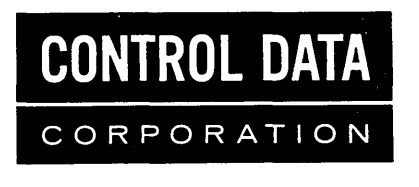

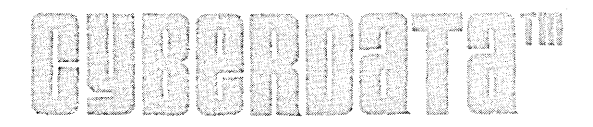

## System Reference

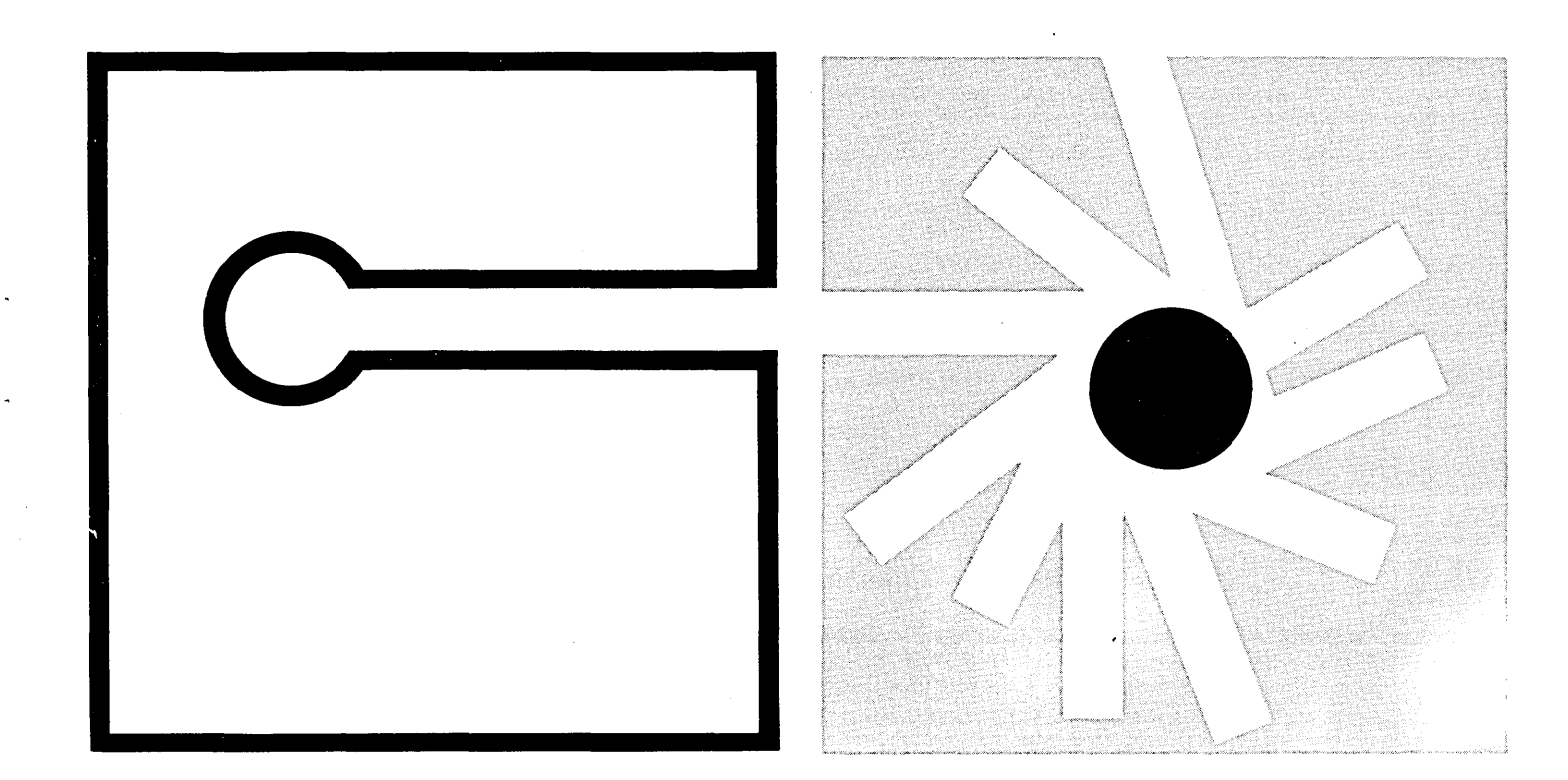

| REVISION RECORD |                                                                                                    |  |  |
|-----------------|----------------------------------------------------------------------------------------------------|--|--|
| REVISION        | DESCRIPTION                                                                                             |  |  |
| 1/23/74         | Preliminary edition                                                                                     |  |  |
| 3/21/74         | First edition                                                                                           |  |  |
| 4/30/74         | Revision A. Revised pages include 2-4, 2-6, 4-3, 4-6, 4-8, 6-2, 6-5, 6-19, 6-21, 6-45, 7-13, and index. |  |  |
| 6/29/74         | Revision B. Revised pages include iv, 6-8, 6-9, 6-30, 6-31, 6-32, 6-33, 6-34, 6-35, 6-36, 6-37, 6-38,   |  |  |
|                 | 6-39, 6-40, 6-41, 6-42, 6-43, 6-44, 6-45, 6-46, 6-47, 6-48, 6-49, 6-50, 6-51, 6-52, 6-53, 6-54, 6-55,   |  |  |
|                 | 6-56, 7-11, 7-12, 7-13, 7-14, 7-15, and Index.                                                          |  |  |
| 6/30/75         | Revision C. Manual has been retyped with updates for level 2.0 release.                                 |  |  |
|                 |                                                                                                    |  |  |
|                 |                                                                                                    |  |  |
|                 |                                                                                                    |  |  |
|                 |                                                                                                    |  |  |
|                 |                                                                                                    |  |  |
|                 |                                                                                                    |  |  |
|                 |                                                                                                    |  |  |
|                 |                                                                                                    |  |  |
|                 |                                                                                                    |  |  |
|                 |                                                                                                    |  |  |
|                 |                                                                                                    |  |  |
|                 |                                                                                                    |  |  |
|                 |                                                                                                    |  |  |
|                 |                                                                                                    |  |  |
|                 |                                                                                                    |  |  |
|                 |                                                                                                    |  |  |
|                 |                                                                                                    |  |  |
|                 |                                                                                                    |  |  |
|                 |                                                                                                    |  |  |
|                 |                                                                                                    |  |  |
|                 |                                                                                                    |  |  |
|                 |                                                                                                    |  |  |
|                 |                                                                                                    |  |  |
|                 | · · · · · · · · · · · · · · · · · · ·                                                                   |  |  |
|                 |                                                                                                    |  |  |
|                 |                                                                                                    |  |  |
|                 |                                                                                                    |  |  |
|                 |                                                                                                    |  |  |
|                 |                                                                                                    |  |  |
| Publication No. |                                                                                                    |  |  |
| 22262200C       |                                                                                                    |  |  |

Address comments concerning this manual to:

-

Control Data Corporation Publications Department Peripheral Subsystems Division 2200 Berkshire Lane Plymouth, Minnesota 55441

or use Comment Sheet in the back of this manual.

© 1974, 1975 by Control Data Corporation Printed in the United States of America Chapter 1 Introduction to the CYBERDATA System 1-1

- Chapter 2 Hardware 2-1
- Chapter 3 Basic Concepts 3-1

Chapter 4 Job Descriptions 4-1

Chapter 5 Key Entry Station 5-1

Chapter 6 Supervisory Command and Control 6-1

Chapter 7 Operating the CYBERDATA System 7-1

Appendix A System Specifications A-1

Appendix B Foreground/Background Operation B-1

Appendix C Magnetic Tape Operation C-1

Appendix D Disk Operation D-1

Appendix E System Save and Error Recovery E-1

Appendix F CYBERDATA System Standard Codes F-1

Appendix G System Error Messages G-1

Appendix H Index H-1

#### Contents

| Figures | Numbe | er Figure                                                                      |
|---------|-------|--------------------------------------------------------------------------------|
|         | 1-1   | CYBERDATA System 1-1                                                           |
|         | 2-1   | Supervisor DESC 2-1                                                            |
|         | 2-2   | Table With 970-32 Key Entry Station 2-1                                        |
|         | 2-3   | Table With 970-480 Key Entry Station 2-2                                       |
|         | 2-4   | 970-32 Key Entry Station 2-2                                                   |
|         | 2-5   | 970-480 Key Entry Station 2-3                                                  |
|         | 2-6   | Key Entry Station Connection 2-3                                               |
|         | 2-7   | 1711-4 Supervisory Console 2-4                                                 |
|         | 2-8   | Data Entry Processor 2-4                                                       |
|         | 2-9   | Cartridge Disk Drive 2-5                                                       |
|         | 2-10  | 615-73/615-93 Magnetic Tape Transport 2-6                                      |
|         | 2-11  | 616-72/616-92 Magnetic Tape Drive 2-7                                          |
|         | 2-12  | 1729-3 Card Reader 2-8                                                         |
|         | 2-13  | 1742-30 Line Printer 2-8                                                       |
|         | 2-14  | 1742-120 Line Printer 2-9                                                      |
|         | 2-15  | 970-25/26 Distributed Data Entry 2-9                                           |
|         | 3-1   | Source Form 3-2                                                                |
|         | 3-2   | Data Flow in Entry Mode 3-6                                                    |
|         | 3-3   | Data Flow in Verify Mode 3-7                                                   |
|         | 4-1   | Job Sheet 4-2                                                                  |
|         | 4-2   | Document Description Sheet 4-4                                                 |
|         | 4-3   | Format Specification Sheet 4-5                                                 |
|         | 5-1   | 32-Character Station Display, Entry Mode 5-3                                   |
|         | 5-2   | 32-Character Station Display, Interrogate Mode (Display Counter Function) 5-3  |
|         | 5-3   | 480-Character Station Display, Entry Mode 5-5                                  |
|         | 5-4   | 480-Character Station Display, Interrogate Mode (Display Counter Function) 5-5 |
|         | 5-5   | 029 Keypunch Keyboard 5-9                                                      |
|         | 6-1   | Enter Magnetic Tape Format Specification 6-26                                  |
| Tables  | Numb  | er Table                                                                       |
|         | 3-1   | Check Digit Calculation 3-12                                                   |
|         | 5-1   | Description of 32-Character Station Display 5-2                                |
|         | 5-2   | Description of 480-Character Station Display 5-4                               |
|         | 5-3   | Description of Control Keys 5-6                                                |
|         | 6-1   | Default Values 6-8                                                             |
|         | 6-2   | Supervisory Control Capabilities 6-10                                          |
|         | 6-3   | Logical Unit Codes 6-16                                                        |
|         | 6-4   | Header Layout on Tape 6-40                                                     |
|         | 6-5   | Record Layout on Tape 6-40                                                     |
|         | 7-1   | Verification Possibilities 7-7                                                 |
|         | 7-2   | Error Codes 7-13                                                               |

F-1 Standard Codes for the CYBERDATA System F-1

G-1 Error Messages Requiring Specific Operator Actions G-2

~

iv

The CDC<sup>®</sup> CYBERDATA<sup>TM</sup> 970 System (figure 1-1) is a sophisticated shared processor, data entry system, which provides an advanced means of satisfying user data entry requirements. The system uses a powerful minicomputer and provides a broad range of features. Up to 48 high-speed key entry stations can be linked to the system for fast data entry. The system performs extensive on-line validation and may be easily adapted to accomplish unique user-oriented objectives.

[

Source data is entered by key entry station operators. Data which satisfies the specified validation criteria is stored on disk. If the data does not satisfy the specified validation criteria, the operator is immediately alerted through simultaneous keyboard lock, an audible alarm, and a visual indication of error type. Corrective action must take place before data entry may continue.

If verification is required, selected data fields may be rekeyed and compared with the corresponding data stored on the disk. Data may be located, recalled from the disk memory for visual display at the key entry stations, and changed if necessary. Extensive automatic functions and numerous control keys facilitate the data entry process. Data is transferred from the disk to magnetic tape and is ready for immediate processing.

The activities of each operator are guided by a library of format programs. All system activities are controlled through a supervisory console by means of supervisory commands and system messages. In addition, the system provides effective management control through computer-maintained efficiency statistics for both operators and system utilization.

Real-time programming is utilized, under the control of a modified CDC CYBERDATA Operating System (COS), in which the CYBERDATA System has the highest priority. This allows one of a variety of processing functions, such as media conversion, to operate in the background simultaneously.

The CYBERDATA System achieves cost-effective data entry and efficient data processing due to its powerful processor, operating system, and broad range of features.

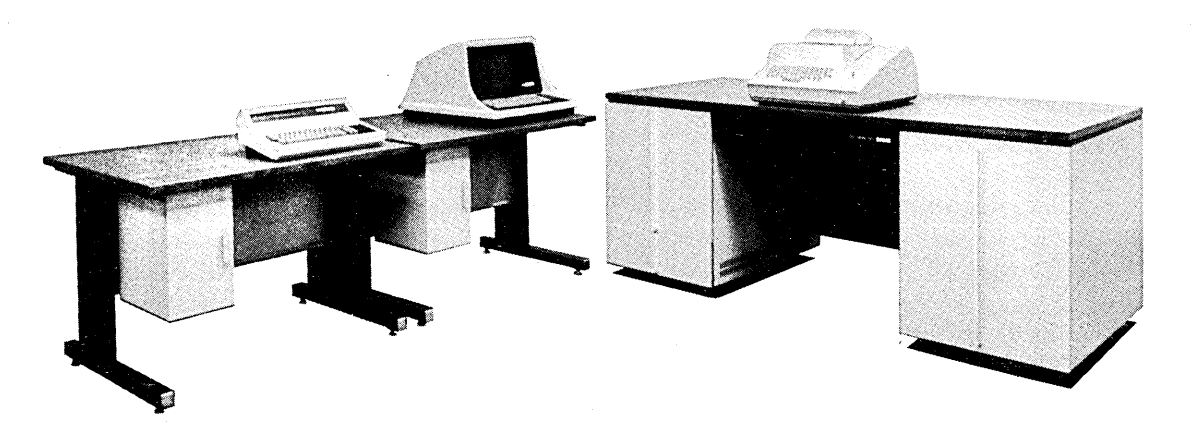

Figure 1-1. CYBERDATA System

# 1

Introduction to the CYBERDATA System

--

## **BASIC SYSTEM**

The basic CDC CYBERDATA System is comprised of up to 48 key entry stations, a supervisory console, a data entry processor, up to four disk storage units, and up to four magnetic tape units.

## **Supervisor DESC**

The supervisor data entry system controller (DESC) (figure 2-1) is the heart of the CYBERDATA System. It contains the data entry processor, a cartridge disk drive, a magnetic tape transport, and a conveniently located autostart panel. The DESC top is large enough for a supervisory console and workspace for the supervisor.

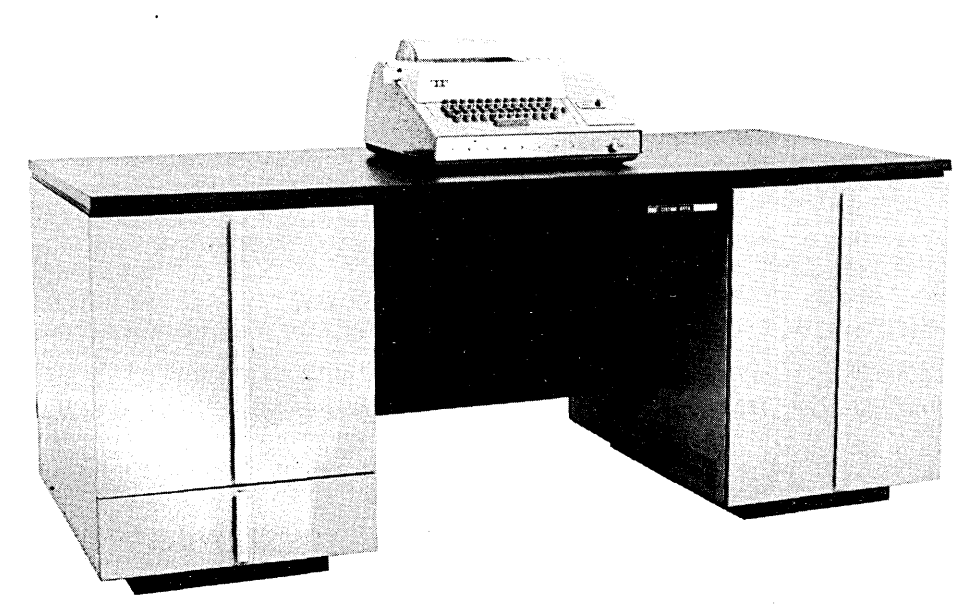

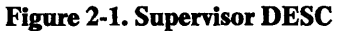

## **Terminal Table**

The terminal table (figures 2-2 and 2-3) holds the key entry station and provides workspace for the operator.

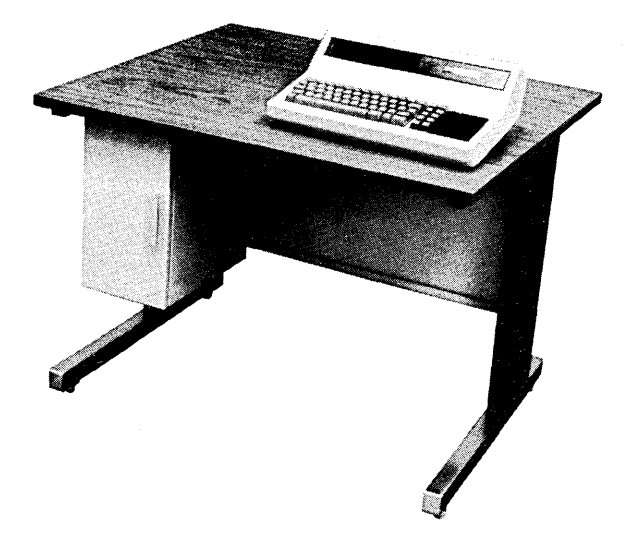

Figure 2-2. Table With 970-32 Key Entry Station

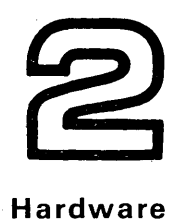

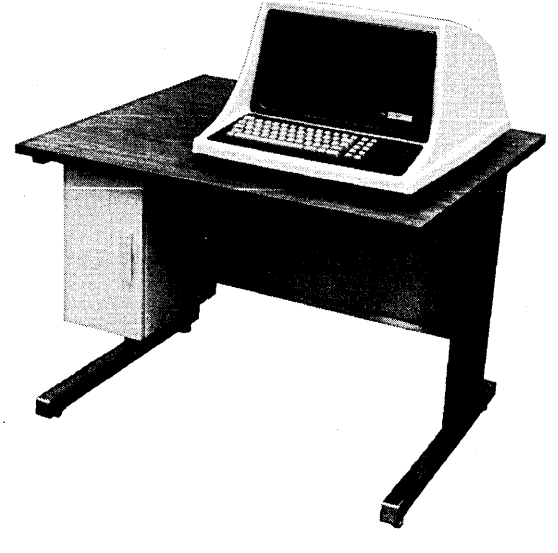

Figure 2-3. Table With 970-480 Key Entry Station

## Key Entry Stations (970-32 and 970-480)

The operator enters data through a key entry station. Two types of stations are available: the 32character station (970-32) and the 480-character station (970-480). The CDC 970-32 Key Entry Station display (figure 2-4) is of the gas discharge dot matrix type and can display up to 32 alphanumeric characters. The CDC 970-480 Key Entry Station (figure 2-5) uses a 12-inch cathode-ray tube (CRT) which permits up to 480 characters to be displayed.

The key entry stations use electronic keyboards (029 keypunch layout) which are not limited by mechanical or electro-mechanical delays. The operators, therefore, can work at their fastest effective rates.

The key entry stations are connected via key entry station power distribution units (PDU's) to a controller in the data entry processor (figure 2-6). Up to eight key entry stations may be connected to each PDU. The PDU's may be rack-mounted.

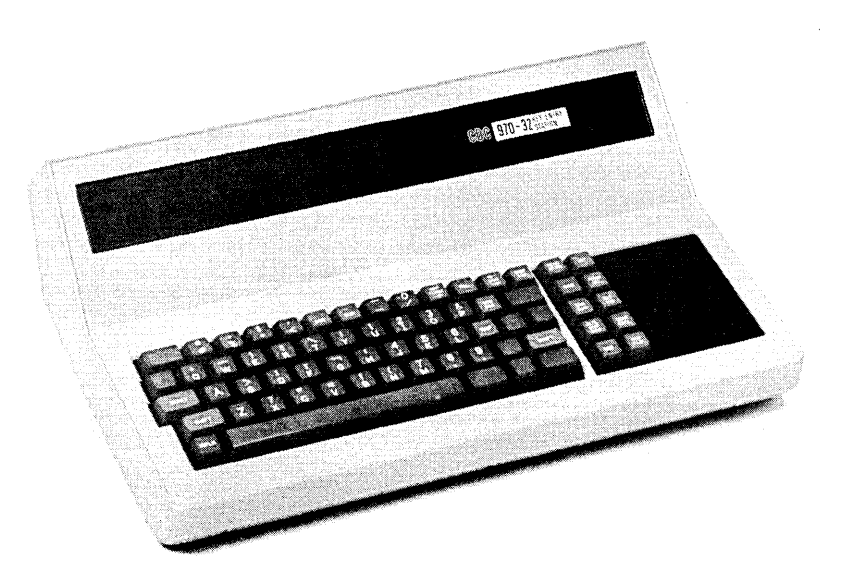

Figure 2-4. 970-32 Key Entry Station

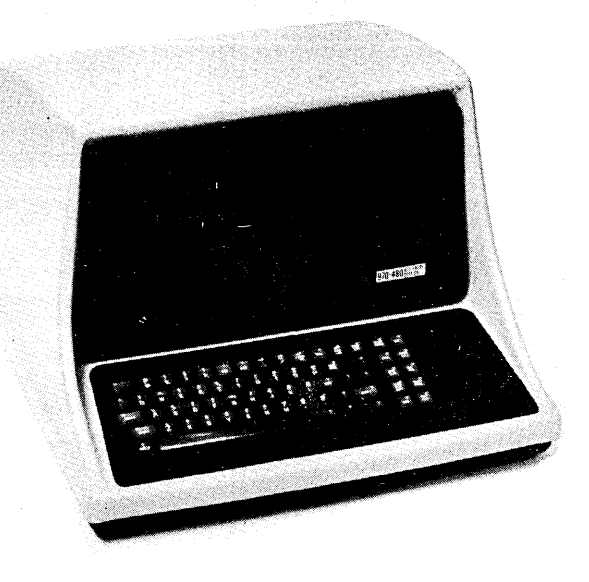

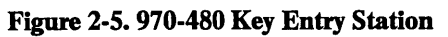

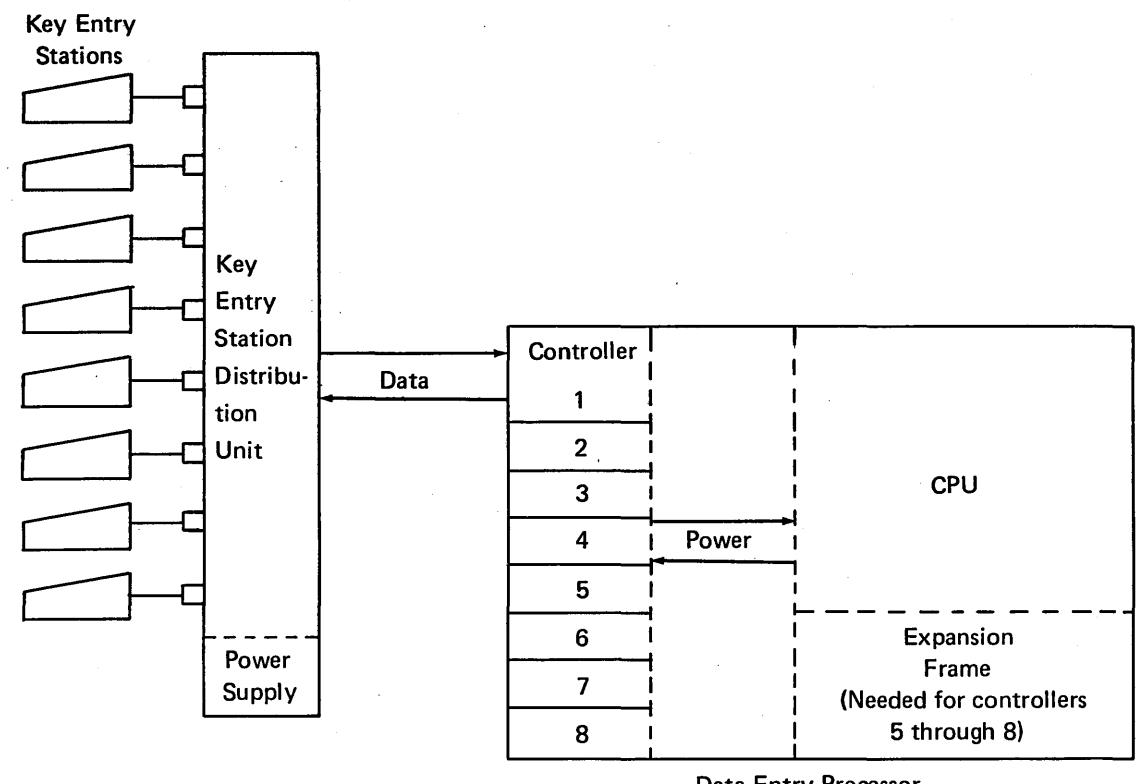

Data Entry Processor

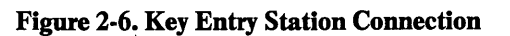

## Supervisory Console (1711-4 or KSR-33, 1711-5 or KSR-35, 1713-4 or ASR-33, and 1713-5 or ASR-35)

The supervisory console (figure 2-7) enables the supervisor to control, monitor, and communicate with the CYBERDATA System. The console consists of a keyboard for command entry and an impact printer for recording commands and messages. The supervisory console controller is contained in the processor frame.

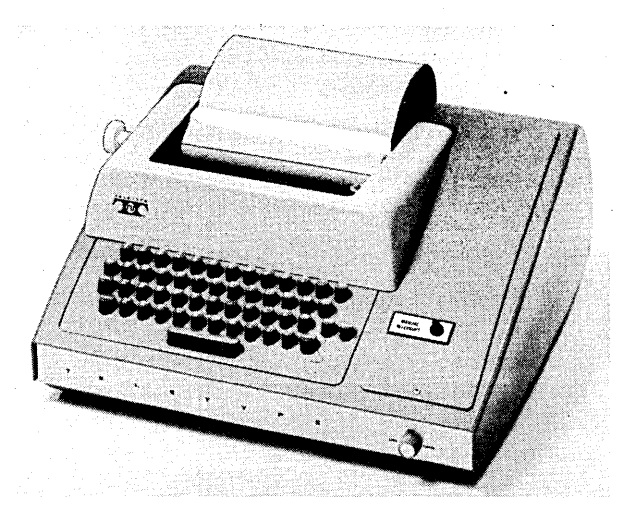

Figure 2-7. 1711-4 Supervisory Console

## **Data Entry Processor (970-1/2)**

The CDC 970-1/2 Data Entry Processor (figure 2-8) is the brain of the CYBERDATA System. Engineered for reliability, adaptability, and economy, this high-speed, modular processor utilizes the latest developments in advanced technology, achieving high system performance and cost effectiveness. The processor is fully software-compatible with the field-proven CDC 1700 Computer System.

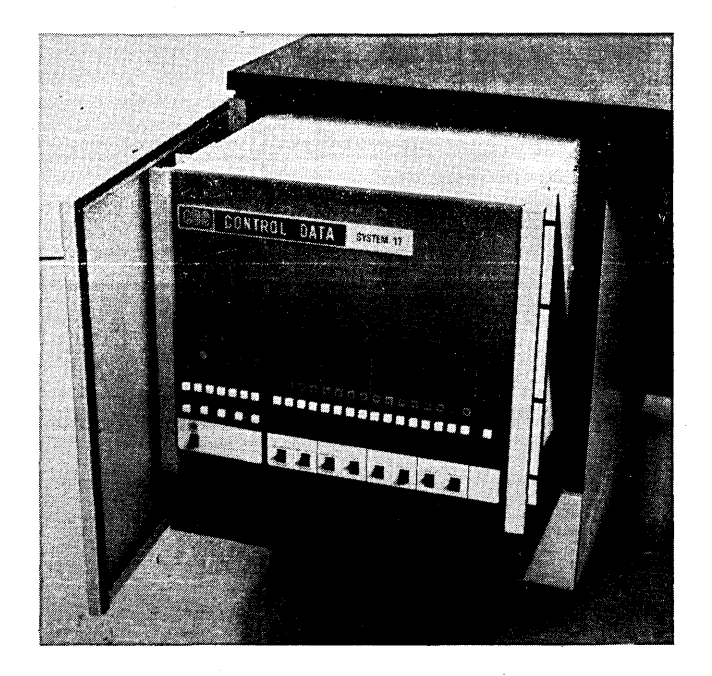

Figure 2-8. Data Entry Processor

The central processor is an 18-bit word (16 data bits, 1 parity bit, and 1 program protection bit), stored program, general-purpose digital computer with a 4K dynamic metal oxide silicate (MOS) large-scale integration (LSI) memory, expandable to 64K in 4K increments. Memory cycle time is 900 nanoseconds. The processor provides seven memory addressing modes, hardware multiplydivide, 16 priority interrupt levels, high-speed direct memory access, and memory protect and parity check.

CYBERDATA requires between 28K and 64K words of computer memory, depending on the number of key entry stations and the user-oriented system objectives.

The central processor is available with a wide range of peripherals and software, which provide extensive flexibility and capability.

## Cartridge Disk Drive (856-2 and 856-4)

The CYBERDATA System uses a CDC 856-2/856-4 Cartridge Disk Drive (figure 2-9) for the temporary storage of data prior to transfer to magnetic tape. The disk drive is also used for storing parts of the system programs and reference libraries. Two versions are available, one with a capacity of over four million bytes and one with a capacity of over eight million bytes.

The disk controller is contained in the processor frame. The basic system is offered with one drive and may be expanded to four drives.

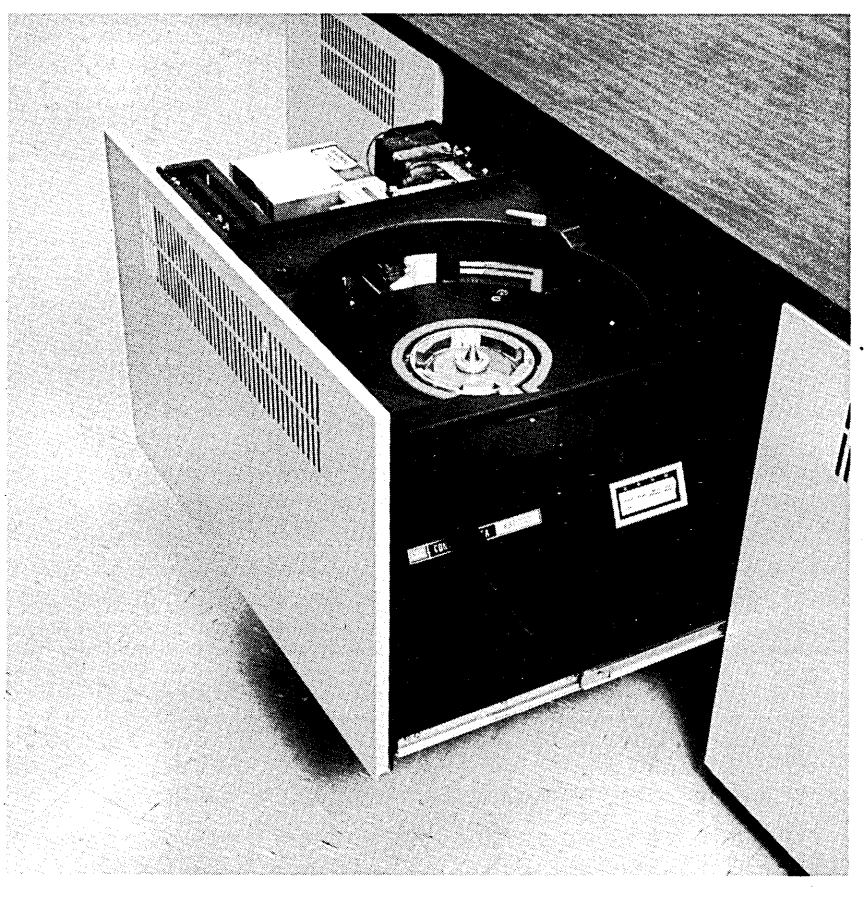

Figure 2-9. Cartridge Disk Drive

#### Hardware

## Magnetic Tape Transport (615-73 and 615-93)

The 615-73/615-93 Magnetic Tape Transport (figure 2-10) is used with the 970-1 to store the output of the CYBERDATA system. Two autoload versions are available: one employs nonreturn to zero (NRZI) recording; the other has dual-mode, nonreturn-to-zero/phase encoded (NRZI/PE) recording. Positive tape control is achieved via the use of a single capstan. Vacuum columns are used to provide gentle tape handling.

The controller is contained in the processor frame. It uses the processor's high-speed direct storage access channel. A phase encoding option must be added to provide PE capability. The basic key-todisk system is offered with one transport and may be expanded to four transports by using any combination of seven tracks 556/800 bits per inch (bpi) (NRZI), nine tracks 800 bpi (NRZI), and/or nine tracks 800 bpi (NRZI)/1,600 bpi (PE).

## Magnetic Tape Transport (616-72 and 616-92)

The 616-72/616-92 Magnetic Tape Transport (figure 2-11) is used with the 970-2 to store the output of the CYBERDATA System. Two versions are available: one employs nonreturn-to-zero (NRZI) recording; the other has dual-mode, nonreturn-to-zero/phase-encoded (NRZI/PE) recording. Positive tape control is achieved via a single capstan. Two vacuum columns provide gentle tape handling.

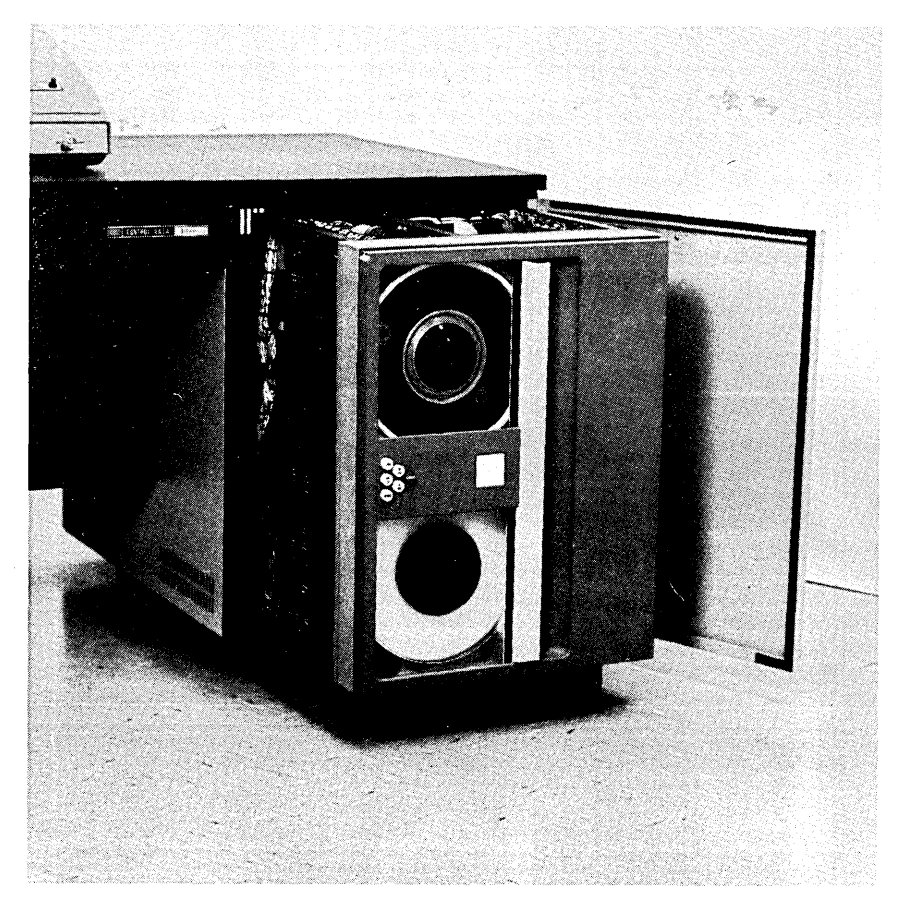

#### Figure 2-10. 615-73/615-93 Magnetic Tape Transport

The controller, which is contained in the processor frame, uses the processor high-speed, directstorage-access channel. A phase-encoding option must be added to provide the phase-encoding capability. The basic CYBERDATA System is offered with one transport and may be expanded to four transports by using any combinations of seven-track, 556- or 800-bit-per-inch (bpi), NRZI; nine-track, 800-bpi NRZI; and/or nine-track 800-bpi, NRZI/1,600-bpi, phase-encoded recording.

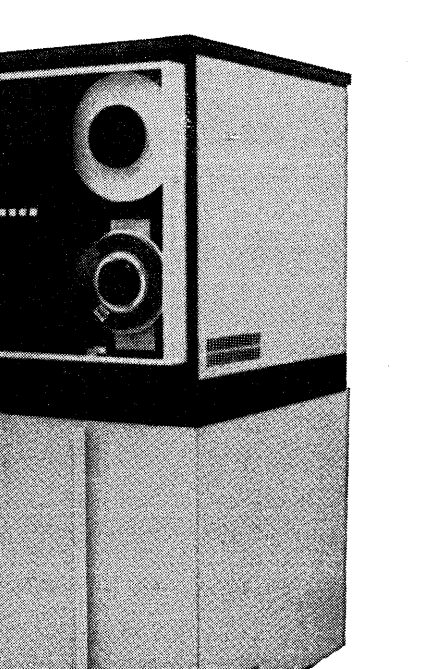

Figure 2-11. 616-72/616-92 Magnetic Tape Transport

## **EXPANDED SYSTEM**

A card reader and line printer are available for system expansion and media conversion; therefore, jobs such as limited, tape-to-print, card-to-tape, and card-to-print may be processed in the background while CYBERDATA operates in the foreground. This reduces main computer cost and load.

In addition, data can be entered from remote sites by the use of optional equipment, and memory can be expanded above 64K.

## Card Reader (1729-3)

The CDC 1729-3 Card Reader (figure 2-12) is a 300-card-per-minute reader especially designed for minicomputer systems. This low cost, highly reliable device uses a fiber optics read station. Apart from media conversion, it may also be used to enter format specifications and user-oriented programs into the key-to-disk system. The controller is contained in the processor frame.

#### Hardware

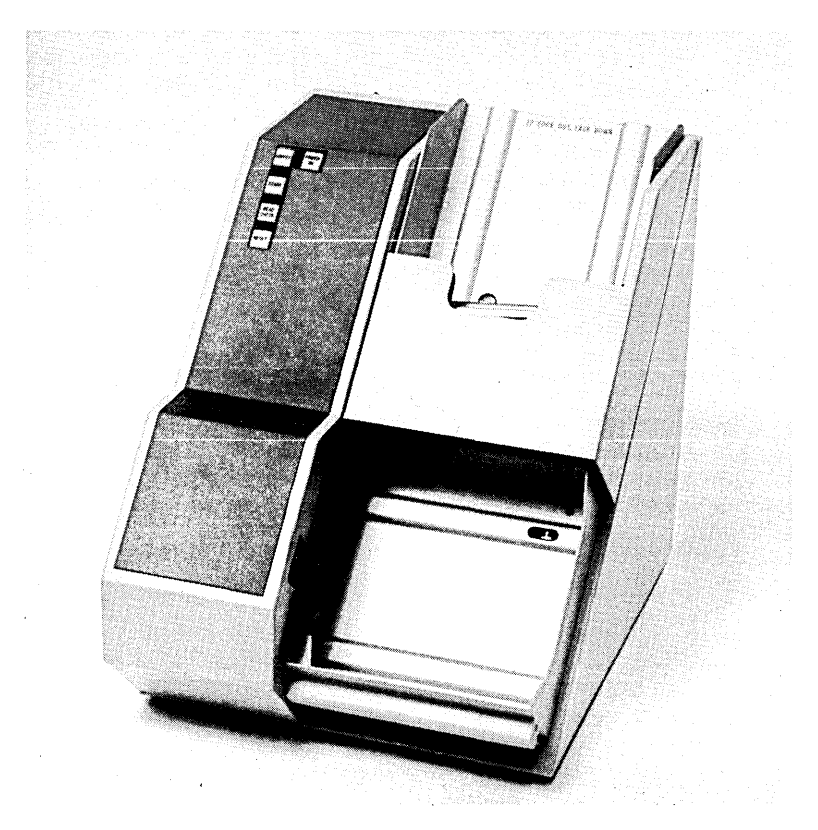

Figure 2-12. 1729-3 Card Reader

## Line Printer (1742-30 and 1742-120)

Two versions of the line printer are available; the 300-line-per-minute CDC 1742-30 Line Printer (figure 2-13) and the 1,200 line-per-minute CDC 1742-120 Line Printer (figure 2-14). Either of the printers can be connected to the CYBERDATA System by means of the controller, which is contained in the processor frame.

The line printers which are especially designed for minicomputer systems feature 136-column character printout, a 64- or 96-character set, easy paper alignment, paper fault indicator, paper out and paper tear sensors, and automatic pinwheel locks (for positive paper control).

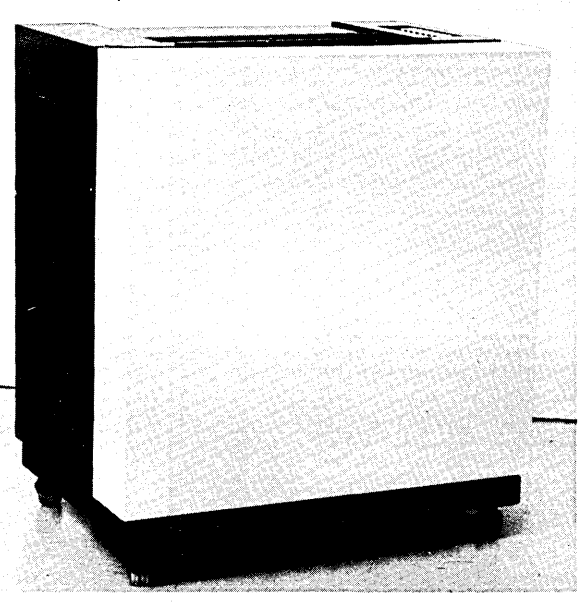

Figure 2-13. 1742-30 Line Printer

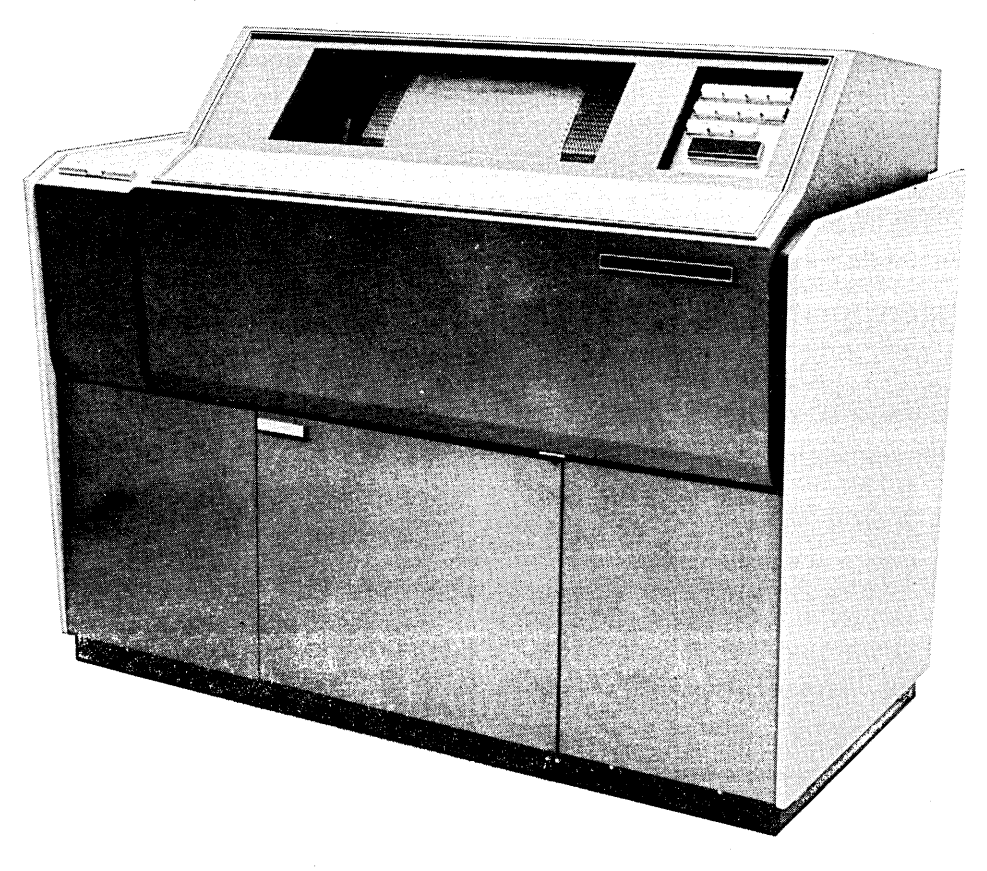

Figure 2-14. 1742-120 Line Printer

## Distributed Cluster Local Controller (970-25)/ Distributed Cluster Remote Controller (970-26)

Each pair of CDC distributed cluster controllers provides for up to eight remote 970-480 Key Entry Stations (figure 2-15). This capability can be added via any controller.

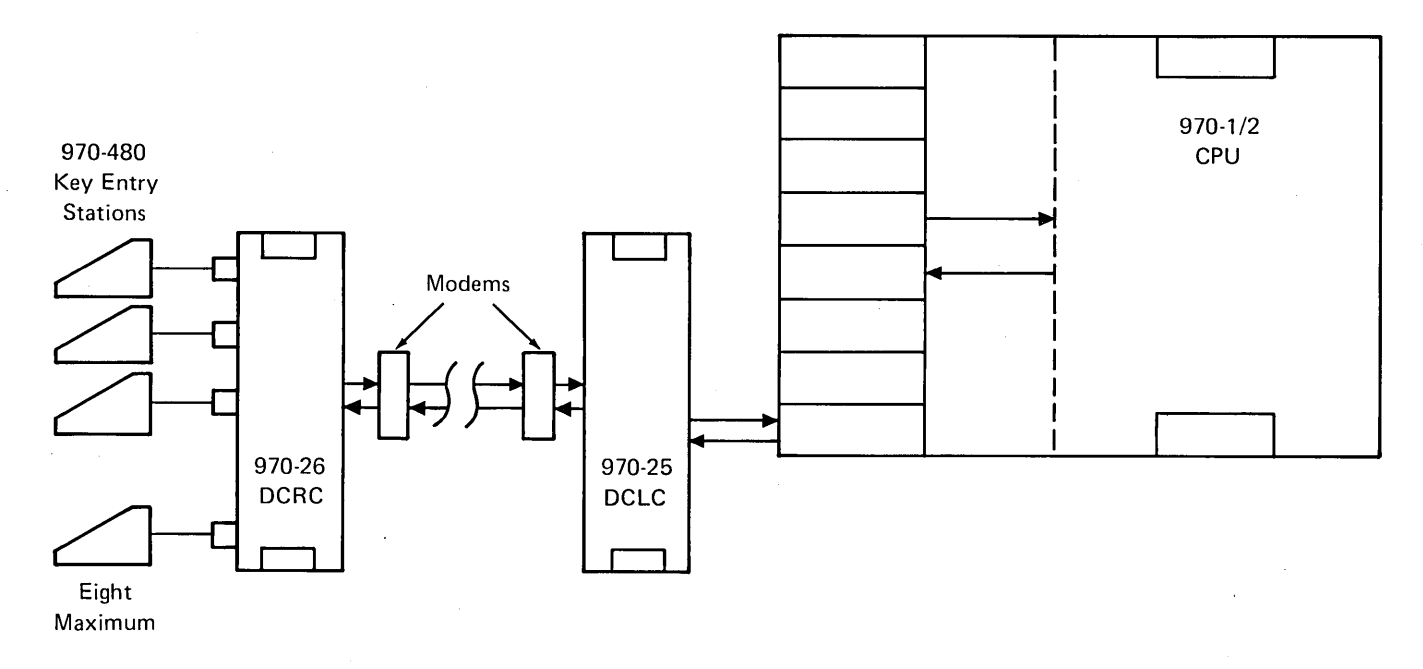

Figure 2-15. 970-25/26 Distributed Data Entry

## Hardware Memory Expansion Modules (1782-1)

The CDC MOS memory expansion modules provide up to a total of 65K of memory in 4K increments. The expanded memory is housed in either a 10325 Expansion Cabinet or a 10414-2 Tape and Expansion Enclosure depending on the system configuration. A 1786-1 Memory Expansion Controller is also required.

## **EQUIPMENT SPECIFICATIONS**

Specifications for the various equipment are given in the following tabular material.

## **Supervisor DESC**

| Features           | The supervisor DESC holds the data entry processor, cartridge disk drive,<br>magnetic tape transport (optional), autostart panel, and supervisory console.     |
|--------------------|----------------------------------------------------------------------------------------------------|
| Power requirements | The equipment requires $115/230 \text{ vac} \pm 10 \text{ percent}$ , $50/60 \text{ Hertz}$ , $2.4 \text{ kva}$ .                                              |
| Dimensions         | The DESC is 29.7 inches (0.75 meters) high, 72 inches (1.83 meters) wide, 32 inches (0.81 meters) deep, and weight 998 pounds (449.1 kilograms) when equipped. |

## **Terminal Table**

| Features   | The terminal table holds the key entry station and provides workspace for the operator. It has a conveniently located storage cabinet. |
|------------|----------------------------------------------------------------------------------------------------|
| Dimensions | The terminal table is 26 inches (0.66 meter) high, 36 inches (0.92 meter) wide, 30 inches (0.76 meter) deep, and weighs.               |

## **Key Entry Station (970-32)**

| Keyboard           | The 029 Keypunch is standard.                                                                                                    |
|--------------------|----------------------------------------------------------------------------------------------------|
| Display            | The display has a gas discharge dot matrix, a capacity of 32 alphanumeric characters, and a 64-character modified American Code for Information Interchange (ASCII) subset. Each character position is separately addressable. |
| Environment        | The operating temperature is $+40^{\circ}$ F ( $+5^{\circ}$ C) to $110^{\circ}$ F ( $+45^{\circ}$ C), and the operating humidity is 10 to 80 percent (without condensing).                                                     |
| Power requirements | The equipment requires $115/230 \text{ vac}\pm 10$ percent, $60/50$ Hertz, and single-phase 250 va (8 terminals).                                                                                                    |
| Dimensions         | Dimension specifications are a height of 6 inches (16 centimeters), a width of 17 inches (42 centimeters), a depth of 11 inches (27 centimeters), and a weight of 6.6 pounds (3 kilograms).                                    |

## Key Entry Station (970-480)

| Keyboard             | The 029 Keypunch is standard.                                                                                                    |
|----------------------|----------------------------------------------------------------------------------------------------|
| Display              | It has a 12-inch CRT with a capacity of 480 characters (10 lines and 48 characters per line).                                                                   |
| Character repertoire | The station character repertoire is comprised of 64 ASCII alphanumerics.                                                                                        |
| Character generator  | The generator consists of a $5 \ge 7$ dot matrix.                                                                                                    |
| Character size       | Characters are 0.13 inch high and 0.08 inch wide.                                                                                                    |
| Environment          | The operating temperature is $+40^{\circ}F(+5^{\circ}C)$ to $110^{\circ}F(+45^{\circ}C)$ , and the operating humidity is 10 to 80 percent (without condensing). |
| Power requirements   | The power is 115/230 vac $\pm$ 10 percent, 60/50 Hertz, single-phase 100 va.                                                                                    |

| $\mathbf{r}$ | •   |       | •          |         |     |  |
|--------------|-----|-------|------------|---------|-----|--|
| • •          | *** | 010   | <b>C14</b> | <u></u> | *** |  |
|              |     | C I I | SP         |         | 115 |  |
| _            |     |       |            | •       |     |  |
|              |     |       |            |         |     |  |

The station is 13 inches (33 centimeters) high, 19 inches (48.3 centimeters) wide, 23 inches (58.4 centimeters) deep, and weighs 25 pounds (11.4 kilograms).

## Supervisory Console (1711-4, 1711-5, 1713-4, and 1713-5)

| Speed              | The supervisory console handles 10 characters per second.                                                                                                    |  |
|--------------------|----------------------------------------------------------------------------------------------------|--|
| Code               | It uses an eight-level ASCII code.                                                                                                    |  |
| Printer            | It has friction paper feed, an 8-1/2-inch diameter paper tape reel, has 10 char-<br>acters per inch horizontal spacing, single or double row (three to six lines per<br>inch) vertical spacing, and 72 characters per line. |  |
| Keyboard           | This is a four-row, eight-level printing and control character keyboard.                                                                                                    |  |
| Environment        | The operating temperature is $+40^{\circ}$ F ( $+5^{\circ}$ C) to $+110^{\circ}$ F ( $+43^{\circ}$ C); the operating humidity is up to 90 percent (without condensing).                                                     |  |
| Power requirements | The equipment must have 115 vac $\pm 10$ percent, 50/60 Hertz, single-phase, 250 watts of power.                                                                                                    |  |
| Dimensions         | The dimensions are 32.875 inches (83.5 centimeters) high, 22 inches (55.9 centimeters) wide, 19 inches (47 centimeters) deep, and 56 pounds (25.5 kilograms).                                                               |  |

## **Data Entry Processor (970-1/2)**

| Memory                       | It has 4K to 64K words dynamic MOS LSI in 4K increments.                                                                                                    |
|------------------------------|----------------------------------------------------------------------------------------------------|
| Word length                  | Eighteen bits (16 data, 1 parity, and 1 protect) comprise the words.                                                                                                    |
| Cycle time                   | Cycle time is 900 nanoseconds.                                                                                                    |
| Memory addressing modes      | There are seven (including multilevel indirect on 32K model).                                                                                                    |
| Priority<br>interrupt levels | There are 16 priority interrupt levels.                                                                                                    |
| Data transfer rate           | Data transfer occurs at 1.1 million words per second.                                                                                                    |
| Environment                  | The operating temperature is $+40^{\circ}F(+5^{\circ}C)$ to $+120^{\circ}F(+50^{\circ}C)$ ; the operating humidity is 10 to 90 percent (without condensing).                                       |
| Power requirements           | The equipment requires 104 to 127/198 to 264 vac, 60/50 Hertz, single-phase 500 va. A backup battery option is available for memory refreshing in the event of power failure.                      |
| Dimensions                   | The equipment height is 15.75 inches (39.95 centimeters), the width is 19 inches (48.3 centimeters), the depth is 17.875 inches (45.7 centimeters), and the weight is 80 pounds (36.36 kilograms). |

## Cartridge Disk Drive (856-2 and 856-4)

| Recording density  | Density for recording is 2,200 bpi.                                        |
|--------------------|----------------------------------------------------------------------------|
| Sector size        | A sector is 192 bytes.                                                     |
| Sectors per track  | There are 29 sectors per track.                                            |
| Tracks per surface | There are 200 tracks per surface plus three spares or 400 plus six spares. |
| Capacity per disk  | The capacity of each disk is 2.2 or 4.4 million bytes                      |
| Subsystem capacity | The subsystem has a capacity of 4.4 or 8.9 million bytes.                  |
| Seek time          | Average seek time is 35 milliseconds.                                      |

Hardware

| Latency            | Average latency is 12.5 milliseconds.                                                                                                    |  |
|--------------------|----------------------------------------------------------------------------------------------------|--|
| Disk speed         | Disk speed is 2,400 revolutions per minute (rpm).                                                                                                    |  |
| Data transfer      | Data is transferred at a rate of 312,000 bytes per second.                                                                                                    |  |
| Environment        | The operating temperature is $+60^{\circ}F(+15^{\circ}C)$ to $+90^{\circ}F(+32^{\circ}C)$ ; the operating humidity is 10 to 80 percent (without condensing).         |  |
| Power requirements | The equipment needs 120/220 vac, 60/50 Hertz, single-phase power.                                                                                                    |  |
| Dimensions         | The equipment is 15 inches (38.1 centimeters) high, 17.5 inches (44.5 centi-<br>meters) wide, 29.8 inches (75.7 centimeters) deep, 150 pounds (68.2 kilo-<br>grams). |  |

## Magnetic Tape Transport (615-73 and 615-93)

| Recording mode     | Recording mode can be either seven track, 556/800 bpi, NRZI, or nine track 800 bpi, NRZI/nine track, 1,600 bpi, PE.                                                          |
|--------------------|----------------------------------------------------------------------------------------------------|
| Tape speed         | Tape speed is 37.5 inches per second.                                                                                                    |
| Rewind speed       | Tape rewind speed is 150 inches per second.                                                                                                    |
| Tape loading       | Automatic tape threading and loading onto the take-up reel.                                                                                                    |
| Reel sizes         | Tape reels are 7, 8.5, and 10.5 inches in size.                                                                                                    |
| Tape lengths       | The length of these tapes is 600, 1,200, and 2,400 feet.                                                                                                    |
| Environment        | The operating temperature is $40^{\circ}F(+5^{\circ}C)$ to $+105^{\circ}F(+40^{\circ}C)$ ; the operating humidity is 10 to 90 percent (without condensing).                  |
| Power requirements | The equipment requires 108 to 124/190 to 235 vac, 60/50 Hertz, single-phase power.                                                                                           |
| Dimensions         | The equipment is 24.5 inches (62.2 centimeters) high, 19 inches (48.2 centi-<br>meters) wide, 18 inches (45.7 centimeters) deep, and weighs 225 pounds<br>(102.3 kilograms). |
| Magnetic Tape      | Transport (616-72 and 616-92)                                                                                                    |

| Recording mode     | Recording mode can be either seven track, 556/800 bpi, NRZI, or nine track 800 bpi, NRZI/nine track, 1,600 bpi, PE.                                                          |
|--------------------|----------------------------------------------------------------------------------------------------|
| Tape speed         | Tape speed is 25 inches per second.                                                                                                    |
| Rewind speed       | Tape rewind speed is 150 inches per second.                                                                                                    |
| Tape loading       | The manual method is used.                                                                                                    |
| Reel sizes         | Tape reels are 7, 8.5, and 10.5 inches in size.                                                                                                    |
| Tape lengths       | The length of these tapes is 600, 1,200, and 2,400 feet.                                                                                                    |
| Environment        | The operating temperature is $40^{\circ}$ F (+5°C) to +105°F (+40°C); the operating humidity is 10 to 90 percent (without condensing).                                       |
| Power requirements | The equipment requires 108 to 124/190 to 235 vac, 60/50 Hertz, single-phase power.                                                                                           |
| Dimensions         | The equipment is 24.5 inches (62.2 centimeters) high, 19 inches (48.2 centi-<br>meters) wide, 18 inches (45.7 centimeters) deep, and weighs 130 pounds<br>(59.09 kilograms). |

## Card Reader (1729-3)

| Card type | The card used for the 1729-3 has 80 columns with square or round corners. |
|-----------|---------------------------------------------------------------------------|
|-----------|---------------------------------------------------------------------------|

| Hopper and stacker capacities | The hopper and stacker can each handle 600 cards.                                                                                                    |
|-------------------------------|----------------------------------------------------------------------------------------------------|
| Reading speed                 | Cards can be read at 300 cards per minute.                                                                                                    |
| Reading method                | The fiber optics photoelectric method is used for reading.                                                                                                    |
| Environment                   | The operating temperature is $+60^{\circ}F(+15^{\circ}C)$ to $+90^{\circ}F(+32^{\circ}C)$ ; the operating humidity is 30 to 80 percent (without condensing).                 |
| Power requirements            | Power is 104 to 128 vac, 57 to 63 Hertz, single-phase; 187 to 228 vac, 57 to 63<br>Hertz, single-phase; and 198 to 268 vac, 48 to 52 Hertz, single-phase.                    |
| Dimensions                    | The equipment is 17 inches (43.18 centimeters) high, 14 inches (35.56 centi-<br>meters) wide, 21 inches (53.34 centimeters) deep, and weighs 55 pounds<br>(23.85 kilograms). |

## Line Printer (1742-30 and 1742-120)

|                     | <b>300 Line-Per-Minute Printer</b>                                                                                                    | 1,200 Line-Per-Minute Printer                                                                                                    |
|---------------------|----------------------------------------------------------------------------------------------------|----------------------------------------------------------------------------------------------------|
| Paper advance speed | Paper is advanced at a 25-millisecond,<br>single-spaced, 15-inch-per-second<br>skip rate.                                                                                           | Paper is advanced at a 13-millisecond,<br>single-spaced, 70-inch-per-second<br>skip rate.                                                                                   |
| Character set       | A 64-character set is standard; 96 characters is optional.                                                                                                    | A 48-character set is standard.                                                                                                    |
| Character pitch     | Character pitch is 10 characters per inch and 6/8 lines per inch.                                                                                                    | Character pitch is 10 characters per inch and 6/8 lines per inch.                                                                                                    |
| Environment         | The operating temperature is $+40^{\circ}$ F<br>(+5°C) to $+100^{\circ}$ F (+38°C); the<br>operating humidity is 10 to 90<br>percent (without condensing).                          | The operating temperature is $+60^{\circ}$ F (+15°C) to $+90^{\circ}$ F (+32°C); the operating humidity is 10 to 90 percent (without condensing).                           |
| Power requirements  | Power is 104 to 128/220 vac,<br>60/50 Hertz, single-phase                                                                                                    | Power is 208 vac, 59 to 60.6<br>Hertz, three-phase, 15 amperes<br>per phase maximum.                                                                                        |
| Dimensions          | The equipment is 39.25 inches<br>(99.7 centimeters) high, 37.5 inches<br>(95.3 centimeters) wide, 27 inches<br>(68.6 centimeters) deep, and weighs<br>500 pounds (227.3 kilograms). | The equipment is 53 inches (135<br>centimeters) high, 63 inches (160<br>centimeters) wide, 45 inches<br>(104 centimeters) deep, and weighs<br>1,400 pounds (636 kilograms). |

Hardware

t. -

## **INTRODUCTION**

The CYBERDATA System is designed to accept data from source forms transcribed by operators at key entry stations, to validate the data and enforce operator accuracy simultaneously, to allow for verification, and to transfer the error-free data onto magnetic tape. Automatic functions and various tests are performed according to stored specifications.

Batches of source forms are distributed by the supervisor to the operators. Data is then keyed by the operators and transferred to the system memory. There the data is tested for accuracy according to predetermined mathematical and logical tests. If the data passes these tests, it is stored on the disk while the entry process continues. If the data fails a test, the operator is alerted immediately by an audible alarm and by visual indication of error type. Until corrective action is taken, additional keyed data is not accepted by the system.

Data is recalled from disk storage to the system memory for verification. There it is compared by the computer with selected fields being rekeyed. If the comparison is exact, the data stored on the disk is accepted as correct. If the comparison is not exact, the operator is alerted by an audible alarm and a visual indication of error type. As with validation errors, the system does not accept any additional data until corrective action has been taken.

Previously entered data may be located, redisplayed, or changed by recall from system memory at the key entry station.

At the convenience of the supervisor, a command is entered at the supervisory console to transfer batches to tape. The magnetic tape drive automatically performs a read-after-write verification to ensure correct recording.

Monitoring and control are carried out at the supervisory console, where a printed log of all messages is maintained. Efficiency statistics are maintained by the data entry processor. Reports regarding both individual station operators and total shift performance are available on demand at the supervisory console.

## DEFINITIONS

Some of the concepts used in the CYBERDATA System are designated by special terms or terms with different meanings outside the field of electronic data processing. The user, therefore, should pay special attention to the following definitions.

| Data          | Data is information entered by the operator.                                                                                                    |
|---------------|----------------------------------------------------------------------------------------------------|
| Source form   | The paper containing the data which the operator keys into the system is called a source form.                                                                                                    |
| Character     | A character is the smallest unit of data. A character may be a number, a letter, or a symbol. Each keystroke results in the entry of one character.<br>Numeric characters are sometimes referred to as digits.                                                                                                    |
| Column number | The column number is the position of each character in a record. The first character keyed is in column 1, the second is in column 2, etc.                                                                                                    |
| Field         | The field is one or more consecutive characters which have a specific identity collectively, such as name, employee number, salary, etc. The maximum number of characters in a field is 99.                                                                                                    |
| Record        | A record is one or more consecutive fields which comprise a unique set, such<br>as all of the information about a particular employee, or a particular piece of<br>equipment. The minimum number of characters unpadded in a record is 18;<br>the maximum number is 1,000. The maximum number of fields in a record<br>is 127. |
| Format        | A description of the characteristics and layout of a particular record type and<br>the tests required is called format. These specifications are entered on format<br>specification sheets (figure 5-3). The maximum number of formats which can<br>be defined in the system at one time is 8,000.                             |

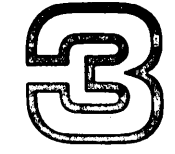

Basic Concepts Document

A document consists of all records keyed in by one operator while going through the sequence of formulas listed on the  $CDC^{\odot}$  CYBERDATA<sup>TM</sup> Format Specification sheet once.

The formats and document organization are initially entered into the system by the supervisor. Format advance then takes place completely automatically; that is, after each group of records is keyed by the operator, the next format is selected by the system. When the last record of the last format is keyed, the system automatically selects the first format again in preparation for entering the first record on the next source form. Manual format selection is necessary only when a record to be entered does not correspond with the predefined document.

Figure 3-1 shows a completed source form. This form shows the payroll data for all of the employees in a particular cost center of an organization. There is a similar form for each cost center.

In this example, the document consists of 1 record under format 1, 12 records under format 2, and 1 record under format 3.

The maximum number of documents which can be defined in the system at one time is 255.

|                                                                     | l  | For             | mat 1 |          |         |          |
|---------------------------------------------------------------------|----|-----------------|-------|----------|---------|----------|
|                                                                     | I  | Cost Center     |       | Date     | -1      |          |
|                                                                     | 1  | 521             | [     | 31/12/73 | ]       |          |
| Employee Data                                                       |    |                 |       |          |         |          |
| Employee Employee Normal Overtime<br>Name Number Hours Hours Salary |    |                 |       |          |         |          |
|                                                                     | 1  | JOHN SMITH      | 1019  | 160      | _       | \$ 927   |
|                                                                     | 2  | ARTHUR LAWSON   | 1075  | 160      | ·       | \$ 1.050 |
|                                                                     | 3  | STEVEN BRIGHT   | 1082  | 160      | _       | \$ 1,112 |
|                                                                     | 4  | KEN KILNER      | 1091  | 160      | -       | \$ 1,112 |
| ĺ                                                                   | 5  | MARTIN LEWIS    | 1057  | 160      | -       | \$ 950   |
| Format 2                                                            | 6  | DAVID GOLDSTEIN | 1071  | 160      | 10      | \$ 1,100 |
|                                                                     | 7  | JOE KASSANOVA   | 1029  | 160      | 15      | \$ 1,150 |
|                                                                     | 8  | HENRY JONES     | 1050  | 160      | -       | \$ 840   |
|                                                                     | 9  | FRED CLERK      | 1042  | 142      | 20      | \$ 1,400 |
|                                                                     | 10 | NORMAL CARP     | 1033  | 160      | -       | \$ 950   |
|                                                                     | 11 | GORDON SANDERS  | 1027  | 160      | -       | \$ 1,100 |
|                                                                     | 12 | RON HORROR      | 1049  | 160      | -       | \$ 978   |
|                                                                     |    |                 |       | Fo       | ormat 3 | \$12,669 |

Figure 3-1. Source Form

| Batch           | A batch is a group of records or documents assigned as a unit of work to a<br>key entry station operator. The number of source forms in a batch may<br>represent a meaningful organization of the data, such as all the transactions<br>for 1 day or the payroll data for 1 week. Alternatively, the batch size may be<br>based on convenience. The number of batches in the system is limited only by<br>the available disk capacity. The maximum number of batches per job is 999. |
|-----------------|----------------------------------------------------------------------------------------------------|
| Job             | A job consists of all the data batches which belong to a common group; for example, all of the batches of payroll data make up a payroll job. The maximum number of jobs which may be active in the system at one time is 255.                                                                                                    |
| Validation      | Validation consists of mathematical and logic tests on fields in a record to determine whether the fields conform to the user's specifications.                                                                                                    |
| Verification    | Verification is the process whereby data is checked visually (sight verification)<br>or keyed in a second time and automatically compared with the data stored<br>on disk from the original keying operation (key verification). All or part of the<br>original data may be verified.                                                                                                    |
| Error flag      | An error flag is an indicator set on a field that does not pass a specified<br>validation test. Error flags may be set manually or automatically. The flags<br>enable error fields to be subsequently located and displayed. When dis-<br>played, the flag appears as two asterisks immediately preceding the field<br>data. Error flags are not recorded on the output tape.                                                                                                    |
| Own code tests  | Disk-resident subroutines written by the user, which enable nonstandard tests to be performed, are called own code tests. These tests are performed either at the end of a field or at the end of a batch.                                                                                                    |
|                 | The first five own codes are reserved for CDC standard own codes. The first one is used for format adjustment; the rest are reserved for future enhancements.                                                                                                    |
| Special tests   | Special tests are memory-resident subroutines, which enable check digit verification and user-written tests to be performed.                                                                                                    |
| Check digit     | A check digit is a digit added to a number to allow mathematical tests to be<br>performed on the original (base) number to check it for validity. This test,<br>termed a check digit verification test, is one of the validation tests provided<br>by the CYBERDATA System.                                                                                                    |
| Modulus         | The divisor used in a check digit verification test to divide the sum of the weighted digits of a numeric field is called a modulus.                                                                                                    |
| Weight          | Weight is the factor applied to each digit of a field as part of the process of determining a check digit.                                                                                                    |
| Counter         | A register into which the contents of a numeric field may be added or sub-<br>tracted (see batch balancing) is called a counter. Two 15-digit signed<br>counters are available for each numeric field, and up to seven counters may<br>be used in a batch.                                                                                                    |
| Batch balancing | Batch balancing is one of the validation tests provided by the key-to-disk<br>system. In this test, the contents of a numeric field may be added to or sub-<br>tracted from a counter. The counter is initially set to a number such that at<br>the end of the batch or subbatch, the contents of the counter should be zero.<br>A batch is said to be unbalanced if the content of the counter is not zero at<br>this time.                                                         |
| Subbatch        | In certain applications, the contents of a counter should be zero before the<br>end of a batch, for example, when all the records of one department have<br>been entered. This logical division of a batch is called a subbatch.                                                                                                    |

٠

## Basic Concepts

| Basic<br>Concepts | Fill character          | A feature enabling variable length fields to be automatically filled to their maximum size on the output tape with characters other than spaces (for alphanumeric fields) or zeros (for numeric fields) is called fill character.                                                                                                    |
|-------------------|-------------------------|----------------------------------------------------------------------------------------------------|
|                   | Automatic sequencing    | Automatic sequencing is the process whereby records are automatically<br>numbered as data is entered and automatically renumbered when they are<br>transferred to tape to take into account deletions and insertions.                                                                                                    |
|                   | Automatic resequencing  | Automatic resequencing is the process whereby fields are keyed by the operator in one sequence but are transferred to tape in a different sequence.                                                                                                    |
|                   | Command                 | A command is an instruction entered by the supervisor at the supervisor's console to the CYBERDATA system. The command consists of a two- or three-letter mnemonic derived from the command name, which is often followed by additional information (called parameters). The mnemonic plus the parameters comprise the information needed to execute the command.                                                                                                    |
|                   | Volume label            | A volume label is a special user designation at the start (volume header) or<br>end (volume trailer) of a reel of magnetic tape. It gives information such as<br>tape serial number, date, continuation on another tape, etc.                                                                                                    |
|                   | <b>File label</b>       | A file label is a special user designation at the start (file header) or end (file trailer) of a tape file, giving information about the file. A file usually consists of one or more batches.                                                                                                    |
|                   | Block                   | A block is the quantity of data between two interrecord gaps.                                                                                                    |
|                   | Magnetic tape<br>format | The format (physical appearance) of data on magnetic tape can be varied to<br>meet the requirements of the tape-processing center. Up to 255 formats can<br>be stored in the system. Variables include volume and file labels (optional<br>headers and trailers, standard and nonstandard), field length (fixed or<br>variable), recording mode (ASCII, BCD, or EBCDIC), overpunching (none,<br>minus, plus/minus), blocking mode (unblocked, fixed length, variable length-<br>decimal, and variable length-binary), record sequencing, field sequencing,<br>fill character, and MFT own code. The system can handle up to 31 label<br>formats. |
|                   | Parameter               | A parameter is an entry which describes, defines, or identifies a unit of data, or indicates how the data is to be treated.                                                                                                    |
|                   | Default value           | The COS automatically assigns this value to a parameter in certain instances where the parameter is omitted.                                                                                                    |
|                   | Format adjustment       | Adjustment is completed by selecting a new format by using own code 1 and keying in the number of the desired format in the corresponding data field.                                                                                                    |

## **MODES OF OPERATION**

The key entry station has four modes of operation:

- Entry
- Verify
- Read
- Interrogate

## **Entry Mode**

In Entry mode, data is entered through the keyboard, and the system performs extensive logic tests (validation) on a field-by-field basis, according to previously entered specifications (figure 3-2). If an error is found, the operator is immediately informed by an error indicator and an audible alarm. Furthermore, pressing any keys, other than RESET or DISP (display), has no effect on the system until corrective action is taken.

Validation errors may be manually or automatically overriden. When this occurs, an error flag is set on the appropriate field. Flagged fields may be subsequently located, displayed, and printed. Several automatic functions and control keys (table 5-3) facilitate the data entry process.

## **Verify Mode**

In Verify mode (figure 3-3), data is rekeyed for second-pass character-by-character verification and is compared with the data stored in the system memory from the entry operation. The CYBERDATA System permits a selective verification so only specified fields, erroneous fields, or the fields contributing to unbalanced counters need to be rekeyed. Verification may be performed on the characters of fields which have been validated, although this is usually not necessary. If a field is corrected during verification, it is automatically revalidated.

CYBERDATA also permits sight verification, whereby the field is displayed and the operator compares it visually with the source material.

## **Read Mode**

Read mode is used for locating, redisplaying, and changing previously entered data. The data displayed can be moved backward or forward in increments of character, field, record, and document. The mode can be entered at the beginning of a field from Entry mode or anywhere during Verify mode. On pressing the READ key, the current position of the record is stored in the system memory to enable the operator to return instantly to the original mode of operation.

Error-flagged fields are identified on the key entry station display by two asterisks adjacent to the displayed field, for example:

\*\*123456

## Interrogate Mode

Interrogate mode is used to perform special functions.

- Batch start-up (Entry or Verify mode select)
- Display status
- End of batch
- Search and continue search
- Initialize counter
- Display counter
- Display error message
- Display records
- Turn on/off tutorial facility
- Sign-on as supervisor
- Regenerate display
- Freeze/thaw batches
- Function explanation

#### **BATCH START-UP**

This is a mandatory procedure for initiating both data entry and verification. The operator must key in the following information: the required mode of operation (Entry or Verify); job name, batch number, and operator number.

#### **DISPLAY STATUS**

This function allows the operator of a 32-character station to display, at will, current batch status information which would be displayed continually on a 480-character station.

#### **END OF BATCH**

This function allows the operator to terminate batch entry, at which point batch balancing and own code tests are performed, when specified.

#### Basic Concepts

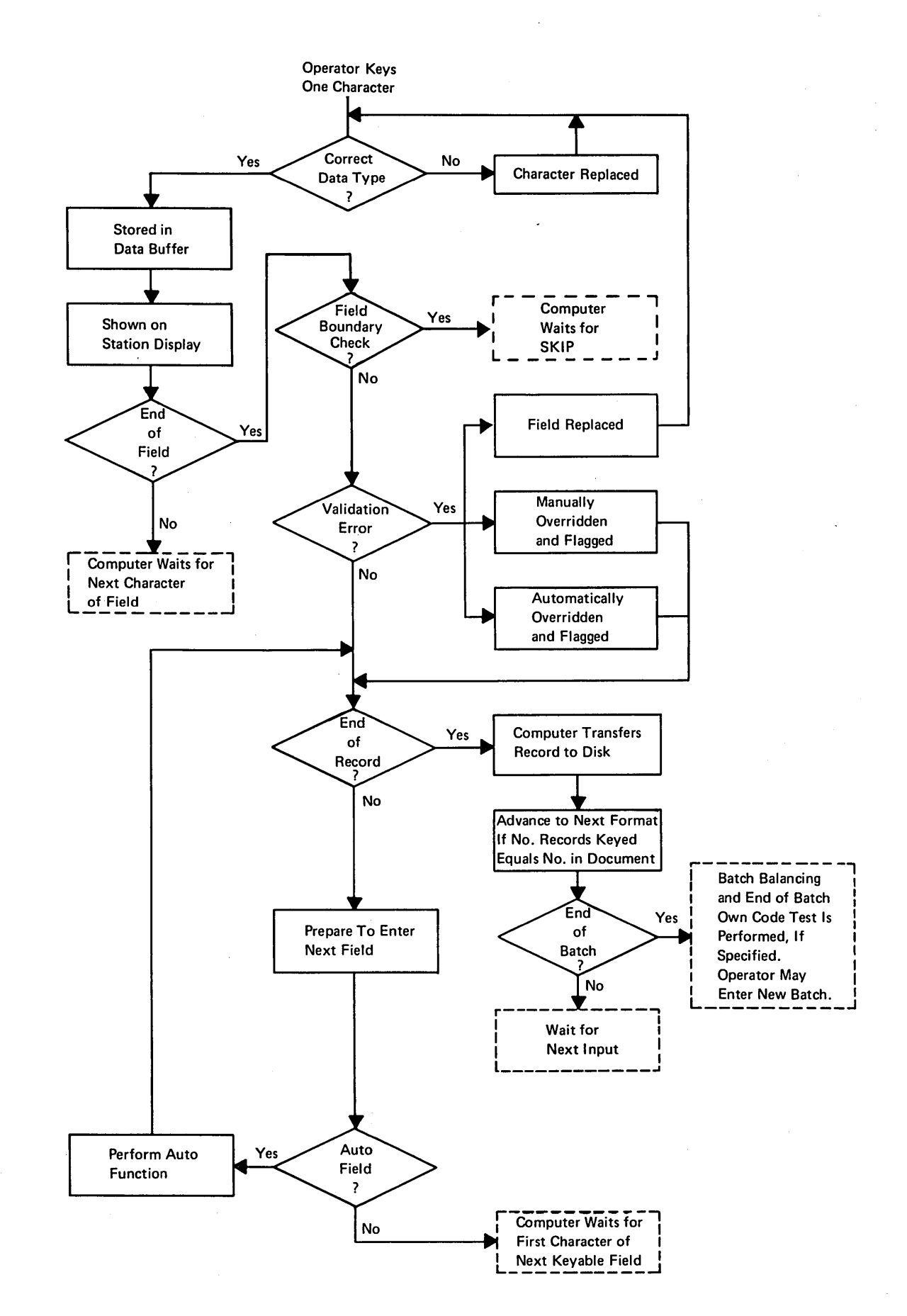

Figure 3-2. Data Flow in Entry Mode

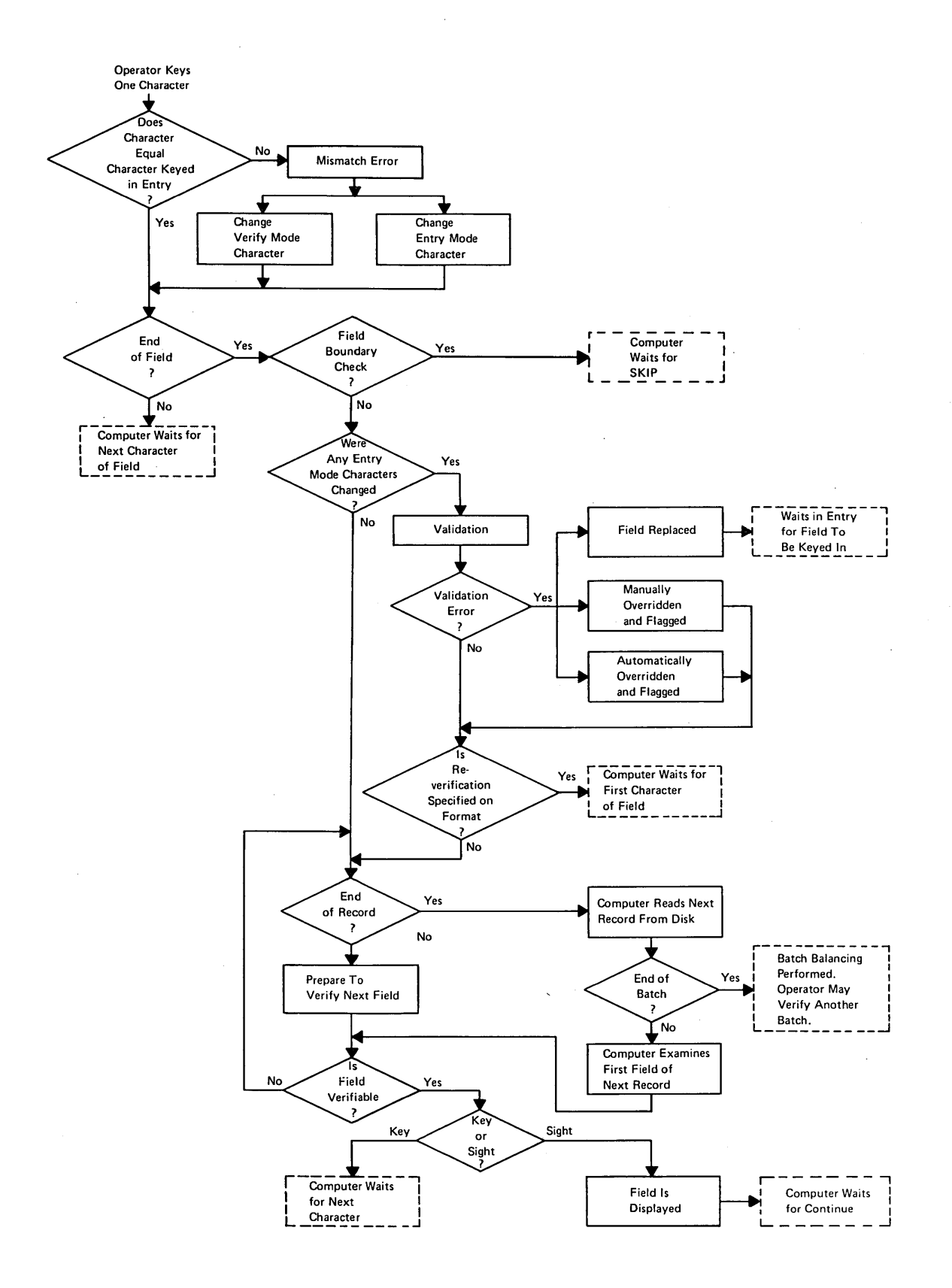

Ϊ.

 $\mathbf{L}$ 

۲,

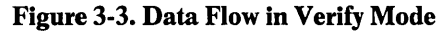

#### SEARCH

#### Concepts

**Basic** 

This feature allows the key entry station operator to locate and display a record stored on disk. The record may then be modified, deleted, or replaced. Search differs from Read mode in that the sought record is located directly by the system and the intervening records are not displayed. There are three kinds of references which enable the key to disk system to conduct a search.

- Position of record in batch
- Data contents
- Error flag

Search may be performed forward, backward, or from the start of a batch.

#### Search by Position of Record in Batch

This function enables the operator to locate and display the beginning of a specified record or a particular field or column in that record. The record, field, or column is identified by its number.

#### **Search by Data Contents**

This function enables the operator to locate and display a record by referring to either one or two unique identifiers or values in the record.

#### Search by Error Flag

This function enables the operator to locate and display the next error-flagged field, a particular field, or a column in the record in which it was found.

#### **CONTINUE SEARCH**

This function enables the operator to locate and display a series of records following the record, which has been located initially. If the operator has searched for a record by data contents, continue search locates and displays each subsequent record which contains the same unique contents. If the operator has searched for a record by error flag, continue search locates and displays each subsequent record has searched by record position, continue search locates and displays the nth record forward or backward from the record number (N) which was originally sought.

#### **INITIALIZE COUNTER**

This function is used in batch balancing to preset a counter to an initial value so that at the end of the batch the contents of the counter is zero.

#### **DISPLAY COUNTER**

This function enables the operator to examine the contents of the seven counters provided for batch balancing.

#### **DISPLAY [ERROR] MESSAGE**

This function enables the operator to display a complete error message corresponding to and explaining each error code. In addition, it is used by an operator in Entry or Verify mode to look at messages sent from the Console Supervisor.

#### **DISPLAY RECORDS**

The 970-480 station normally displays each field of data, together with the field number, on a **separate line**, irrespective of the field length. The display records feature maximizes efficient use of the CRT area by showing consecutive fields on the **same line** and continuing the field number. Field separation is provided by two inverse blanks or inverse asterisks, depending on whether the field is flagged. When a complete record cannot be displayed on a single line, it is continued on the next line. Each record begins on a new line.

#### TURN ON/OFF TUTORIAL FACILITY

This function enables the operator of a 970-480 station to pause at end-of-field and learn the description of the next field. When this facility is turned on, the following information is displayed on the bottom line of the screen:

- Field name or number
- Fixed or variable keying mode
- Maximum number of characters in field
- Field data type

This information enables the operator to enter the data promptly and indicates whether the SKIP and sign keys are valid for the field. The key-to-disk system tutorial facility assists the trainee in learning the keying sequence of a record and provides guidance to trained personnel.

#### SIGN-ON AS SUPERVISOR

This feature enables the key entry stations to assume many of the functions performed by the supervisory console.

#### **REGENERATE DISPLAY**

This function enables the last information displayed on the key entry station to be regenerated if the station has been disconnected or switched off.

#### **AUTOMATIC FUNCTIONS**

CYBERDATA provides several automatic functions which ease the work of the operator and supervisor and ensure that only error-free data is transferred to magnetic tape.

### **Automatic Duplication**

This feature enables a field keyed into the first record of a format to be automatically duplicated in the corresponding field of all subsequent records until another format is selected.

## **Automatic Skip**

This feature enables an entire field to be automatically filled with either spaces (alphanumeric fields), zeros (pure numeric fields), or specified characters (see automatic fill).

## **Multilevel Duplicate/Skip**

When enabled, this feature allows the contents of an automatic duplication or automatic skip field to be changed manually. When disabled, the original automatic function specified is performed. If this function is automatic duplication, the new data keyed into the last field is duplicated in all subsequent records of the same format.

#### **Automatic Fill**

A field, which is specified as variable length keying and fixed recording, may be automatically filled with either trailing spaces (for alphanumeric fields) or leading zeros (for pure numeric fields). The right zero fill feature, however, allows pure numeric fields to be filled with trailing zeros. The left blank fill allows alphanumeric fields to be filled with leading spaces. Characters other than zeros or spaces may be inserted in the output record by use of the fill character feature. The data entered by the fill character actually appears in the field only after the data is written on tape. It, therefore, is not displayed in Read mode.

Basic Concepts

#### Basic Concepts

## **Automatic Sequencing**

This feature enables records to be numbered in sequence, starting either from 1 or from a number entered by the operator at the beginning of the batch. The sequence number is in the first field of the record, but may be changed by means of automatic resequencing. Inserted records receive the temporary number 9999. When the batch is transferred to magnetic tape, the records are renumbered to take deletions and insertions into account. Note that only records for which automatic sequencing has been specified are numbered.

## **Automatic Resequencing**

This feature enables fields to be keyed in one sequence but transferred to tape in a different sequence.

## **Automatic Format Advance**

This feature enables the next format in a document to be selected automatically after the operator has entered all the records controlled by the previous format. When the last record of the last format in the document is entered, the first format is selected again in preparation for entering the first record on the next source form.

## **Format Adjustment**

This feature permits selection of formats via coding contained in the data. The new format is selected by entering a 1 in own code of the field which contains the number of the new (adjusted) format. Once initiated, the feature must be used with all records that use this format specification.

## **Automatic Error Flag**

This feature causes an error flag to be automatically set on each field which fails a validation test. The erroneous records may be subsequently located and displayed. The user may specify which fields are to be automatically flagged. The operator does not receive any indication when an automatic error flag is set.

## Validation Tests

CYBERDATA provides several automatic arithmetic and logical tests which, even without subsequent verification, ensure only substantially error-free data is transferred to magnetic tape.

#### CHARACTER TYPE TEST

Five types of data are recognized by the CYBERDATA System:

- Lower shift
- Upper shift
- Pure numeric (0 through 9)
- Signed numeric (0 through 9 and sign)
- Pure alphabetic (A to Z and space)

If pure numeric, signed numeric, or pure alphabetic is specified and nonspecified data is entered, an error occurs. It is, however, permissible to enter upper shift characters in a lower shift field and lower shift characters in an upper shift field if the SHIFT key is pressed while the character is keyed.

#### FIELD LENGTH TEST

Data fields may be checked to see if the number of characters keyed in is as specified.

#### NONZERO/NONBLANK TEST

A numeric field may be tested to determine whether it contains at least one nonzero digit, and an alphanumeric field may be tested to ensure that it contains at least one nonblank character.

#### BATCH BALANCING

The contents of a numeric field may be added to or subtracted from a counter. At the end of the batch, the contents of the counter must be zero or an error is detected. Seven 15-digit signed counters are assigned to each key entry station for batch balancing.

#### LIMIT TEST

The contents of a numeric field of up to 15 digits may be tested to determine if it is within (inclusive) or outside (exclusive) a specific range. The test may also be used to determine if it is greater than, greater than or equal to, less than, or equal to a specific value.

#### SPECIAL AND OWN CODE TESTS

Special tests and own code tests are user-written subroutines which enable nonstandard tests to be performed. The only exceptions are the first two own code tests used for format adjustment and the four check digit verification (CDV) tests, which are provided as standard special tests. Four different CDV tests are available.

#### **Special Tests**

Special tests are integrated into the key-to-disk system at system generation time and reside permanently in computer memory. They are, therefore, less time dependent that the own code tests. A special test may not perform input/output (I/O) operations but may use any CYBERDATA System routine to access data. The CYBERDATA System can accept a maximum of 99 special tests, but only one special test can be specified per field.

Special test numbers 1 through 5 are reserved for check digit verification. Numbers 1 through 4 are currently used; therefore, number 5 is a user check digit verification identifier.

Special test numbers 6 through 10 are reserved for future CDC-developed standard tests which will be available to all users.

Special test numbers 11 through 15 have pointers assigned in the special test jump table, which are then available for customer use. Test numbers 16 through 99 must be linked by pointers (refer to the CDC<sup>®</sup> CYBERDATA<sup>™</sup> Operating System Reference Manual, publication 22263100).

CDV tests are standard with the system. These tests check the accuracy of a base number which has been assigned a check digit. They may be performed on pure numeric fields comprising up to 15 digits as data is entered. (Table 3-1 describes the four CDV tests.) The system supervisor may modify the modules and weights, but the method of calculation remains unchanged. Modules may be in the range 1 to 15 and weights in the range 1 to 15.

Basic Concepts

## Basic Concepts

#### Table 3-1. Check Digit Calculation

| Special<br>Test No. | Modulus                       | Description                                                                                                    |  |  |
|---------------------|-------------------------------|----------------------------------------------------------------------------------------------------|--|--|
| 1                   | 7                             | The check digit is the remainder resulting from the division of the base number by 7; for example, if the field contains 123454:                                                                                                    |  |  |
|                     |                               | Base number = 12345<br>12345<br>7 = 1763 with a remainder of 4 (4 is the check digit)                                                                                                    |  |  |
| 2                   | 9                             | The check digit is the sum of the digits in the base number subtracted from the next higher multiple of 9; for example, if the field contains 123453:                                                                                                    |  |  |
|                     |                               | Base number = 12345<br>Sum = 15<br>Next higher multiple of 9 = 18<br>Check digit = 18 - 15 = 3                                                                                                    |  |  |
| 3                   | 10                            | The check digit is the sum of every odd digit in the base number<br>multiplied by 2 added to every even digit. The result is subtracted<br>from the next higher multiple of 10. The digits in the base number<br>are numbered from right to left; for example, if the field contains<br>123455:                               |  |  |
|                     |                               | Base number = 12345<br>Sum of weighted odd digits = $(5 \times 2) + (3 \times 2) + (1 \times 2) = 9$<br>(Note that $5 \times 2 = 10 = 1 + 0$ )<br>Sum of weighted even digits = $4 + 2 = 6$<br>Sum of weighted odd digits plus even digits = $9 + 6 = 15$<br>Next higher multiple of $10 = 20$<br>Check digit = $20 - 15 = 5$ |  |  |
| 4                   | 11*                           | The check digit is the sum of the weighted digits in the base number,<br>divided by 11, with the remainder subtracted from 11. The weights<br>are in the sequence (from right to left): 2, 3, 4, 5, 6, 7, 2, 3, 4, 5,<br>6, 7, etc.; for example, if the field contains 123455:                                               |  |  |
|                     |                               | Base number = 12345<br>Sum of weighted digits = $(5 \times 2) + (4 \times 3) + (3 \times 4) + (2 \times 5)$<br>+ $(1 \times 6) = 50$<br>Sum of weighted digits<br>$\frac{50}{11} = 4$ with a remainder of 6                                                                                                    |  |  |
|                     | · .                           | Check digit = 11 - 6 = 5                                                                                                    |  |  |
| *Mod<br>num         | ulus 11 chec<br>bers should b | k-digit calculations which result in a remainder of 10 are illegal, and these be discarded.                                                                                                    |  |  |
| Exam                | ple of modul                  | us remainder:                                                                                                    |  |  |

11 - 1 = 10 illegal

11 – 10 = 1 ok

11 - 0 = 11 ok

#### **Own Code Tests**

Own codes are disk-resident subroutines. The CYBERDATA System provides for two types of own code tests: end of field (EOF) and end of batch (EOB). They may perform I/O operations by using standard I/O routines. The maximum subroutine length is 2K words. The maximum number of own codes in the system is established by an installation parameter and may not exceed 127. Own codes 1 through 5 are reserved for special CDC functions.

The EOF own code is specified in the field format information for each field which uses the own code. More than one own code may be called by a given format, but only one may be called per field.

The EOB own codes are specified on a job basis and are called at end of batch in Entry and Verify modes. These routines may have access to all the standard functions of the key-to-disk system. Programming details are given in the CDC<sup>®</sup> CYBERDATA<sup>™</sup> Software Operating System Reference Manual.

#### **Own Code 1**

This feature permits format adjustment (selecting a new format) by entering the desired format number into the field which has a 001 in the own code column on the format specification sheet. Once this has been used, all subsequent formats selected must repeat this process by using own code 1. When own code 1 is not specified in a format, that format continues in effect until a format or document is selected manually.

When a new format is selected, it is compared with the existing format on a field-for-field basis up to the field which called it. If the two formats are exactly alike to that point, the new format replaces the old; if they are not exactly alike, the old format remains in effect and an END-OF-FIELD own-code error occurs.

This feature is not performed in either Read or Verify mode. If it is accidentally requested, an owncode error results.

This feature must not be used with document control.

~ · \_

## **INTRODUCTION**

Each job and every document and record in each job must be completely specified before data entry may begin. These specifications are entered on the job sheet, the document description sheet, and the format specification sheet.

## **JOB SHEET**

For convenience and to minimize the possibility of misplacing the descriptive material concerning a job, a job sheet (figure 4-1), which contains the record, document, and job specifications for each job, is provided.

## Status

This entry specifies whether the job is new or an existing job is being changed. If a new job is being entered, enter N (new). If an existing job is being changed, enter R (revised).

## Job Name

The job name is a unique one- to six-character alphanumeric name which identifies this particular job. A job name must be filled in.

## **Magnetic Tape Format Number**

The data which is created for each job is transferred to magnetic tape in a particular format. As many as 255 unique tape formats can be defined and made available for selection. This entry specifies the particular magnetic tape format to be used for this job. A number in the range 1 to 255 is entered to specify a user-defined format.

## **Verification Option**

This entry determines if verification is to be performed on this job and, if so, the type of verification used. Enter F (format) if verification is to be performed according to the entries on the format specification sheet. Enter E (error) if fields containing errors are to be verified. Enter U (unbalanced) if fields causing out of balance conditions for unbalanced batches are to be verified. Enter N if no verification is required. Any combination of the parameters F, E, and U may be entered. If only F is entered, fields containing errors and fields causing unbalanced batches will not be verified unless verification is specified for these fields on the format specification sheet. If only E is entered, only fields containing errors are verified, regardless of the entries on the format specification sheet. If only U is entered, only those fields which cause unbalanced batch counters will be verified, regardless of the entries on the format specification sheet. If only U is entered, only those fields which cause unbalanced batch counters will be verified, regardless of the entries on the format specification sheet. If only U is entered, only those fields which cause unbalanced batch counters will be verified, regardless of the entries on the format specification sheet. If only U is entered, only those fields which cause unbalanced batch counters will be verified, regardless of the entries on the format specification sheet. An entry of F, E, and U specifies that verification will be performed according to the format specification sheet and, in addition, fields containing errors and fields causing unbalanced conditions, if not already specified on the format specification sheet, will also be verified.

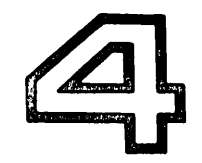

Job Descriptions

## Job Descriptions

| nty-l                                      | J <b>U-VI5K</b>                        | Spe | cification                                     |   |                                                    |
|--------------------------------------------|----------------------------------------|-----|------------------------------------------------|---|----------------------------------------------------|
| Once Per Job<br>Enter With<br>Job Entry Co | :<br>mmand EJB                         |     |                                                |   |                                                    |
| EJB                                        | Status<br>(N, R)                       | . • | Job Name<br>(1 to 6 characters)                | • | Magentic<br>Tape Format<br>Number<br>(01 to 255)   |
|                                            | Verification<br>Option<br>(F, E, U, N) | ,   | End of<br>Batch<br>Own Code<br>(0 or 3 to 127) | , | Maximum Record<br>Length Per Job<br>(0001 to 1000) |
|                                            |                                        |     |                                                |   |                                                    |
|                                            |                                        |     |                                                |   |                                                    |
| Prepared by                                |                                        |     |                                                |   |                                                    |
| Prepared by                                |                                        |     |                                                |   |                                                    |

Figure 4-1. Job Sheet

.
## **End of Batch Own Code**

A job may require a special computer program subroutine (own code) to accomplish a specific task when each batch is complete. A computer programmer or system analyst defines the computer program subroutine (if any) associated with the job. This entry specifies the particular end of batch own code subroutine number, in the range 3 to 127 to be used for this job (1 and 2 are used for format adjustment). The number 0 is entered if a test is not required.

## Maximum Record Length Per Job

Enter the maximum number of characters in the range 1 to 1000 of the largest record to be entered for this job. Include all signs in signed numeric fields.

## **DOCUMENT DESCRIPTION SHEET**

A document description sheet describes the order in which the records for a particular job are entered (figure 4-2).

## **Document Number**

The document number is a unique three-digit number in the range 1 to 255 which identifies a particular document.

## **Format Number**

Format number is the four-digit number in the range 1 to 8000 which identifies the format of the first record type to be entered. This number usually refers to a number which appears on the format specification sheet but may refer to the number of any format which is active within the system.

## **Number of Repetitions**

This four-digit number specifies the number of times this record type is entered before a record of another type with a different format is entered. If the number of records is not fixed, leave this entry blank.

These two entries are repeated on the form, line by line, in the order the records are entered, until the entire sequence has been described. If there is no room left on the page, continue on another sheet. The last format number specified describes the last record type to be entered before the sequence begins again, starting with the first record type specified.

## **Record Description**

Additional information that is required for certain records may be written in this column. This can include record names, etc.

## FORMAT SPECIFICATION SHEET

The description (format) of each record type to be entered for a particular job is entered on the format specification sheet (figure 4-3). It consists of the format header and the field description parameters. The format must be stored in the system before the document description parameters are entered.

## **Format Header**

The format header entries describe the characteristics of each record type. EFM, status, format number, and maximum record length are required. Except after a comma, the remainder of the field can be terminated by a carriage return and the default values (underlined) will be selected automatically.

### STATUS

If the format is being entered for the first time, enter N (new). If an existing format is being changed, enter R (revised).

# **CUBERDATA**<sup>®</sup> Document **Key-to-Disk** Description

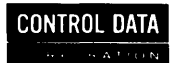

|   |          | Per Form | etitions<br>at | Record | Description |                     |           |
|---|----------|----------|----------------|--------|-------------|---------------------|-----------|
|   |          |          |                | <br>•  |             |                     |           |
| 1 |          |          |                |        |             |                     |           |
|   |          |          |                |        |             |                     |           |
|   |          |          |                | <br>   |             |                     |           |
|   |          |          |                | <br>   |             |                     |           |
|   |          |          |                | <br>   | <u>.</u>    |                     |           |
|   |          |          |                | <br>   |             |                     |           |
|   | <u> </u> |          |                | <br>   |             |                     |           |
|   |          | -        |                | <br>   |             |                     |           |
|   |          |          |                | <br>   |             |                     |           |
|   |          | -        |                | <br>   |             |                     |           |
|   |          |          |                | <br>   |             |                     |           |
|   |          | 1        |                | <br>   |             |                     |           |
|   |          |          |                | <br>   |             |                     |           |
|   |          |          |                |        |             |                     |           |
|   |          |          |                | <br>   |             |                     |           |
|   |          |          |                | <br>   |             | · · · · · · · · · · |           |
|   |          | -        |                |        | ·           |                     | . , . , . |
|   |          |          |                | <br>   |             |                     |           |
|   |          |          |                | <br>   |             |                     |           |
|   | +        |          |                | <br>   | ·           |                     |           |
|   |          |          |                | <br>   |             |                     |           |
|   |          |          |                | <br>   |             |                     |           |
|   |          |          |                | <br>   |             |                     |           |

Figure 4-2. Document Description Sheet

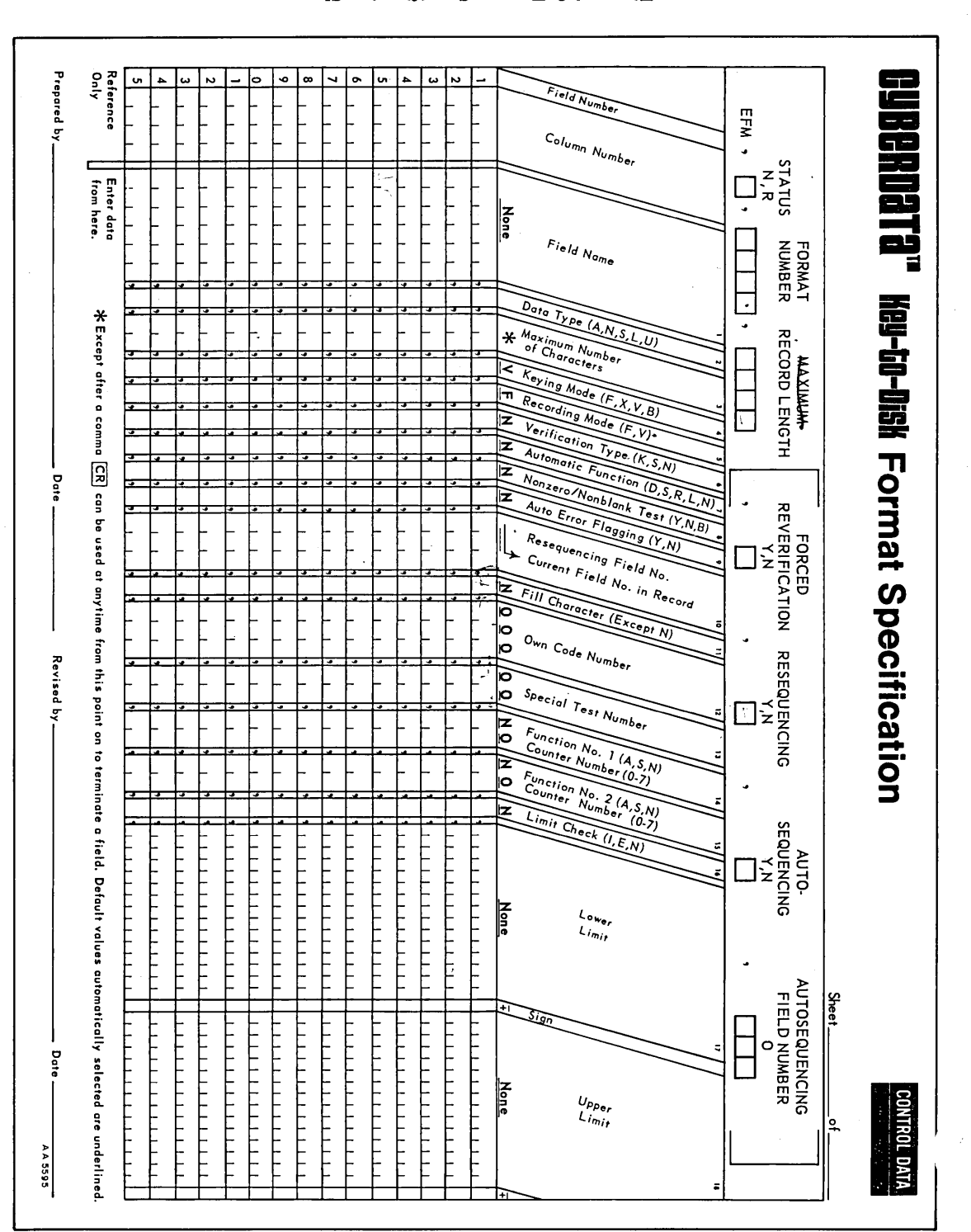

Figure 4-3. Format Specification Sheet

doL Descriptions

#### FORMAT NUMBER

Job Descriptions

Enter the unique four-digit number in the range 1 to 8000 which identifies this record type.

#### **RECORD LENGTH**

Enter the maximum number of characters in the range 1 to 1000 contained within this record type. If autosequencing is selected, allow for four additional characters per record.

#### FORCED REVERIFICATION

If errors detected and corrected in Verify mode are to be reverified, enter Y (yes); if not, enter N (no). The default value is N.

#### RESEQUENCING

If the order of the data fields as they are entered for this record type is different from the order in which the fields appear on magnetic tape, enter Y (yes); if not, enter N (no). The default value is N.

#### **AUTOSEQUENCING**

A four-digit sequence number may be automatically assigned and placed in the first field of this record. Enter Y (yes) if automatic sequence number assignment is required; if not, enter N (no). The autosequencing field is serially numbered in a batch. The default value is N.

#### **AUTOSEQUENCING FIELD NUMBER**

If the autosequencing feature has been specified, but the assigned sequence number is not to be placed in the first field, enter a number in the range 1 to 127 to specify the field in the record as it appears on magnetic tape, which contains the assigned sequence number. If the autosequencing feature has not been specified, enter 0 (or leave blank [0 is the default value]). If the autosequence field is to be resequenced, then Y must be entered for resequencing.

### **Field Parameters**

The field parameter entries describe each field of the record. Field name (or comma), data type, and field length are required. Except after a comma, the remainder of the field can be terminated by a carriage return and the default values (underlined) will be selected automatically.

#### **FIELD NUMBER**

This parameter describes the order in which the data is entered. It is preprinted on the form and is used for reference only.

#### **COLUMN NUMBER**

This parameter describes the position that the first character of the field occupies in the record as it is entered. It may range from 1 to 1000. This parameter is used for reference only.

#### **FIELD NAME**

A meaningful, left-justified, 1- to 6-character alphanumeric name may be assigned to each field. When a field is unnamed, this parameter should be left blank and just the trailing comma entered.

#### DATA TYPE

This entry specifies the type of data to be entered in the field. Enter A (pure alphabetic — A to Z and space), L (lower shift), U (upper shift), N (pure numeric — 0 through 9), or S (signed numeric — 0 through 9 and sign) to describe the data.

### **FIELD LENGTH**

This parameter specifies the maximum number of characters to be entered in the field in the range 1 to 99, including the sign in a signed numeric field.

### **KEYING MODE**

If the field as it is entered is always a specific number of characters, enter F (fixed); if fixed with boundary control, enter X. If the field as it is entered may vary in length, enter V (variable); if variable with boundary control, enter B. V must be specified for automatic skip fields (see automatic functions). The default value is V.  $\Rightarrow$  ShIP, SIGN

The SKIP key (or the sign key + for signed numeric fields) must be used as the field boundary control key for variable keying fields regardless of the data type specified for the field.

#### **RECORDING MODE**

If the field as it appears on magnetic tape is fixed in length, enter F (fixed). If leading zeros (numeric) or trailing spaces (mixed or alphabetic) are to be suppressed in the field as it appears on magnetic tape, enter V (variable). The default value is F.

#### **VERIFICATION TYPE**

Enter K (key) if key verification is required; enter S (sight) if sight verification is required; or enter N (none) if verification is not required for this field. The default value is N.

### **AUTOMATIC FUNCTIONS**

If the contents of the field are to be automatically duplicated in the corresponding field of all subsequent records of the same type (format), enter D (automatic duplication). This holds for inserted records if the surrounding records are controlled by the same format. If a variable (V) field is not keyed but is to be automatically filled with zeros (numeric) or spaces (alphabetic or mixed), enter S (automatic skip). If a numeric field is to be left justified and automatically filled with trailing zeros, enter R (right-zero fill). If an alphabetic or mixed field is to be right justified and automatically filled with leading spaces, enter L (left-blank fill). If no automatic functions are to be performed, enter N (none). The default value is N.

### NONZERO/NONBLANK TEST

To ensure that at least one nonzero character is entered in a numeric field or at least one nonblank character is entered in an alphabetic or mixed field, enter Y (yes); otherwise enter N (no). If B is specified, a skipped numeric field is filled with blanks rather than zeros. The default value is N.

### **AUTO ERROR FLAG**

If a validation error is detected and Y (yes) has been entered for this parameter, the field is automatically flagged for future identification, and the data entry process may continue even though the error was not corrected (operator not aware). If N (no) has been entered, data entry may not continue unless the error is corrected or manually overridden. Note that no indication is given to the operator when a field is automatically flagged. The default value is N.

#### **RESEQUENCING FIELD NUMBER**

This parameter specifies the order of this field in the record as it appears on the magnetic tape. The number may range from 1 to 127. If resequencing has not been specified, enter 0. The default value is the current field number in the record.

### **FILL CHARACTER**

Job Descriptions

Variable-length keyed fields are automatically filled to their maximum size with spaces or zeros unless another character is specified. Numeric fields are right justified and filled from the left. Alphabetic or mixed fields are left justified and filled from the right. An N should be entered in the column for no special fill character. Note that fill characters actually appear in the field only after the data is transferred to tape; therefore, they are not displayed in Read mode. The default value is N.

### **OWN CODE NUMBER**

A special computer program subroutine (own code) may be required to accomplish a task, not otherwise available, when the field has been entered. A computer programmer or systems analyst defines the computer program subroutine (if any) associated with the field. This entry specifies the particular own code number to be used for this field. The number may range from 1 to 127. If an own code subroutine is not required, enter 0. The default value is 0. Remember that entries 1 through 5 are reserved for CDC special functions. Own code 1 is used exclusively for format adjustment.

#### SPECIAL TEST NUMBER

Additional special functions called special tests may be required when the field has been entered. This entry, in the range 1 to 99, specifies the number of the special test to be used for this field. The key-to-disk system includes check digit verification tests as special tests. The entry of 1, 2, 3, and 4 designate that check digit verification tests using modulus 7, 9, 10, and 11, respectively, are to be performed. An entry of 0 is used if no special tests are required. The default value is 0.

#### FIRST COUNTER FUNCTION AND NUMBER

If the field is to be added to the counter, enter A (addition); if the field is to be subtracted from the counter, enter S (subtraction). If the counter is not used, enter N (not used). The default value is N.

There are seven 15-position counters assigned to each key entry station for use in batch balancing. A field can be added to one counter and subtracted from a second counter simultaneously. When entry is complete, the batch is considered out of balance if any of the counters are not equal to zero. Counters can be used for numeric fields containing up to 15 digits (plus the sign in signed numeric fields). This parameter specifies the number of the first counter to be used for this field. It may range from 1 to 7. If no counter is to be used for this field, enter 0. The default value is 0.

#### SECOND COUNTER FUNCTION AND NUMBER

The second counter is the same as the first counter function and number.

#### LIMIT CHECK

The contents of a numeric field of up to 15 digits may be tested to determine if it is within (inclusive) or outside of (exclusive) a specific range or if it is greater than, less than, or equal to a specific value. Enter I if an inclusive test is required; enter E if an exclusive test is required. If no test is required, enter N (none) and a carriage return. Continue by entering the parameters given on the next line of the Format Specification sheet. N must be entered for alphabetic fields or when a limit test on a numeric field is not required. Note that the limits are included in an inclusive limit check but not in an exclusive check. The default value is N.

#### LOWER LIMIT

Enter the minimum value of the range which is used for field comparison. Leading zeros may be omitted, but the sign must be entered. If this parameter is being entered on a 970-480, press REL (after the comma) to position the cursor at the beginning of the next line prior to entering it.

### **UPPER LIMIT**

Enter the maximum value of the range following the same procedure as for the lower limit.

## **INTRODUCTION**

The key entry station is the link between the operator and the system. Consequently, it has been designed with the convenience of the operator as the prime consideration. Any 480-character station can be used for data entry, data verification, data modification, or limited supervisory functions. The stations are completely independent, the work being performed at one station having no effect on that of another. Supervisor activities, such as transferring completed batches from disk to tape, also have no effect on the individual stations.

Two types of key entry stations are available: the 32-character and the 480-character station. The two types are essentially similar and are comprised of an electronic keyboard and a video display. The main difference between them is in the quantity of data that can be displayed at one time.

## **32-CHARACTER STATION DISPLAY**

This display uses a gas discharge dot matrix and shows up to 32 alphanumeric characters from a modified 64-character ASCII set. The display panel layout is described in table 5-1 and shown in figures 5-1 and 5-2.

## **480-CHARACTER STATION DISPLAY**

This display (table 5-2 and figures 5-3 and 5-4) uses a 12-inch CRT capable of displaying up to 480 alphanumeric characters that are organized in 10 lines of 48 characters each from a full 64-character ASCII set. The first (top) line is reserved for the header, and the last (bottom) line is reserved for interrogate functions and operator prompting. The eight intervening lines are used for data display.

The header line gives the operator all the information needed to enter the data. It also serves as an orientation facility.

Each line of data is preceded by a three-digit field number, a slash, and two blanks; therefore, 42 positions are available for data. Each field is displayed on a separate line, but if the number of characters in a field exceeds 42, the additional characters are displayed on the following line(s).

## **KEYBOARD**

The 029 keyboard contains control keys and data keys. All the control keys except the INTLK key are blue to differentiate them from data keys (which are gray) and the INTLK key (which is red).

Some keys have an alternate meaning as indicated by their keytop labels. The lower label represents the function executed or data entered when only the key is pressed. The upper label function is performed by pressing the key while the SHIFT key is held down. In addition, eight control keys are interlocked with the INTLK key to prevent inadvertent keying. These are CNCL, CONT, DLT, ERR OVR, ESB, INS, REP FLD, and MLTL DUP/SKIP. The control keys on the 029 Keypunch keyboard are described in table 5-3.

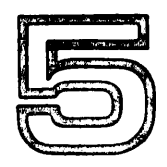

Key Entry Station

## Table 5-1. Description of 32-Character Station Display

| Indicator                                                                                                    | Description                                                                                                    |  |  |  |
|----------------------------------------------------------------------------------------------------|----------------------------------------------------------------------------------------------------|--|--|--|
| Operation mode                                                                                                    | This has a one-character position which indicates one of the following modes:                                                                                                    |  |  |  |
|                                                                                                    | E - Entry<br>V - Verify<br>R - Read                                                                                                    |  |  |  |
| Format number                                                                                                    | This has a four-character position which displays the number of the current format.<br>This number defines the tests and functions to be performed for each field of<br>a record. Up to 8,000 different formats may be entered.                 |  |  |  |
| Auto/manual                                                                                                    | The one-character position of auto/manual indicates whether the automatic func-<br>tion specified on the format specification sheet is being performed or whether it<br>has been overridden by the MLTL DUP/SKIP key (M for manual, displayed). |  |  |  |
| Field number                                                                                                    | The two-character position of the field number specifies the number of the current field in the record. Each record may comprise up to 127 fields.                                                                                              |  |  |  |
| Data type                                                                                                    | This has a one-character position which specifies the keying mode of the current field, as follows:                                                                                                    |  |  |  |
|                                                                                                    | <ul> <li>L - Lower shift (note 2)</li> <li>U - Upper shift (note 2)</li> <li>N - Pure numeric (0 through 9)</li> <li>S - Signed numeric (0 through 9 and sign)</li> <li>A - Alphabetic (A to Z and space)</li> </ul>                            |  |  |  |
| Column number                                                                                                    | The three-character position of the column number specifies the position in the record of the next character to be keyed.                                                                                                    |  |  |  |
| Error code                                                                                                    | The two-character position of the error code specifies the type of error that has occurred. The codes are divided into seven logical groups (chapter 8).                                                                                        |  |  |  |
| Data display                                                                                                    | There are 18 alphanumeric character positions in Entry, Verify, and Read modes, and 29 alphanumeric positions in Interrogate mode.                                                                                                    |  |  |  |
|                                                                                                    | NOTE                                                                                                    |  |  |  |
| 1. When a station is not in any operational mode (Entry, Verify, Read, or Interrogate), it is said to be<br>in Idle mode. Characters can be displayed with no effect on the key-to-disk operation.   |                                                                                                    |  |  |  |
| 2. Lower shift characters may be entered in an upper shift field, and upper shift characters may be entered in a lower shift field, if the SHIFT key is pressed while the data characters are keyed. |                                                                                                    |  |  |  |

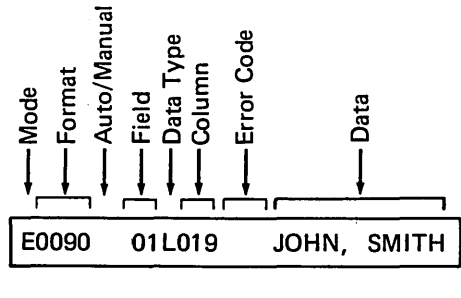

NOTE

The Verify and Read mode displays are identical to that for Entry mode, except that the mode position displays V or R, respectively.

Figure 5-1. 32-Character Station Display, Entry Mode

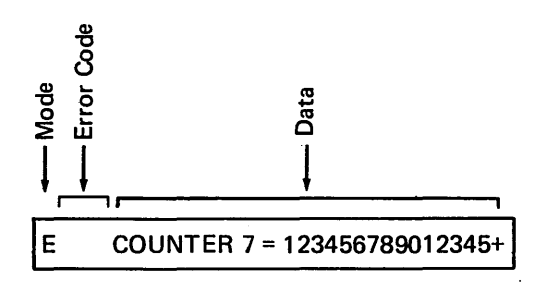

Figure 5-2. 32-Character Station Display, Interrogate Mode (Display Counter Function)

### Table 5-2. Description of 480-Character Station Display

| Header              | Description                                                                                                    |  |  |  |
|---------------------|----------------------------------------------------------------------------------------------------|--|--|--|
| Job name            | The six-character position of the job name indicates the name of the current job.                                                                                                    |  |  |  |
| Batch number        | The three-character position of the batch number specifies the number of the current batch.                                                                                                    |  |  |  |
| Operation mode      | The one-character position of the operation mode indicates one of the following modes:                                                                                                    |  |  |  |
|                     | E - Entry<br>V - Verify<br>R - Read                                                                                                    |  |  |  |
| Document number     | The three-character position of the document number displays the number of the current document.                                                                                                    |  |  |  |
| Format number       | The four-character position of the format number reflects the number of the current format. This number defines the tests and functions to be performed for each field of a record. Up to 8,000 different formats are available.                  |  |  |  |
| Number of records   | The four-character position indicates the number of records entered in the current job.                                                                                                    |  |  |  |
| Field number        | The three-character position of the field number specifies the number of the current field in the record. Each record may comprise up to 127 fields.                                                                                              |  |  |  |
| Data type           | The one-character position of the data type indicates the type of characters that may be entered in the current field as follows:                                                                                                    |  |  |  |
|                     | <ul> <li>L - Lower shift (note 2)</li> <li>U - Upper shift (note 2)</li> <li>N - Pure numeric (0 through 9)</li> <li>S - Signed numeric (0 through 9 and sign)</li> <li>A - Pure alphabetic (A to Z and space)</li> </ul>                         |  |  |  |
| Column number       | The three-character position of the column number indicates the position in the record of the next character to be keyed.                                                                                                    |  |  |  |
| Error code          | The two-character position of the error code specifies the type of error that has occurred. The codes are divided into seven logical groups (chapter 8).                                                                                          |  |  |  |
| Auto/manual         | The one-character position of auto/manual indicates whether the automatic func-<br>tion specified on the format specification sheet is being performed or whether it has<br>been overridden by the MLTL DUP/SKIP key (M for manual is displayed). |  |  |  |
| Data display        | The data display has eight 48-character lines.                                                                                                    |  |  |  |
| Interrogate display | The 48-character line at the bottom of the screen is used for displaying interroga-<br>tion functions, for example, totalize counters, tutorial facility, etc.                                                                                    |  |  |  |
| NOTE                |                                                                                                    |  |  |  |

1. When a station is not in any operational mode (Entry, Verify, Read, or Interrogate), it is said to be in Idle mode. Characters can be displayed with no effect on the key-to-disk operation.

2. Lower shift characters may be entered in an upper shift field, and upper shift characters may be entered in a lower shift field, if the SHIFT key is pressed while the data characters are keyed.

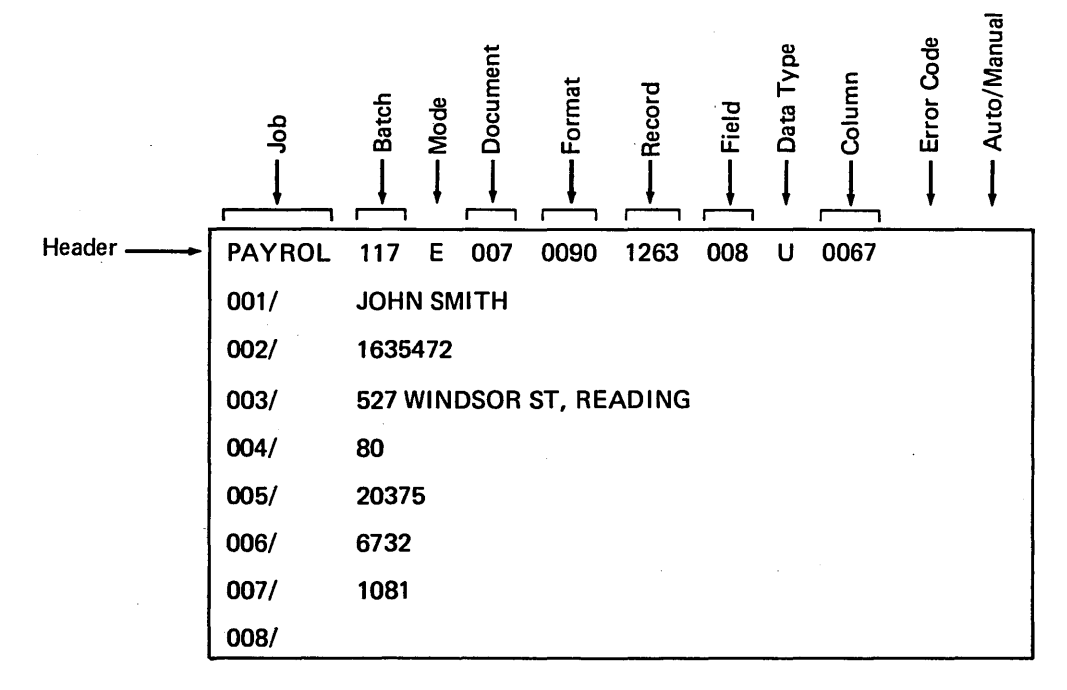

NOTE

The Verify and Read mode displays are identical to that for Entry mode, except that the mode position displays V or R, respectively.

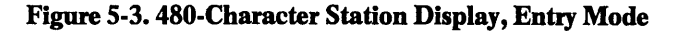

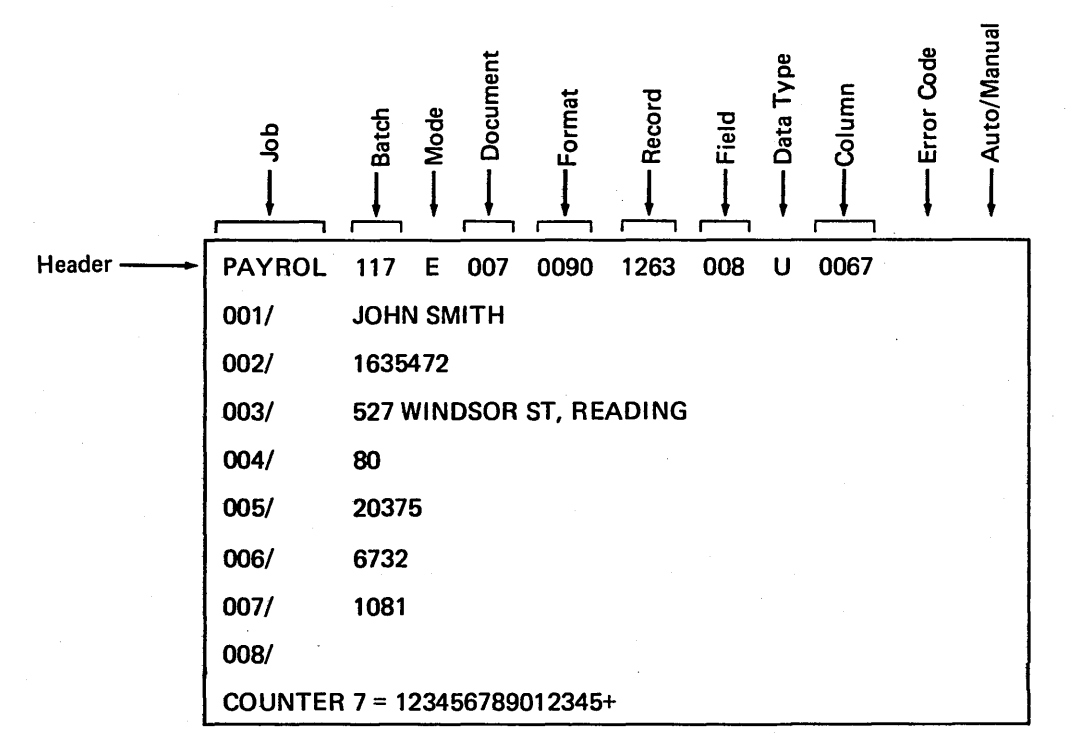

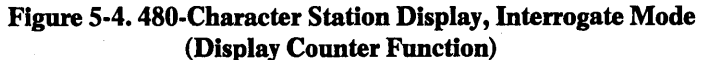

## Table 5-3. Description of Control Keys

| Key Name                     | Function                                                                                                    |
|------------------------------|----------------------------------------------------------------------------------------------------|
| BOR (Beginning<br>of Record) | BOR is used in Read mode to backspace to the first field of the current record.                                                                                                    |
| BSC (Backspace<br>character) | In Entry mode, BSC backspaces to the last character keyed into the record.<br>The character is deleted, and the position indicator display points to the next<br>column to be keyed.                                                                                                    |
|                              | In Verify mode, BSC backspaces one character in a field. The character is deleted in key verify; it is not deleted in sight verify. The position indicator is decreased by 1.                                                                                                    |
|                              | In Read mode, BSC backspaces one character. The character is not deleted, and the position indicator is decreased by 1.                                                                                                    |
|                              | In Interrogate mode, BSC backspaces one character. The character is deleted and the position indicator is decreased by 1.                                                                                                    |
| BSF (Backspace<br>field)     | In Entry mode, all fields in a record from the last keyed field to the current field are deleted. All automatically entered fields are skipped over. The position indicator shows the next position to be entered.                                                                                                    |
|                              | In Read mode, BSF backspaces to the beginning of the previous field regardless of whether it was keyed or entered automatically and the position indicator shows the new column number in the record.                                                                                                    |
|                              | BSF is not allowed in either Verify or Interrogate mode.                                                                                                    |
| BSR (Backspace<br>record)    | BSR is used in Read mode to backspace to the corresponding field in the previous record unless the preceding record has a different format. In this case, the first field of the previous record is displayed. The key may not be used in the first record of a batch.                                                                                                    |
| CNCL (Cancel)                | CNCL is used with the INTLK key to cancel a function before it has been executed.<br>The key is effective for functions which are time dependent (for example,<br>search) and for those requiring the use of more than one key. For example, a<br>format selection entry may be cancelled by using the CNCL key before the four-<br>digit format number has been completely keyed in. To cancel a delete function in<br>Read and Verify modes, the CNCL key must be used before the COR key is pressed. |
|                              | CNCL is used at the end of a subbatch to reset a nonzero counter to zero and to display the contents of the next nonzero counter.                                                                                                    |
|                              | CNCL is used at the end of a batch to cancel end of batch processing after a batch balancing error or end of batch own code error and return to the basic mode. The operator may then key in more records (if the error occurred because the batch was incomplete), or locate the erroneous fields using either Read mode or the search functions.                                                                                                    |
|                              | When the key entry station is functioning as a supervisor console, the key is used to cancel command entries.                                                                                                    |
| CONT (Continue)              | CONT is used with the INTLK key in multisupervisor operation to continue a report after the screen is full. It is also used after pressing the ESB key to display the contents of the next nonzero counter.                                                                                                    |
|                              | CONT is used during sight verification to advance to the next verifiable field.                                                                                                    |
| COR (Correction)             | COR is used in Verify mode to replace the character entered in Entry mode. It is used in Read and Verify modes to terminate replacement of a field and insertion and deletion of a record.                                                                                                    |

## Table 5-3. Description of Control Keys (cont)

-

-. Key Entry Station

| Key Name                                                | Function                                                                                                    |
|---------------------------------------------------------|----------------------------------------------------------------------------------------------------|
| DISP (Display)                                          | DISP is used after an error to display the error message. In the case of a mis-<br>match in Verify mode, the original character keyed is displayed in the error<br>message.                                                                                                    |
| DLT (Delete)                                            | DLT is used with the INTLK key to delete the current record. In Entry mode,<br>the DLT key may be used only after the first character of a record is keyed but<br>before the last character of the record is keyed. In Verify mode, the key can be<br>used only at the beginning of a field. In Read and Verify modes, it must be<br>followed by the COR key. The DLT key may not be used in Read mode if it<br>could have been used under the circumstances immediately preceding transfer to<br>Read mode. The DLT key is also used to cancel an insert.             |
| DOC (Document<br>select, document<br>advance, and docu- | DOC is used in Entry mode to select a document. After pressing the key, the required document number is selected by keying in an up to three-digit number followed by the REL key.                                                                                                    |
| ment backspace)                                         | It is used in Read mode to advance to the next document or to backspace to the previous document.                                                                                                    |
| DUP (Duplicate)                                         | DUP is used in Entry mode to duplicate the corresponding field (or the re-<br>maining portion of it) from the previous record. The key may not be used in<br>the first record of a batch. An error is displayed if a) the previous record<br>is too short to copy a field from it into the current record or b) the character<br>to be copied do not pass the type check for the current field. DUP is accepted<br>for insertion records.                                                                                                    |
|                                                         | DUP is used in Verify mode when the current field is the same as the corres-<br>ponding field in the previous record; that is, manual duplication was performed<br>in Entry mode.                                                                                                    |
| ERR OVR<br>(Error override)                             | ERR OVR is used with the INTLK key to manually override a validation test<br>error. When the key is pressed, an error flag is set and data entry may continue.<br>(The flag is set on the batch if an end-of-batch own code or batch balancing<br>error has occurred; in all other cases, the flag is set on the current field.) Error<br>flagged fields may be subsequently located using the search feature or be selec-<br>tively verified. The ERR OVR key should be used only when data is entered<br>correctly but does not pass the specified validation tests. |
| ESB (End of<br>subbatch)                                | ESB is used with the INTLK key in Entry mode to determine the contents of nonzero counters, one at a time, before the end of a batch. The key is followed by the CONT or CNCL key when a counter is nonzero.                                                                                                    |
| FORM<br>(Format advance,<br>format back-<br>space)      | FORM is used in Entry mode for data under document control to advance to<br>the next format group in the document or to backspace to the previous format<br>group (SHIFT key pressed). The key is used only when there are fewer or more<br>records in the document than specified. It may be used only at the beginning of<br>a record. Format backspace is not allowed on the first format.                                                                                                    |
| FORM SEL<br>(Format select)                             | FORM SEL is used in Entry mode to select a format for data not under docu-<br>ment control. The operator presses the key followed by an up to four-digit<br>format number and then the REL key. The FORM SEL key may be used only at<br>the beginning of a record.                                                                                                    |
| INS (Insert)                                            | INS is used with the INTLK key in Read mode to insert a record before the one currently being displayed.                                                                                                    |
| INT (Interrogate)                                       | INT is used to perform batch start-up in Entry and Verify modes and to select<br>Interrogate functions.                                                                                                    |

## Table 5-3. Description of Control Keys (cont)

-

٠

...

Key Entry Station

| Key Name                                        | Function                                                                                                    |  |  |  |
|-------------------------------------------------|----------------------------------------------------------------------------------------------------|--|--|--|
| INTLK                                           | INTLK is used with the ERR OVR, INS, DLT, MLTL DUP/SKIP, CNCL,<br>CONT, ESB, and REP FLD keys to prevent inadvertent keying.                                                                                                    |  |  |  |
| MLTL DUP/SKIP<br>(Multilevel<br>duplicate/skip) | This key is used with the INTLK key in Entry mode to insert new data in an automatic duplication or automatic skip field. When the key is pressed, the automatic function specified on the format specification sheet is not performed, and M (for manual) is shown on the key entry station display. New data may be keyed in this field. When the key is pressed again, the M disappears from the display and the specified automatic function is performed. |  |  |  |
| READ                                            | This key is used to enter Read mode. The key may be used at the end of a field during Entry mode or at any time during Verify mode.                                                                                                    |  |  |  |
| REL (Release)                                   | REL is used in Entry and Verify modes to terminate the current record. The specified automatic functions are performed on the remaining portion of the record. The remaining fields are set to blank or zero according to the type of field. If one of the fields skipped was defined on the format specification sheet as fixed keying, an error occurs.                                                                                                    |  |  |  |
|                                                 | It is used to terminate an Interrogate mode command entry.                                                                                                    |  |  |  |
|                                                 | It is used in Read mode to advance to the corresponding field in the next record unless the record has a different format. In that case, it is used to advance to the first field of the next record.                                                                                                    |  |  |  |
|                                                 | It is used to terminate format and document selection.                                                                                                    |  |  |  |
| REP FLD<br>(Replace field)                      | This key is used with the INTLK key in Entry, Read, Verify, and Interrogate<br>modes to clear the current field to allow the operator to reenter it. In Read and<br>Verify modes, the reentered field must be terminated by the COR key. The<br>reentered field is automatically submitted to the relevant validation tests.                                                                                                    |  |  |  |
| RESET                                           | RESET is used to unlock the keyboard and clears the error indicators. When the<br>error message corresponding to an error code is required, the key should not be<br>pressed until after the DISP key has been pressed. In addition, it is used after<br>the Interrogate function as DER, TOT to regenerate the display.                                                                                                    |  |  |  |
| RTRN (Return)                                   | RTRN is used to return to the original mode of operation (Entry or Verify) from Read mode. It is also used to return to document control after using a nonstandard format.                                                                                                    |  |  |  |
| SKIP                                            | SKIP must be used in variable length fields in Entry mode to terminate a field<br>before the maximum number of characters has been entered unless variable<br>numeric keying with boundary control (B) is selected; in which case a + or -<br>key is acceptable. If fixed keying with boundary control (X), SKIP must be<br>used even in a signed numeric field. If the key is pressed at the end of a field,<br>the next field is skipped.                    |  |  |  |
|                                                 | It is used in Read mode to advance to the beginning of the next field. The key may be used anywhere in a field. SKIP is used in Verify mode to compare the rest of the field to zero or blank.                                                                                                    |  |  |  |
| SPACE                                           | SPACE is used in Entry and Verify modes to produce a space in an alphabetic field or a zero in a pure numeric field. It is used in Read mode to advance one character.                                                                                                    |  |  |  |

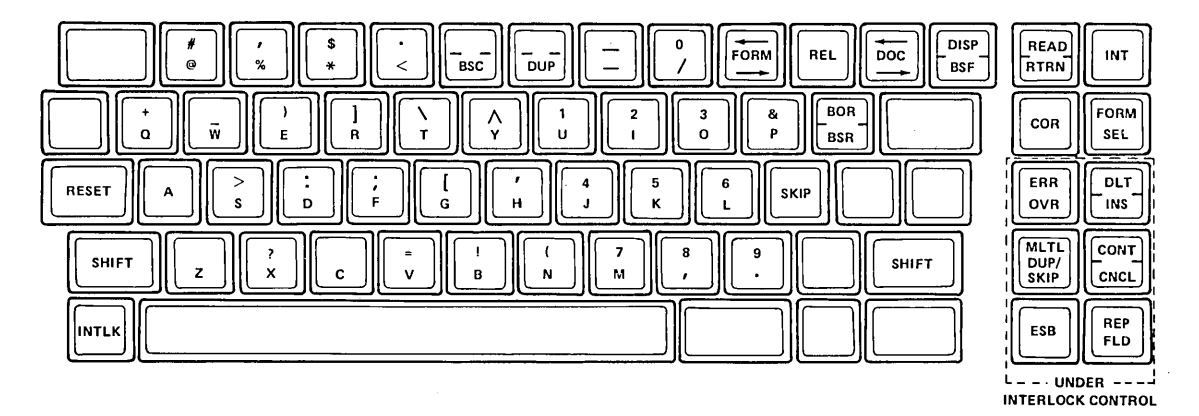

,

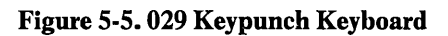

5-9

## GENERAL

This section describes system start-up and the supervisory control capabilities provided by the CYBERDATA System which allow effective utilization of the system features. The system also has a comprehensive repertoire of responses and messages, which continually provide the supervisor with complete status information. Supervisory functions may be executed at the same time as data is entered.

Proper supervision is very important for efficient system utilization; therefore, CYBERDATA includes a broad range of features to aid supervisor/system interaction. The normal console through which the supervisor interacts with the system is a Teletype which has a keyboard for command entry and a printer for recording commands and messages. Any key entry station may also be used for limited supervisory control.

The supervisor communicates with the system by keying in commands through the supervisory console keyboard. The command and the associated key-to-disk response are printed on the Teletype printer. Messages which originate with the CYBERDATA System also appear on the supervisory console, which provides a complete audit trail of all activities carried out by the supervisor.

CYBERDATA offers a powerful range of commands with which the supervisor can exercise full control over the total key entry process. The supervisor, for example, has control over the amount of disk space available. In the event that it is desired to temporarily release disk space for a higher priority task, the supervisor executes a dump-disk-to-tape command (DMP). This command transfers a specified part of the disk content to magnetic tape. Batches transferred to tape may be deleted by a delete-batch command (DBT). The transferred information can later be returned to the disk by a load-tape-to-disk command (LOD). The command LOD rewrites on disk the information transferred to tape by the DMP command.

The supervisor may, at any time, suspend the input of a batch of data at a particular key entry station. This may be done when a job of higher priority must be entered. It may also be done while errors on the input forms, discovered by the CYBERDATA System, are returned to the originator for on-the-spot correction. The command which performs the suspense function is freeze batches (FRZ). The supervisor merely enters FRZ with the designated key entry station number. The system generates the required control information for continuing at a later time and then releases the terminal so that its operator can proceed with other work.

Analogously, the freeze can be reversed at any time by the thaw batches (THW) command. Keying of the frozen batch can then continue. Note that the entry process can be continued at any key entry station, not just the one at which the freeze command was carried out.

A series of commands are provided to enable the supervisor to obtain at any time all aspects of the current system status. This series of commands, called status and reports, includes print system status (PSS), print terminal status (PTS), print batch status (PBS), print job status (PJB), and print batch report (PBR). The type of information produced includes the percentage of free memory available, the status of an individual batch, and batch start and finish times.

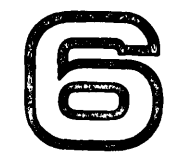

Supervisory Command and Control

## SYSTEM START-UP

Supervisory Command and Control

The following procedure should be performed by the supervisor at the beginning of the day:

- 1. Mount the system disk on the disk drive unit. Check to ensure that the WRITE PROTECT switch, if provided, on the disk drive is in the OFF position and the drive START/STOP switch is in the START position. Detailed disk operating data is given in appendix D.
- 2. Set the POWER switch on the peripheral distribution unit (PDU) to the ON position. The indicator should light.
- 3. Set the S switches on the PDU that correspond to the key stations in use to the ON position. Switches that are used must be in consecutive order, starting with S1.
- 4. Set the POWER switch on the back panel of each 480-character key station to the ON position. (32-character key stations do not have a separate power switch; they have power whenever the PDU is on.)
- 5. Set the POWER switch on the Teletype to the ON position.
- 6. Open the autoload feature door at the front of the desk, and turn the system key to the N (normal) position.
- 7. Press the START button. This initiates the following chain of events:
  - a. Applies power to the central processing unit and disk unit
  - b. Creates a 1-minute delay to allow the disk to cycle on and load its heads
  - c. Completes an enter/go cycle in the central processor to clear memory
  - d. Generates a disk autoload
  - e. Sets the central processor to Go mode
  - f. Sets program protect condition
- 8. During the sequence in item 7, turn the LINE/OFF/LOCAL switch on the supervisor console Teletypewriter to the LINE position.
- 9. Approximately 75 seconds after the START button was pressed, the following message should appear on the supervisor console:

#### CYBERDATA LEVEL X.XX LOADED

If this message does not appear, complete the following checks:

- a. Check the maintenance key switch. It must be in a vertical position.
- b. Check the Teletype switch; it must be set to ON-LINE.
- c. Press the RELOAD button on the desk. If the message still does not appear, open the left desk door and check the following switches on the central processing unit console:
  - POWER switch down position
  - BREAKPOINT STORE/BREAKPOINT switch center position
  - PARITY FAULT STOP/AUTO RESTART switch center position
  - PROGRAM PROTECT/TEST MODE switch center position
  - ENTER/SWEEP switch center position
  - SELECTIVE SKIP switch down position
  - SELECTIVE STOP switch down position
  - INSTRUCTION/CYCLE switch center position

The following message appears:

#### ENTER DATE/TIME MMDDYYHHMM

If one of the following messages appears, take the appropriate action:

• 65K MODE

The mode switch is set at 65K; however, there is only 32K or less memory in the system. This is a warning message, not a error because the system will run in this mode. No action is necessary.

• SET MODE SWITCH TO 65K

The switch is in the incorrect position. Reset it.

- d. Press the RELOAD button again. If there is still no message, try a back-up system disk by pressing the START button (to power-down), wait 1 minute, and change the disk. Then return to the beginning of the system start-up procedure.
- e. If the total system appears dead (disk is not turning, no cooling fan operation, and no central processor on), check the main input power circuit breaker by removing the left rear desk panel). Switch the breaker to the ON position. Then return to the beginning of the system start-up procedure.
- 10. Type in the date and time (mmddyyhhmm), and press the RETURN key.
- 11. The date and time are displayed again, acknowledging that this input has been received.
- 12. The system now displays the following message:

NO. OF STATIONS = \_\_\_\_\_

Type in the number of key stations to be used, and press the RETURN key. An example of this process is when there is a 16-key-station system, and only 10 stations are to be used during the present work shift. These 10 stations must be sequential (stations 11 through 16 are not to be accessed). This entry reduces polling time and allocates less memory to be used thereby improving system efficiency.

13. The system responds with:

AVERAGE RECORD LENGTH = \_\_\_\_\_

Type in the average record length of the jobs to be entered. This value is only an estimate and is not critical to the system. It assigns this much room in memory for the data.

An example is where eight terminals have jobs with 4 of 100 characters, 2 of 80 characters, 2 of 40 characters; therefore:

 $(4 \times 100 + 2 \times 80 + 2 \times 40) \div 8 = 80$ 

A maximum of 1,000 characters is allowed with the standard system configuration.

14. Possible system responses are:

### a. \*\*WARNING\*\* MEMORY AVAILABLE UNDER EFFICIENCY LIMIT

The average record length requested requires more memory than is available after basic system requirements have been met.

b. DISK X DESELECTED

If a disk is selected and either it is not turned on or the write protect is on, the selected disk is deselected, and the system disk is selected. When the system disk is selected the following message appears:

**DISK Y IS SELECTED** 

c. BAD TRACKS IN DISK X CLEAR DIRECTORY? (Y/N)

The disk error advisory program logs all bad tracks that are found in CYBERDATA storage. Once logged, they are not available to the user. If the disk which contains the bad tracks is being replaced, enter Y CR; otherwise N CR

d. jjjjjj, bbb, IS ON DESELECTED DISK jjjjjj, bbb, ENTERED BY 000 IS FROZEN jjjjjj, bbb, ENTERED BY 000 IS DELETED

If the system is recalled after a power fail and the batches cannot be reassigned to the original stations, these messages will be printed.

15. The system is ready and responds with:

### CYBERDATA READY

This message indicates the system is fully operational. If any of the system messages are repeated after a command is entered, an error has been made and the command must be reentered. If one of the following messages is given, the appropriate corrective action must be taken:

#### System error message

#### Action

| a. | INSUFFICIENT MEMORY AVAILABLE<br>FOR REQUESTED CONFIGURATION<br>xxxx WORDS MISSING<br>CYBERDATA TERMINATED | This message indicates the supervisor<br>has specified too large a configuration.<br>Specify a small configuration, and re-<br>peat the system start-up procedure<br>from step 9, pressing the RELOAD<br>button.                          |
|----|----------------------------------------------------------------------------------------------------|----------------------------------------------------------------------------------------------------|
| b. | NO CLOCK INTERRUPT<br>CYBERDATA TERMINATED                                                                 | Check whether the distribution unit is<br>properly connected to the CYBER-<br>DATA Key-to-Disk System processor<br>and the key entry stations, and then<br>repeat the system start-up. If the<br>message is repeated, report the failure. |
| c. | DISK I/O ERROR<br>CYBERDATA TERMINATED                                                                     | Report the failure.                                                                                                    |
| d. | ES NOT FOUND IN STATISTICS FILE<br>CYBERDATA TERMINATED                                                    | Report the failure.                                                                                                    |
| e. | TERMINAL CONTROLLER nn REJECTED,<br>CHECK IF CONNECTED<br>CYBERDATA TERMINATED                             | This is as indicated; then repeat system start-up.                                                                                                    |
| f. | 970-32 KEYSTATIONS NOT<br>AVAILABLE ON THIS SYSTEM<br>CYBERDATA TERMINATED.                                | Identify the keystations as being 970-480 stations.                                                                                                    |

16. Press manual interrupt button, and type SP. The system responds with:

-SV-

This indicates that supervisory commands may be entered.

- 17. If the system contains more than one disk unit, additional disk units must be activated by entering command CDS. Once it is selected, however, it remains selected, and is a part of the system until it has been delected.
- 18. If a new job is to be worked on, take the job, document, and format specifications. Enter the job specifications using command EJB and the format specifications using command EFM. Enter the document specifications following the procedure described for command EDC. If the system is equipped with a card reader, the commands may be punched on 80-column car

and then entered directly through the card reader, after entering command CIO. They may also be entered from magnetic tape.

- 19. Assign a batch to each key entry station operator. If batch balancing is required for a batch, do not subdivide it into smaller batches.
- 20. Give the operator the job name, batch number, document number, and a list of all format numbers used in the job. For each source form, identify the order in which the fields are to be keyed, fields which are not to be keyed, variably keyed fields, and auto dup or auto skip fields. Also, if batch balancing is to be performed, tell the operator whether a counter is to be set to an initial value. If so, give the operator the counter number and initial value. Finally, tell the operator whether to enter the batch or verify it.
- 21. Prepare the tape drive for the first operation. Detailed tape operating data is given in appendix D.
- 22. When a batch has been entered and, if necessary, verified, it is available to be transferred to tape. It is not necessary to transfer each batch when it is completed since the system disk may hold numerous completed batches before becoming full. Ordinarily, batches should be transferred to tape only when necessary. The decision should be based on the scheduled completion time for the job and the amount of disk space available for storing new jobs. If a system message shows that 80 percent of the disk space is already used, the batches for any completed jobs should be transferred to tape and deleted from the disk. If disk space is not made available at this time, a system message soon shows that the disk is full and the data entry process will gradually come to a halt, one key entry station at a time.

The transfer process should be started by entering the command HDR followed by the command WBT. When all batches for a job have been transferred, ordinarily the next job is started on another tape. Remove the old tape, mount a new one, and continue with the next job by entering the command HDR followed by the command WBT.

If the message END OF TAPE appears, remove the old tape, mount a new one, and continue with the interrupted batch by entering the command HDR followed by the command WBT. The tapes which have been removed are ready for subsequent computer processing.

- 23. Transferring the batches to tape will not make disk space available since the data for the batch is still stored on the disk, as well as on the tape. When it is certain that the batches have been successfully transferred to tape and there is no need to keep them stored on disk, delete them from the disk by entering the command DBT. Another system message will show when the amount of used disk space is under 70 percent. At this time, there is enough disk space for new jobs and it is now possible to stop transferring and deleting batches.
- 24. If the system contains more than one tape drive, 970-480 Key Entry Stations can be authorized for supervisory functions. Then via the CIO command, each operator can use their assigned drive independently and simultaneously.
- 25. Comprehensive operational information is created by the system and maintained on the system disk. Portions of this information are used in the preparation of the system, job, and operator activity reports. Complete statistical reports can be prepared as a result of subsequent computer processing daily or weekly, according to the requirements of the installation after the statistical information has been transferred to magnetic tape by entering the command DMP,S. The statistical information remains on the disk until it is transferred to tape. If the following message appears on the supervisor console and the information is not transferred to tape, the new information is ignored.

## 90% OF SYSTEM STATISTICS FILE USED DUMP STATISTICS

26. If all batches for complete jobs have been transferred and deleted and if no system message has indicated that the amount of used disk space is less than 70 percent, additional disk space can be made available by the transfer of batches to magnetic tape temporarily. This transfer is completed by entering the DMP command followed by command DBT. When more disk space becomes available, the batches should be transferred back to the disk to enable their completion. This is accomplished by entering the LOD command.

Supervisory Command and Control

NEW FICK FORLUBT IF

C. DIF MTF

NEW PREM

Q., 2 18 MATE

## TAPE LABELLING

The purpose of the CYBERDATA System tape labelling option is to provide a simple and flexible method of writing standard and nonstandard tape labels. The format of each label is determined by the label programs. Each label program is identified in the magnetic tape format by a number between 0 and 31 and has four entry points: one each for volume header, file header, file trailer, and volume trailer.

To create a file or a set of files from the batches of a particular job, the label number must be entered as part of the magnetic tape format for that job. When a WBT command is executed, the system looks for the end of the data trailer (EOD1) on the tape. The system then checks for the beginning of the tape. If the tape is at its load point, control is passed to the first entry point of the appropriate label program to write a volume header and file header, if specified. If data has previously been recorded on the tape, a decision is made according to the new parameter in the WBT command and the batch grouping factor in the magnetic tape format, whether to start a new file or to overwrite the last trailer and extend the previous file.

File trailers are written by passing control to the third entry point of the label program at the end of each batch or group of batches or after the last batch pertaining to this WBT command is written.

Volume trailers are written by passing control to the fourth entry of the label program when the system senses an end-of-tape condition.

## Writing File Labels

### **AUTOMATIC FILES**

If the magnetic tape format specifies a batch grouping factor, a new file is started after each group. If the batch grouping factor is 10, for example, and in the WBT command the range 1 to 100 was specified, batches between 1 and 10 will be in the first file, those between 11 and 20 will be in the second file, and so on. The number of the last batch written in the command is saved, and if a subsequent WBT command starts with a batch in that range, it is added to the last file. No attention is paid in this case to the ascending sequence in the file.

### **MANUAL FILES**

If no batch grouping factor is specified, each WBT command extends the last file on the tape until 2. Character and the new parameter is encountered or <del>addifferent job name is specified</del>. Then a new file is started. A new file is also started if the magnetic tape format number specified in the WBT command is different from the one used to record the previous batch on the tape.

### Label 0 — No Labelling

When the new parameter is used in WBT, a tape mark is written at the end of the previously recorded data and a new unlabelled file is started. If a batch grouping factor has been specified, a tape mark is written at the end of each group of batches. If the end of tape is reached, the label routine types the following message:

MOUNT NEW TAPE, TYPE CU/TR TO CONTINUE/TERMINATE

If TR is entered, recovery to the last complete batch is performed, and the tape is closed with two tape marks followed by the CYBERDATA System EOD1 trailer. If CU is entered, recording continues on the new reel that is mounted.

### Label 1 — Standard Labels

The system checks for the beginning of tape. If it is at load point, the system asks the supervisor for the variable volume header parameters followed by the file header parameters.

| Syst | tem message                | Action                                                                                     | Supervisory            |
|------|----------------------------|--------------------------------------------------------------------------------------------|------------------------|
| 1.   | VOL HDR 1<br>SERIAL NO. =  | Enter up to six characters CR<br>or<br>Press CR to obtain default value.                   | Command<br>and Control |
|      |                            | or<br>Enter *E CR to default all remaining param-<br>eters and stop interactive labelling. |                        |
| 2.   | SYSTEM ACCESSIBILITY =     | Enter one chanracter CR or                                                                 |                        |
|      |                            | Press CR to obtain default value.                                                          |                        |
|      |                            | Enter *E CR to default all remaining param-<br>eters and stop interactive labelling.       |                        |
| 3.   | $OWNER ID = \_$            | Enter up to 14 characters CR                                                               |                        |
|      |                            | Press CR to obtain default value.                                                          |                        |
|      |                            | Enter *E CR to default all remaining param-<br>eters and stop interactive labelling.       |                        |
| 4.   | FILE HDR 1                 | Enter up to 17 characters CR                                                               |                        |
|      | $FILE ID = \_$             | Press CR to obtain default value.                                                          |                        |
|      |                            | or<br>Enter *E CR to default all remaining param-<br>eters and stop interactive labelling. |                        |
| 5.   | SET ID =                   | Enter up to six characters CR                                                              |                        |
|      |                            | Press CR to obtain default value.                                                          |                        |
|      |                            | or<br>Enter *E CR to default all remaining param-<br>eters and stop interactive labelling. |                        |
| 6.   | $CREATION DATE(YYDDD) = \$ | Enter five-digit Julian date of the form YYDDD<br>CR                                       |                        |
|      |                            | Press CR to obtain default value.                                                          |                        |
|      |                            | or<br>Enter *E CR to default all remaining param-<br>eters and stop interactive labelling. |                        |
| 7.   | EXPIRATION DATE (YYDDD) =  | _ Enter five-digit Julian date of the form YYDDD<br>CR                                     |                        |
|      |                            | or<br>Press CR to obtain default value.                                                    |                        |
|      |                            | or<br>Enter *E CR to default all remaining param-<br>eters and stop interactive labelling. |                        |

The system writes HDR2 if required and then begins the batch transfer. As each file is completed, a trailer is written. If HDR2 was specified, EOF2 will also be written. Finally, the label parameters option is checked. If S was specified, a file header is written automatically using the last values entered on this volume unless the new option is specified in a subsequent WBT command. In this case, the first file in the series requests parameters. If P was specified, the variable parameters are requested for every file created.

If the end of tape is reached, the label routine does the same as label 0.

 $\sim \sim$ 

`~\_\_

6-7

The initial default values when the volume header is being written and first file header are given in table 6-1. If these values are changed, the new values become the default values.

| Name                 | Length | Description               | Default            |
|----------------------|--------|---------------------------|--------------------|
| √Serial number       | 6      | Field 3 of VOL 1          | 999999             |
| √ Accessibility      | 1      | Field 11 of VOL 1         | Space              |
| Owner identification | 14     | Field 7 of VOL 1          | Spaces             |
| File identification  | 17     | Field 3 of HDR1 and EOF1  |                    |
| Set identification   | 6      | Field 4 of HDR1 and EOF1  | Spaces             |
| ✓ Creation date      | 6      | Field 9 of HDR1 and EOF1  | System Julian date |
| Expiration date      | 6      | Field 10 of HDR1 and EOF1 | 99366              |
| √HDR2                | 1      | N - No HDR2, Y - Yes      | N                  |

## **POWER-FAIL RESTART**

If a power failure occurs, it is necessary to reactivate the CYBERDATA System. To accomplish this, follow the system start-up procedure. Batches in Entry, Verify, or Read mode are reconnected to their stations provided the stations are initialized and there is enough memory. If a batch cannot be restored because of either of these reasons, it is frozen. If a batch is in entry mode and has less than 16 records, it is deleted. Frozen/deleted messages will appear on the supervisory console:

1. aaaaaa(1),nnn(2) ENTERED BY nnn(3) ID FROZEN

2. aaaaaa(1),nnn(2) ENTERED BY nnn(3) IS DELETED

Where:

(1)—job name(2)—batch number(3)—operator number

On the 970-480 display, the record count in the CRT header indicates the next record to be entered. On the 970-32 displays or if more information is needed, Read mode should be selected and a quick review of previous data entered indicates the last good record accepted by the system before the failure occurred.

If a magnetic tape output function was in process at the time of the power failure, it is necessary to repeat the command entry. If the WBT command was interrupted, it is necessary to position the magnetic tape to the end of the last completed batch.

## **DISK ERROR ADVISORY**

When a disk error is detected, a disk error advisory message appears on the system comments unit (usually the Teletype). The following message precedes other messages pinpointing the source and type of error.

MASS STG ERR nn LU uu

Where:

nn — type of error uu — logical unit

The affected batch is suspended, and the area on the disk will not be used until followup action has been completed. A complete description is given in appendix E.

## SUPERVISOR AND EQUIPMENT CONTROL COMMANDS

The supervisor and equipment control commands are discussed on this and the following pages.

## Call Supervisor (SP/SUP)

The commands to call in the supervisor functions are as follows:

MI SP CR — teletype MI SUP REL — key entry station

This command is used to obtain control of the system by the supervisor. The CYBERDATA System accepts other commands only after this command is issued.

### System response

#### Action

-SV-

Enter the required command(s).

## Deactivate Key-to-Disk System (VX)

The command to deactivate the CYBERDATA System is:

MI VX CR

This command is used to deactivate the CYBERDATA System as part of the system shutdown procedure at the end of the day.

#### System response

AB

Action None

## **Reactivate System (VL)**

The command used for system start is:

AVERAGE RECORD LENGTH =  $\_$ 

MI VL CR

This command is necessary to activate the CYBERDATA System after command VX has been entered.

### System response

NO. OF STATIONS = \_\_\_\_

BAD TRACK IN DISK X CLEAR DIRECTORY? (Y/N)

CYBERDATA READY

### Action

Enter the number of key entry stations to be used followed by CR.

Enter the average record length followed by

CR

If the disk pack is replaced with a new one, enter  $Y \ CR$ ; otherwise, N CR.

Action is as desired.

## **MULTISUPERVISOR OPERATION**

Every operator of a 970-480 station has access to a limited number of supervisory commands which may be used without reference to the system supervisor. In addition, the supervisor can authorize the use of a more extensive range of commands. The operator of a 970-32 station may enter supervisory commands only after authorization.

There is no limitation on the number of key entry stations that may operate as supervisory consoles simultaneously. Table 6-2 lists the commands that may be performed by each type of supervisory console with and without authorization.

Supervisory Command and Control

## Table 6-2. Supervisory Control Capabilities

|                     | Station Type                                  |                                                  |                                                                                |                                                                                |  |
|---------------------|-----------------------------------------------|--------------------------------------------------|--------------------------------------------------------------------------------|--------------------------------------------------------------------------------|--|
|                     | Teletype                                      | 970                                              | -480                                                                           | 970-32                                                                         |  |
| Command<br>Mnemonic | Commands<br>Available<br>After<br>Entering SP | Commands<br>Available<br>After<br>Entering SUP** | Commands<br>Available<br>After<br>Authorization<br>and After<br>Entering SUP** | Commands<br>Available<br>After<br>Authorization<br>and After<br>Entering SUP** |  |
| CBS                 | X*                                            |                                                  | x                                                                              |                                                                                |  |
| CDS                 | x                                             |                                                  |                                                                                |                                                                                |  |
| CFM                 | x                                             | х                                                | x                                                                              | x                                                                              |  |
| CFS                 | X                                             |                                                  | X                                                                              | X                                                                              |  |
| CIO                 | Х                                             |                                                  | X                                                                              |                                                                                |  |
| DBT                 | Х                                             |                                                  | X                                                                              |                                                                                |  |
| DDC                 | Х                                             |                                                  | X                                                                              | Х                                                                              |  |
| DJB                 | X                                             |                                                  | X                                                                              | X                                                                              |  |
| DMP                 | х                                             |                                                  | X                                                                              |                                                                                |  |
| DMT                 | Х                                             |                                                  |                                                                                | · · · · · · · · · · · · · · · · · · ·                                          |  |
| DPR                 | X                                             |                                                  |                                                                                |                                                                                |  |
| ECD                 | х                                             |                                                  |                                                                                |                                                                                |  |
| EDC                 | X                                             |                                                  | Х                                                                              |                                                                                |  |
| EFM                 | X                                             |                                                  | X                                                                              |                                                                                |  |
| EJB                 | ×                                             |                                                  | X                                                                              | Х                                                                              |  |
| EMT                 | X                                             |                                                  | X                                                                              |                                                                                |  |
| ESH                 | X                                             |                                                  |                                                                                |                                                                                |  |
| FRZ                 | х                                             |                                                  | X                                                                              |                                                                                |  |
| HDR                 | x                                             |                                                  | X                                                                              |                                                                                |  |
| LOD                 | X                                             |                                                  | X                                                                              |                                                                                |  |
| LPR                 | X                                             |                                                  |                                                                                |                                                                                |  |
| MSG                 | Х                                             |                                                  | X                                                                              |                                                                                |  |
| МТС                 | <u> </u>                                      |                                                  | X                                                                              |                                                                                |  |
| PBR                 | X                                             | Х                                                | X                                                                              |                                                                                |  |
| PBS                 | x                                             | <u> </u>                                         | Х                                                                              |                                                                                |  |
| PDC                 | X                                             | X                                                | X                                                                              |                                                                                |  |
| PER                 | X                                             |                                                  |                                                                                |                                                                                |  |
| PFM                 | X                                             | Х                                                | X                                                                              |                                                                                |  |
| PFT                 | X                                             | Х                                                | X                                                                              |                                                                                |  |
| РЈВ                 | X                                             | Х                                                | X                                                                              |                                                                                |  |
| РМТ                 | X                                             |                                                  | X                                                                              |                                                                                |  |
| PPR                 | X                                             |                                                  | X                                                                              |                                                                                |  |
| PSS                 | X                                             |                                                  | X                                                                              |                                                                                |  |
| PST                 | X                                             |                                                  |                                                                                |                                                                                |  |
| PTS                 | X                                             | · · · · · · · · · · · · · · · · · · ·            | X                                                                              |                                                                                |  |

\*X indicates that the command may be performed by the device specified.

\*\*Key entry station is an Interrogate mode. \*\*\*This is performed by the CNCL key on the key entry station.

### Table 6-2. Supervisory Control Capabilities (cont)

Supervisory Command and Control

|                     | Station Type                                  |                                                  |                                                                                |                                                                                |  |  |
|---------------------|-----------------------------------------------|--------------------------------------------------|--------------------------------------------------------------------------------|--------------------------------------------------------------------------------|--|--|
|                     | Teletype                                      | 970-                                             | 970-32                                                                         |                                                                                |  |  |
| Command<br>Mnemonic | Commands<br>Available<br>After<br>Entering SP | Commands<br>Available<br>After<br>Entering SUP** | Commands<br>Available<br>After<br>Authorization<br>and After<br>Entering SUP** | Commands<br>Available<br>After<br>Authorization<br>and After<br>Entering SUP** |  |  |
| SOF                 | X                                             | X                                                | x                                                                              | x                                                                              |  |  |
| SX                  | x                                             | X***                                             | X***                                                                           | X***                                                                           |  |  |
| тнw                 | X                                             |                                                  | X                                                                              |                                                                                |  |  |
| TOF                 | X                                             |                                                  | X                                                                              |                                                                                |  |  |
| TON                 | X                                             |                                                  | X                                                                              |                                                                                |  |  |
| TRC                 | Х                                             |                                                  | X                                                                              |                                                                                |  |  |
| TST                 | X                                             |                                                  | X                                                                              |                                                                                |  |  |
| WBT                 | X                                             |                                                  | X                                                                              |                                                                                |  |  |
| XPL                 | X                                             | X                                                | X                                                                              |                                                                                |  |  |

\*X indicates that the command may be performed by the device specified.

\*\*Key entry station is in Interrogate mode.

\*\*\*This is performed by the CNCL key on the key entry station.

## Authorizing an Operator to Enter Supervisory Commands

The following procedure is followed by the system supervisor in order to authorize a key entry station for the entry of supervisory commands:

- 1. Press MI
- 2. System response:

MI

- 3. Key: VLTP CR
- 4. System response:

VLTP IN

5. Key: \*C,nn(1),nn(2) CR

Where:

(1)-number of key entry station to be authorized for supervisory command entry

- (2)—key entry station code:
  - 00 970-32 with standard keyboard
  - 02 970-480 with standard keyboard

6. System response:

VLTP IN

7. Key: \*Z

8. System response:

**VLTP OUT** 

## **Cancelling an Authorization**

The following procedure is followed by the system supervisor to terminate a supervisory command authorization:

- 1. If necessary, key: SOF CR
- 2. Press MI
- 3. System response:

MI

- 4. Key: VLTP CR
- 5. System response:

VLTP IN

6. Enter: \*C,nn(1),nn(2) CR

Where:

- (1)—number of key entry station for which authorization is to be cancelled (2)—key entry station code:
  - 01—970-32 with standard keyboard 03—970-480 with standard keyboard
- 7. System response:

VLTP IN

- 8. Key: \*Z
- 9. System response:

**VLTP OUT** 

### Key Entry Mode Directory

The procedure for a key entry directory is as follows:

- 1. If necessary, key: SOF CR
- 2. Key: MI VLTP
- 3. System response:

VLTP IN

4. Key: \*P,nn(1)[,nn(2)] CR

Where:

(1)—number of first station(2)—number of last station

5. System response:

| TER | K/B | DSP | MODE |
|-----|-----|-----|------|
| (1) | (2) | (3) | (4)  |

Where:

(1)-key entry station number

(2)—type of keyboard

- (3)-type of display (SCN 32-character of CRT 480-character)
- (4)—operation mode (STD normal data entry or verification or SUP supervisor)

## **Command Formats**

A command consists of a mnemonic, parameters, and a carriage return. Commas are used to separate the mnemonic and the parameters from one another; however, they are not permitted immediately preceding a carriage return. Mnemonics, other capital letters, and commas must be entered as indicated. Lowercase letters (a - alphabetic and n - numeric) represent variables supplied by the supervisor-operator who is entering the command. Default values are underlined.

Command parameters are identified by a digit enclosed in parentheses. The digit indicates the order in which the parameter appears in the command.

Square brackets indicate optional parameters; i.e., parameters that are not essential to the command and which need not be entered provided they are acceptable and the following rules are observed:

- 1. If the square brackets enclose all of the parameters, simply enter the mnemonics and press the carriage return.
- 2. If a parameter enclosed in square brackets is to be changed, all parameters preceding the item to be changed must be entered. An exception exists when numeric default values are assumed if just the leading and trailing commas are keyed in. Remember, however, that a comma must not be used to terminate an optional parameter if it is to precede a carriage return.

Braces indicate mandatory parameters that must be entered. The following rules apply:

- 1. If the braces enclose a vertical list of parameters, select one and only one of the list.
- 2. If the braces enclose a horizontal list of parameters, select at least one of the list.
- 3. If braces enclose all of the parameters, entering the mnemonic and a carriage return enters the underlined default parameter.

If braces are enclosed in square brackets, the rules for square brackets are dominant; conversely, if square brackets are enclosed in braces, the rules for braces are dominant.

Elipses (...) indicate that the previous parameter format can be repeated as many times as is necessary to enter the parameter.

## **COMMAND ENTRY AND SYSTEM RESPONSES**

This section describes the commands used to monitor and control the data entry process and the operation of the system. Each command is noted with a list of the possible system responses which appear on the supervisory console. System error messages, which may result from an attempt to enter each of the commands are listed in appendix H, together with the corrective action to be taken. The general procedrues are as follows:

1. At system start-up or after the message:

L,04 FAILED 00 ALT 11

appears, the supervisor must obtain system control by pressing the manual interrupt (MI) button on the Teletype, entering the command SP, and pressing RTRN. If a key entry station is authorized as a supervisory console, system control is gained during Idle mode by pressing INT, entering SUP, and pressing REL.

Once the desired commands have been entered, the command SOF (supervisor off) should be entered to remove the console from the polling cycle. This gives the processor more time to process data entry functions.

2. The completion of each line of a command entry must always be followed by pressing the return (CR) key. When a key entry station is functioning as a supervisory console, the release (REL) key is used in place of CR.

Supervisory Command and Control

- 3. If a typing error is noticed on the Teletype before the end of a command, the rub out, line feed, and return keys should be pressed, and the command reentered. If an error is noticed during a command entry at a key entry station, the BSC key should be used to backspace to the last correct character or the entire field may be erased using the REP FLD key. The command should then be entered correctly.
- 4. If a typing error is noticed after the return or REL key is pressed, the error is detected by the system and an appropriate error message results.
- 5. The printing of reports and the write-batch-to-tape command and the enter-format command can be terminated before completion by pressing the manual interrupt button and entering command SX (or by using the cancel key at a key entry station).
- 6. After a command has been entered, an appropriate response appears on the supervisory console. The most common response is -SV- which indicates that the previous operation has been completed and that a new command may be entered. The response -SV-BUSY is given when SP is called and the Teletype is already in supervisory mode.
- 7. To display the continuation of a supervisory report when the 480-character display panel is full, the operator must press the CONT key.
- 8. The supervisor can freeze (command FRZ) a batch on one operator's key entry station and thaw (command THW) it on another operator's key entry station. Operators can freeze and thaw their own batches only.

The following supervisor commands are in alphabetic order.

### **Change Batch Status (CBS)**

To change the status of the batch, the CBS command is used as follows:

CBS,aaaaaa(1),nnn(2),

| IOPN       | 1   |    |
|------------|-----|----|
| ORV        | > . | CR |
| VER,aaa(3) | )   |    |

Where:

- (1) -job name
- (2) batch number
- OPN reopen complete batch or batch waiting to be verified
- ORV override verification
- VER verify batch (that is, change status to waiting to be verified)
- (3) verification type (U, E, and/or F; or N)  $\sim$

This command is used to change the status of a batch. It may be used to reopen a completed batch, to cancel a verification requirement, or to specify that a batch should be verified or reverified.

Examples of the application of the CBS command are:

- 1. CBS, PAYROL, 123, OPN CR
- 2. CBS, PAYROL, 123, VER, UE CR

In example 1, batch 123 of job PAYROL is reopened. In example 2, unbalanced and erroneous fields of batch 123 of job PAYROL must be verified or reverified.

#### System response

Action

-SV-

### None

### Change Disk Status (CDS)

To change disk status, the following command is used:

CDS,n(1),  $\begin{cases} S \\ D \end{cases}$ CR

 $\mathbb{CBS}$ 

 $\mathbb{CDS}$ 

Where:

n — disk number (1, 2, 3 or 4)

S — disk selected

D — disk deselected

This command is used to designate the availability of disks to the system. Disk 1 is automatically available for storing data and need not be selected unless it has been deselected by a previous CDS command. Command CDS must be entered once for each additional disk unit available.

An example is:

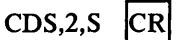

In the example, disk unit 2 is selected in addition to disk 1.

| Sys | tem responses        | ë       | Action                |
|-----|----------------------|---------|-----------------------|
| 1.  | DISK MAY BE TURNED   | OFF     | This is as indicated. |
| 2.  | BUSY DISK. DO NOT TU | RN OFF  | None                  |
| 3.  | SYS DISK. DO NOT TUR | N OFF   | None                  |
| 4.  | ALL OTHER DISKS DES  | ELECTED | None                  |
| 5.  | DISK n IS DESELECTED |         | None                  |
|     |                      |         |                       |

## **Change Format (CFM)**

The change format command is:

CFM,nnnn(1),nnnn(2) CR

### Where:

(1) — current format number

(2) — new number to be assigned to this format.

The command causes the format to be copied and given a second number.

The CFM command is used as shown in this example:

CFM,12,24 CR

In the example, format 12 is copied and labelled format 24.

System response

Action

### -SV-

None

## **Change Format Status (CFS)**

The change format status command is as follows:

CFS, n...n(1),  $\begin{cases} A \\ I \end{cases}$  CR

Where:

(1) — format number

A - active

I — inactive

This command is used to designate format specifications as inactive and to subsequently reactivate them.

The CFS command is used as shown in this example:

CFS,12,I CR

Supervisory Command and Control

CITS

CFM

CIO

In the example, format 12 is designated inactive.

To delete a format, make it inactive by keying:

CFS,n,I CR

Then perform a squeeze at the end of shift:

ESH, SQZ CR

System response

-SV-

Action None

CR

## Change Input/Output Units (CIO)

To change the input/output units, the CIO command is used as follows:

1. To select new input/output devices, key:

CIO  $\{ [,In(1)] [,Ln(2)] [,Pn(3)] \}$ 

Where:

I — input device

(1) — new input device number

L — output list device

(2) — new output device number

P — magnetic tape

- (3) new magnetic tape device number
- 2. To revert to normal input/output devices, key:

| CIO | { [,I] [,L] [,P] } | CR |
|-----|--------------------|----|
|-----|--------------------|----|

Where:

- I input device
- L output device
- P magnetic tape

This command enables the standard supervisory input and output and magnetic tape output device designations, established at time of installation, to be changed. For example, a card reader or a paper tape may be used for record format entry, and the formats can be printed on a line printer. The command also changes the standard output magnetic tape unit designation. When a key entry station is used as a supervisory console, it may be used only to change the standard output magnetic tape unit designation.

The TAPE I/O ERRORS message is displayed whenever the supervisory output device is not a tape. COS automatically assigns the first tape unit which is logical unit (LU) 6 to the primary supervisor. To prevent errors, only one supervisor can use a device at a time. To use LU6 on a second supervisory terminal, key CIO,P on the Teletype and CIO,P6 on the 480-character station.

Standard logical unit assignment are given in table 6-3.

#### **Table 6-3. Logical Unit Codes**

| Equipment    | Code |
|--------------|------|
| Teletype     | 4    |
| Card reader  | 5    |
| Tape unit 0  | 6    |
| Tape unit 1  | 7    |
| Line printer | 9    |
| ·            | 1    |

6-16

An example of the CIO command would be:

CIO,I5,L4,P6 CR

In the example, device 5 has been selected as the input unit, device 4 as the output unit, and device 6 as the system output tape.

Note that to revert to normal input/output devices from three different current selections, the supervisor types CIO,I,L,P. If, for example, an alternative input device was not specified, the supervisor types CIO,L,P.

If a specified device fails, the system prints:

Lnn FAILED mm ACTION

The operator may then repeat the request by entering RP. For further details, refer to the COS Reference Manual.

System response

Action

-SV-

None

## **Delete Batches from Disk (DBT)**

To delete batches from the disk, the DBT command is used as follows:

DBT,aaaaaa(1),nnn(2),nnn(3)  $\left\{ \begin{bmatrix} a(4) \\ Selected batches \end{bmatrix} \right\}$  CR

Where:

- (1) job name
- (2) initial batch number
- (3) last batch number
- (4) erase parameter. When B is entered, all specified batches not active on a key station are erased; when B is not specified, only batches transferred to tape by the WBT command are erased.

This command is used to delete specified batches from disk. Once a batch has been erased, it cannot be recovered unless it has been previously recorded elsewhere.

Examples are:

- 1. DBT, PAYROL, 123, 789, B CR
- 2. DBT,PAYROL,123 CR

In the example 1, all of batches 123 through 789 of job PAYROL, which are not being keyed, will be erased from the disk. If B had not been specified, only those batches between 123 and 789 which had already been transferred to tape would be erased.

In example 2, only one batch that has been transferred to tape is erased.

System response

Action None

-SV-

**Delete Document (DDC)** 

The delete document command is:

DDC,nnn(1) CR

Where:

(1) — document number (1 through 255)

The DDC command is used to delete a document from the system.

DRA

DDC

DJB

DMP.D

The following example shows the DDC command:

DDC,127 CR

In the example, document 127 is deleted.

System response

-SV-

### **Delete Job (DJB)**

The delete job command is:

DJB,aaaaaa(1) CR

Where:

(1) — job name

This command is used to delete a specified job from the system library. The command cannot be executed when batches for the job are still stored on disk.

An example of the DJB command is as follows:

DJB, PAYROL CR

In the example, job PAYROL is deleted from the system library.

System response

Action None

Action

None

-SV-

**Dump Disk Batches (DMP,D)** 

To dump disk batches, the following command is used:

DMP,D,n(1) 
$$\left\{ \begin{bmatrix} [,W] [,C] [,F] \\ all \end{bmatrix} \right\}$$
 CR

Where:

- D disk batches dump
- n disk number (1 to 4)
- W written batches
- C completed batches (but not written) or batches waiting to be verified
- F frozen batches

When none of parameters W, C, and F are specified, all written, completed, and frozen batches are transferred to tape.

An example is:

DMP,D,2 CR

In the example, all written, completed, and frozen batches on disk 2 are recorded on tape.

### System response

#### Action

None

DUMP STARTED, FILE nnnn (batch) nnn STARTED -SV-

## DMP,F Formats Save (DMP,F)

To save (dump) formats, the following command is used:

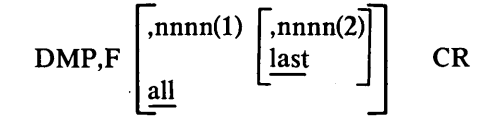

Where:

- F formats dump
- (1) first format to be dumped
- (2) last format to be dumped (must be greater than (1))

If no format numbers are specified, all the formats in the system are dumped.

An example is:

DMP,F,125 CR

In the example, all the formats in the system from 125 up to the highest format number in the system are recorded on tape.

| Action |
|--------|
|        |

1. LAST FORMAT ON TAPE xxxx None

-SV-

2. NO ACTIVE FORMATS WITHIN THIS None RANGE IN SYSTEM

-SV-

## Dump Disk to Tape (DMP)

This command is used to transfer specified batches or the statistics file to magnetic tape in order to release space on disk. The command allows either batches of a particular job, batches on a particular disk, or the system statistics file to be transferred. DMP programs should be preceded by HDR (no job name can be used).

## Dump Job Batches (DMP,J)

The command to dump job batches is as follows:

DMP,J 
$$\left[, \left\{ \begin{bmatrix} aaaaaaa(1) \\ all \end{array} \right\} \left\{ \begin{bmatrix} W \\ all \end{bmatrix}, \begin{bmatrix} W \\ all \end{bmatrix} \right\} \left\{ \begin{bmatrix} W \\ CR \end{bmatrix} \right\}$$

Where:

- J job batches dump
- (1) job name
- W written batches
- C completed batches (but not written) or batches waiting to be verified
- F frozen batches

When none of parameters W, C, and F are specified, all written, completed, and frozen batches of the specified job are transferred to tape. When a job name is not specified, batches from all jobs are transferred.

An example of this command is:

DMP,J,PAYROL,W,C CR

In the example, all written and completed batches of job PAYROL are transferred to tape.

### System response

Action

None

```
DUMP STARTED, FILE nnnn
(batch) nnn STARTED
-SV-
```

## Supervisory Command and Control

DMP

## DMP.J

## **Dump Statistics File (DMP,S)**

Supervisory Command and Control

DMP,S

The dump statistics file is executed via the following command:

DMP,S  $\begin{cases} [,D] \\ R \end{cases}$ CR

Where:

- S statistics file dump
- D delete statistics file on disk after dump

R — retain statistics file on disk after dump

The default value of the last parameter is R.

#### System response

Action None

**DUMP STARTED, FILE nnnn** -SV-

## **Delete Magnetic Tape Format (DMT)**

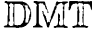

DPR

This command deletes a magnetic tape format from the system.

DMT,nnn(1) CR

Where:

(1) — magnetic tape format number

System response

-SV-

Action

## **Delete User's Programs (DPR)**

To delete a data check own code, key:

DPR,nnn(1),O CR

(1) — own code number

To delete a magnetic tape program, use:

## DPR,nn(1),T, $\begin{cases} U \\ U \end{cases}$ CR

Where:

- (1) program number to be deleted
- O magnetic tape own code
- L tape label
- C code conversion program

#### System response

-SV-

None

Action

### **Enter Check Digit Parameters (ECD)**

To enter check digit parameters, the following command is given:

ECD,nn(1),nn(2),nn(3) [,nn(4)...,nn(17)] CR

ECD

None

Where:
#### Where:

- (1) special test number
- (2) modulus (1 through 15)
- (3) to (17) weight (1 through 15)
  - (3) is applied to least-significant digit(17) is weight applied to most-significant digit

This command, which is associated with the special test number column on the format specification sheet, is used to modify the modulus and weights of a standard check digit verification test on pure numeric fields containing up to 15 digits. (Check digit verification is described in chapter 3.)

An example of the ECD command is :

ECD,05,12,01,12,2,5,3,,10 CR

In the example, special test 05 is specified using modulus 12. If the field to be checked is 1234567, the following weights are applied to the corresponding digit:

| Weight | Digit |
|--------|-------|
| 1      | 7     |
| 12     | 6     |
| 2      | 5     |
| 5      | 4     |
| 3      | 3     |
| 0      | 2     |
| 10     | 1     |

#### System response

-SV-

Action None

## Enter Document (EDC)

To enter a document specification, the following command is used:

EDC,nnn(1),Fnnnn(2),R  $\left\{ \begin{array}{c} [nnnnn(3)] \\ unspecified \end{array} \right\}$  [,Fnnnn(2),R  $\left\{ \begin{array}{c} [nnnnn(3)] \\ unspecified \end{array} \right\}$ ]... [CR]

Where:

- (1) document number (1 through 255)
- (2) format number of first record type specified
- (3) number of times that records of this format appear. Fnnnn and Rnnnnn are repeated as indicated on the document description sheet until the last format has been specified. If the parameter string is longer than one line, press the carriage return key on the Teletype and then continue on the next line. The carriage return key may only be used immediately after R [nnn], has been entered. When an unlimited number of records are specified for a format, enter R without specifying a number.

This command is used to enter the doucment specifications as they appear on the document description sheet.

An example of the EDC command is:

EDC,9,F17,R2,F243,R3,F114,R CR

Note that selected format numbers must be present in the system or this command will be rejected.

#### System response

Action None

-SV-

Command and Control

EDC

Supervisory

## **Enter Format (EFM)**

Supervisory Command and Control

The EFM command is:

EFM,  ${N \atop R}$ , nnnn(1), nnnn(2) [, a(3), a(4), a(5), nnn(6)] CR

EFM

Where:

N — new format

- R revised format
- (1) format number
- (2) maximum record length
- (3) forced reverification (Y yes; N no) default is N
- (4) resequencing (Y yes; N no) default is N
- (5) autosequencing (Y yes; N no) default is N
- (6) autosequencing number (1 to 999) if (5) is Y, default is 1; if (5) is N, default is 0

This command is used to enter the format specifications as they appear on the format specification sheet or to change the format specifications for an existing job. The command is followed by entry of all the parameters for the format. The cursor is positioned at the proper location for entering the format specifications. The maximum record length specified in the command must equal the sum of the record lengths specified for each field. Note that the maximum record length cannot be changed using this command. When autosequencing is specified, an extra four characters must be allowed in the record length for the autosequencing field.

An example is:

| EFM,N,16,71,Y,Y,Y,5 CR                    |         |    |
|-------------------------------------------|---------|----|
| ADDRES,L,32,V,V,N,N,Y,Y,2,N,0,0,N0,N0,N   | CR      |    |
| NAME,A,25,V,F,S,N,Y,Y,1,N,0,0,N0,N0,N     | CR      |    |
| SALARY,N,4,F,F,K,N,Y,N,4,N,0,0,A1,N0,I,80 | 0+3000+ | CR |
| IDNUMB,N,6,F,F,K,N,Y,N,3,N,0,1,N0,N0,N    | CR      |    |

In the example, format 16 is a new format and specifies that the data to be entered under it must have a maximum record length of 71 characters. Forced reverification, resequencing, and autosequencing are also specified. The command is followed by entry of the parameters for the four fields controlled by format 16. The 71-character record is made of 32 characters in the address field, 25 in the name field, 4 in the salary field, 6 in the IDNUMB field, and 4 in the autosequencing field. The autosequencing field will be the fifth field on the output tape.

Note that only the data type and the maximum number of characters must be keyed; the rest have default values. A field, therefore, may be keyed as follows:

,L,32 CR

Keying ,, is the same as keying ,0,.

The EFM, R (revise) option permits easy updating of specific fields. The |REL| key (970-480) or |CR| (Teletype) is used at the beginning of a field to indicate no change to that field.

In this example, assume the operator has entered the following information:

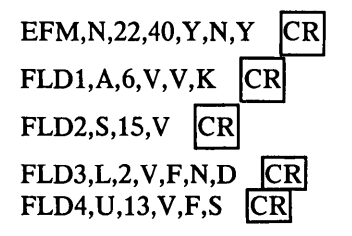

After this data has been keyed, a decision is made to eliminate verification of FLD4. The EFM in the example is modified by entering:

ø

EFM,R,22,40,Y,N,Y CR CR CR CR FLD4,V,13 CR

If it is desirable to have both variations of this format in the system simultaneously, the original format could have been copied by using a CFM command. It can then be modified by using the EFM,R command.

| Sys<br>I | Action                                                         |      |
|----------|----------------------------------------------------------------|------|
| 1.       | -SV-                                                           | None |
| 2.       | Field description<br>(for each field entered)                  | None |
| 3.       | FLD=xxx; where xxx is the field number (for each field copied) | None |

# Enter Job (EJB)

To enter a job, the EJB command is used:

EJB,a(1),aaaaaa(2),nnn(3),aaa(4),nnn(5),nnnn(6) CR

#### Where:

- (1) job status: N (new) or R (revised)
- (2) job name
- (3) magnetic tape format number (1 through 255)
- (4) verification type: F (format), E (error fields), and/or U (unbalanced fields); if no verification is required, enter N
- (5) end-of-batch own code number (0 through 127)
- (6) maximum record length for job (1 through 1000)

This command is used to enter the job specifications as they appear on the job sheet or to change the job specifications for an existing job. If the job specifications are being changed, all parameters must be entered. The maximum record length for an existing job may be increased but may not be reduced. Full details of the job sheet are given in chapter 5.

The EJB command may be used as shown in the following example:

EJB,N,PAYROL,12,FEU,2,120 CR

In the example, a new job called PAYROL is entered. This job uses magnetic tape format number 12. Verification is performed on fields specified on the format specification sheet, on erroneous fields, and the fields that cause unbalanced batches. Own code test number 2 is performed, and the maximum record length for the job is 120 characters.

#### System response

-SV-

Action None

# End of Shift (ESH)

The end-of-shift command is:

ESH[,SQZ] CR

TETTE

## Supervisory Command and Control

ESH

This command is used to terminate the CYBERDATA System as part of the system shutdown procedure at the end of the shift or the end of the day.

SQZ performs the following two major functions:

- 1. Squeezes CYBERDATA System tables to achieve disk area
- 2. Deletes inactive formats not used by any batch that is stored on the disk

The SQZ request is executed as part of the end-of-shift procedure. It is an optional parameter for the ESH command.

If SQZ is specified, it is performed only if the end-of-shift procedure was performed completely; i.e., all stations are in Idle mode. SQZ squeezes the following tables:

- 1. Document
- 2. Format
- 3. Program

When deleting, changing, or updating one of these tables, disk space can be lost. For the system to be able to use this area again, the SQZ function has to be performed. The frequency of utilization depends on the amount of changes to the tables.

When any of these tables is squeezed, a message is given on the Teletype to make the supervisor aware of what is occurring while the program, which can be executed for some time, is running.

While squeezing the format table, the inactive formats are checked to see whether there is any record stored on the disk which is controlled by the inactive format. If there is no such record, the inactive format is deleted.

The program table which is to be squeezed contains disk-resident programs that were not entered at installation time (most of this type are the user's own codes).

| Syst | em re | shor | ises |  |
|------|-------|------|------|--|
|      |       |      |      |  |

C----

1.

#### Action

Enter the PTS command to determine the status of the key entry stations, suspend active batches by entering the FRZ command, and reenter the ESH command.

2. ALL STATIONS IDLE - PERFORM VX TO TERMINATE SYSTEM SV OFF

STATIONS STILL ACTIVE

- 3. \*\*END OF SHIFT\*\*
- 4. DOCUMENT TABLE SQUEEZED FORMAT TABLE SQUEEZED PROGRAM LIBRARY SQUEEZED ALL STATIONS IDLE - PERFORM VX TO TERMINATE SYSTEM

As indicated

None

As indicated

## **Enter Magnetic Tape Format Specifications (EMT)**

This command is used to enter or modify parameters that specify recording formats.

 $\begin{array}{c} \text{EMT,a(1),nnn(2),a(3)} &, \begin{pmatrix} a(4) \\ \text{E9} \\ \text{B7} \end{pmatrix}, \begin{pmatrix} a(5) \\ \text{N} \end{pmatrix}, \begin{pmatrix} U \\ \text{F,nnnn(6),} \\ \text{D,nnnn(7)} \\ \text{V,nnnn(8)} \end{pmatrix}, \begin{pmatrix} nnn(9) \\ \text{per job} \end{pmatrix}, \begin{pmatrix} N \\ \text{Aa(10)} \\ \text{Baa(11)} \end{pmatrix} \end{pmatrix}, \begin{pmatrix} nn(12) \\ 0 \end{pmatrix}, \begin{pmatrix} nn(12) \\ 0 \end{pmatrix}, \begin{pmatrix} nn(12) \\ 0 \end{pmatrix} \end{pmatrix}, \begin{pmatrix} nn(12) \\ 0 \end{pmatrix} \end{pmatrix}$ 

Where:

(1) — status

N — new

- R revised
- (2) magnetic tape format number (1 to 255)
- (3) recording mode
  - F fixed
  - V variable
- (4) recording code
  - A ASČII
  - B BCD
  - E EBCDIC

Note that 1 through 4 is a special conversion program installed by the user which is using LPR. The default is E for the nine-track tape and B for the seven-track tape.

- (5) overpunching; default is N
  - N none
    - Y plus(+) and minus(-)
    - - minus (-) only
- U undefined (every record is a block; 18-character minimum, 4,000-character maximum)
- F fixed length block
- D variable-length block (record in decimal)
- V variable-length block (recorded in binary)
- (6) actual block length 18 to 4,000 (even number, 1 to 17 must be padded)
- (7) maximum block length 18 to 4,000 (even number, recorded in decimal)
- (8) maximum block length 18 to 4,000 (even number, recorded in binary)
- (9) record length 1 to 4,000; default is as defined in job (even number)
- N no padding character; this is the default value
- (10) ASCII padding character (if BCD or EBCDIC, (10) is corrected)
- (11) binary padding character (not permitted with BCD)
- (12) magnetic tape format own code (OCD) number 0 to 31; default is 0
- (13) tape label number 0 to 31; default is 0
  - 0 no file label; tape mark at end of each file
  - 1 CYBERDATA System standard
  - 2 to 31 user's own file label
- (14) label parameters option

S — parameters requested at start of tape or if new option is used in WBT command

- P parameters requested for every file; default is S
- (15) batch grouping parameter 0 to 999; 0 means no labels between batches; default is 0

If any one of the optional parameters is to be entered, all the preceding parameters must be entered as the default value for every item. For numerical items, zeros have to be entered. Form AA5742 (figure 6-1) is helpful in entering this command.

#### System response

## Action None

-SV-

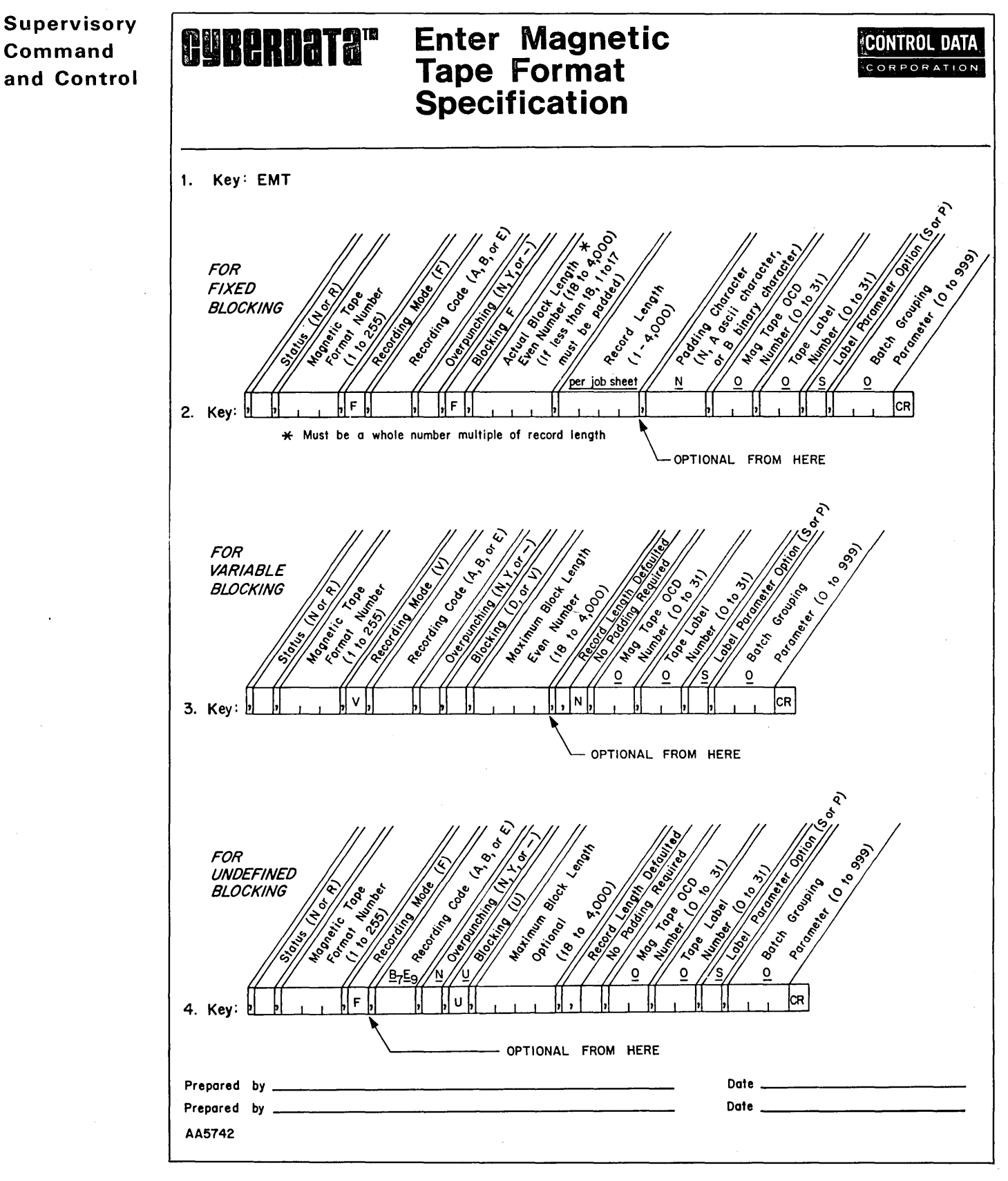

Figure 6-1. Enter Magnetic Tape Format Specification

# Freeze Batches (FRZ)

The command to freeze batches is:

FRZ,nn(1) [,nn(2)] CR

#### Where:

(1) — number of first key entry station

(2) — number of last key entry station

This command is used to freeze the active batches associated with one or more key entry stations. The relevant control information is also frozen. At the end of the freeze operation, the operator can continue to work on another batch. The frozen batch can be recalled by command THW.

Note that the stations being used in Supervisory mode or Idle mode are not affected by this command, and their numbers do not appear in the system response.

Examples of the applied use of the freeze batches command are:

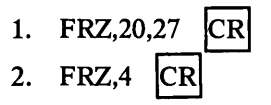

In example 1, the active batches associated with key entry stations 20 through 27 are frozen. In example 2, the batch associated with key entry station 4 is frozen.

#### System responses

Action None

None

- 1. FRZ DONE AT THESE STATIONS: nn(1),nn(2),-SV-
- 2. BATCH FROZEN (appears at appropriate stations)

# Write Volume Header (HDR)

This command is as follows:

HDR 
$$\left[, \left\{ \begin{bmatrix} aaaaaa(1) \\ system use \\ 0 \end{bmatrix} \right\} \left\{ \begin{array}{c} nnnnn(2) \\ 0 \\ 0 \\ \end{array} \right\} \right]$$
 CR

Where:

- (1) job name; if missing, this tape will be dedicated to system use; i.e., Dump
- (2) number of blocks to be skipped before writing the special CYBERDATA System label (0 to 32,767)

This command must be used to open tape volume. It writes a special CYBERDATA System label, which is checked by the write batches to tape (WBT) command. If this label is not found, the WBT command is rejected.

#### System response

Action

-SV-

Enter the next command (usually WBT or DMP).

# Load Tape to Disk (LOD,J)

This command is used to transfer to disk either specified batches of a particular job which have been dumped on tape or to transfer all batches.

## LOAD JOB BATCHES

To load job batches, the command is:

LOD,J,aaaaaaa(1)  $\begin{bmatrix} ,nnn(2) \\ ,nnn(3) \\ ,nnn(4) \\ all \end{bmatrix} \begin{bmatrix} ,W][,C][,F] \\ all \end{bmatrix} \end{bmatrix}$  CR

# Supervisory Command and Control

FRZ

HIDR

#### Where:

- (1) job name
- (2) initial batch number; default value is 1
- (3) last batch number; default value is 999
- (4) initial magnetic tape file number; default value is 1 (each batch is a file on the tape)
- W written batches
- C completed batches (but not written) or batches waiting to be verified
- F frozen batches

An example of the LOD command is:

LOD,J,PAYROL,123,789,77,C,F CR

In the example, all completed and frozen batches from 123 through 789 of job PAYROL, which have been recorded on tape (by command DMP) and deleted from disk, are transferred again to disk. The data transfer starts from tape file number 77.

#### System response

Action

(batch) nnn (job) aaaaaa STARTED None -SV-

LOD,J

# Load All Batches (LOD,J)

The procedure to load all batches is accomplished via the LOD command. This is as follows:

|         | (,,nnn(1) | ∫[,W][,C]    | [,F]() |    |
|---------|-----------|--------------|--------|----|
| LOD,J { |           | ( <u>all</u> | - 5}   | CR |
|         | all       |              | )      |    |

Where:

W — written batches

C — completed batches (but not written) or batches waiting to be verified

F - frozen batches

(1) — initial magnetic tape file number (default value is 1)

An example of the LOD command is:

LOD,J,,123,C CR

In the example, all completed batches are transferred to disk, starting from file number 123.

| System response                          | Action |
|------------------------------------------|--------|
| (batch) nnn (job) aaaaaa STARTED<br>-SV- | None   |

LOD,F

# Formats Restore (LOD,F)

To restore (load) formats to disk, use the following command:

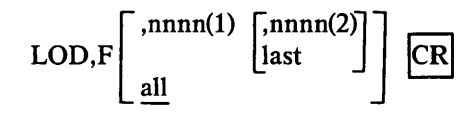

Where:

F - formats load

(1) — first format to be loaded

(2) — last format to be loaded

If no format numbers are specified, all the formats on the tape will be loaded.

An example is:

LOD,F,18 **ICR** 

In the example, formats from 18 and up will be loaded from tape to disk.

Action

#### System response

LAST FORMAT LOADED TO DISK xxxx None -SV-

# Load Program/Own Code (LPR)

The command to load a program or an own code is:

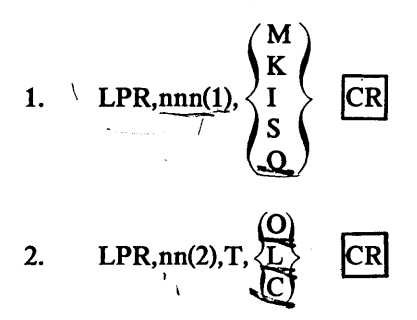

#### Where:

- (1) system function number (supplied by systems analyst)  $(0:0,0,0,0) \in \#$ (2) program number to be loaded (1)
- M miscellaneous function
- K key function
- I interrogate function
- S supervisor function
- T tape function
- O own code function –
- L tape label
- C code-conversion program

These commands are used by the system analyst to incorporate a new system function or own code in the CYBERDATA system library. To load a new function, the analyst assembles the program and puts it in the proper form in the scratch area of the disk using the standard COS procedure for absolutizing a program.

The second format is used to load magnetic tape programs.

Note that when an own code is to be incorporated, the system function number is associated with the own code number on the format specification sheet. Also, note that the magnetic tape format number, file labels, and volume labels are incorporated into the tape functions.

The LPR command can be applied as shown in the following example:

| LPR,123,0 | CR |
|-----------|----|
|-----------|----|

System response

## Action None

-SV-

# Message to Keystation Operation (MSG)

The central supervisor in supervisor mode can send a message to a specific keystation operator by entering:

MSGnn, text CR

Supervisory Command and Control

# LPR

MSG

Where:

nn — keystation number

text — any message up to 40 characters in length

An example of this is as follows:

MSG12, VERIFY JOB 17 NEXT CR

This example instructs the operator of keystation 12 to verify job 17 next.

# Magnetic Tape Control (MTC)

This command is used to rewind, advance, and backspace tape, to write tape marks, and to select the recording density.

#### **REWIND TAPE (MTC)**

To rewind the tape, the magnetic tape control command is used in the following manner:

MTC,  $\begin{cases} RW \\ RU \end{cases}$  CR

Where:

RW — rewind to beginning of tape RU — rewind and unload tape

An example of the MTC command is: MTC,RW CR

In the example, the tape is rewound to the beginning of tape.

System response

Action

-SV-

Remove tape reel (if RU specified).

#### ADVANCE AND BACKSPACE TAPE AND WRITE TAPE MARKS (MTC)

The magnetic tape control command is used for advance and backspace tape as well as write tape marks as follows:

MTC, 
$$\begin{pmatrix} AR \\ BR \\ AF \\ BF \\ TM \end{pmatrix}$$
  $\{[,nnnn(1)]\}$  CR

Where:

- AR advance record
- BR backspace record
- AF advance file

BF — backspace file

- TM write tape mark
- (1) number in range 1 to 4,095 which represents the number of records/files advanced or backspaced, or number of tape marks written. The default value of this option is 1.

An example would be:

MTC,BR,12 CR

In the example, the tape is backspaced 12 records.

#### System response

Action

-SV-

None

MTC

#### SELECT RECORDING DENSITY (MTC)

The magnetic tape control command is used to select recording density as follows:

MTC,DN,nnn(1) CR

Where:

DN — density

(1) -800 or 1,600 bpi (556 is selectable only at the tape drive)

Seven-track tapes can use either 556 or 800 bpi. Nine-track tapes normally use 800 bpi, or with an optional phase-encoding controller, use 1,600 bpi.

An example of the use of MTC to select recording density is:

MTC,DN,800 CR

In the example, a recording density of 800 bpi is selected.

System response

Action

-SV-

None

# Print Batch Report (PBR)

To print a batch report, the PBR command is given in the following form:

 $PBR \left\{ \begin{bmatrix} J, J, aaaaaa(1) \\ [,0,nnn(2)] \\ all \end{bmatrix} \right\} CR$ 

Where:

(1) - job name

(2) — operator number

This command prints a summary report on all batches in a particular job, all batches entered or verified by a particular operator or all batches completed in the system since the statistics file was started. The report consists of the job names, operator and batch numbers, start and elapsed times, number of records keyed, keying rate (hundreds of characters per hour), number of error corrections, and modes of operation of the key entry stations.

Example commands to print a batch report are:

- 1. PBR,J,PAYROL CR
- 2. PBR,O,111 CR 3. PBR CR

In example 1, a report is printed for all the batches of job PAYROL. In example 2, a report is printed for all the batches entered by operator 111 only. In example 3, the report is printed for all jobs.

#### System response

| JOB    | OPR | BCH | STRT | RNTM | RECDS | KPH | ERECS | MODE | None |
|--------|-----|-----|------|------|-------|-----|-------|------|------|
| PAYROL | 001 | 003 | 1671 | 0006 | 1     | 0   | 0     | ENTR |      |
| PAYROL | 001 | 004 | 1672 | 0007 | 1     | 0   | 0     | ENTR |      |
| PAYROL | 001 | 101 | 1712 | 0009 | 7     | 3   | 0     | ENTR |      |
| PAYROL | 001 | 102 | 1492 | 0006 | 30    | 21  | 0     | VERI |      |
| PAYROL | 001 | 103 | 1493 | 0006 | 10    | 18  | 0     | ENTR |      |
| PAYROL | 001 | 105 | 1674 | 0003 | 1     | 0   | 0     | ENTR |      |
| PAYROL | 006 | 106 | 1671 | 0005 | 5     | 5   | 0     | VERI |      |
| PAYROL | 001 | 229 | 1919 | 0037 | 20    | 8   | 0     | ENTR |      |
| PAYROL | 001 | 223 | 1919 | 0037 | 20    | 8   | 0     | ENTR |      |
| -SV-   |     |     |      |      |       |     |       |      |      |

#### Action

# Supervisory Command and Control

PER

#### Where:

JOB— job nameOPR— operator numberBCH— batch numberSTRT— start timeRNTM— elapsed time (run time in minutes)RECDS— number of records keyedKPM— keying rate (characters per hour — in hundreds)ERECS— number of error correctionsMODE— mode of operation

#### PBS

# **Print Batch Status (PBS)**

To print the status of the batch, the command PBS is used as follows.

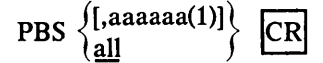

Where:

(1) — job name

This command is used to print the batch numbers, mode, verification options, error status of all batches, and the number of the disk which contains the linked batches in a specified job or of all batches in the system.

Examples of the PBS command are:

- 1. PBS, PAYROL CR
- 2. PBS CR

In example 1, the status of all the batches of job PAYROL is required. In example 2, the status of all batches is required.

Action None

#### System response

| JOB    | BATCH | MODE | VER-OP | STATUS | DISK |
|--------|-------|------|--------|--------|------|
| PAYROL | 003   | WRIT |        |        | 1    |
| PAYROL | 004   | WRIT |        | UB     | 1    |
| PAYROL | 101   | COMP |        | UB     | 1    |
| PAYROL | 102   | COMP |        |        | 1    |
| PAYROL | 103   | COMP |        |        | 1    |
| PAYROL | 105   | COMP |        |        | 1    |
| PAYROL | 106   | COMP |        | UB     | 1    |
| PAYROL | 124   | EFRZ |        |        | 1    |
| PAYROL | 223   | COMP |        | UB ER  | 1    |
| PAYROL | 229   | COMP |        | UB ER  | 1    |
| PAYROL | 501   | EFRZ |        |        | 1    |
| PAYROL | 503   | VFRZ | FEU    |        | 1    |
| PAYROL | 505   | WAIT | FEU    |        | 1    |
| PAYROL | 507   | ENTR |        |        | 1    |
| PAYROL | 508   | VERI | FEU    |        | 1    |
| -SV-   |       |      |        |        |      |

#### Where:

JOB— job nameBATCH— batch numberMODE— batch status

ENTR — batch being entered

EFRZ — batch frozen in Entry mode

WAIT — entry completed, waiting to be verified

VERI — batch being verified

VFRZ — batch frozen in Verify mode

COMP — batch completed

WRIT — batch completed and transferred to tape

MAIN — station used as supervisory console after WRIT entry

VER-OP — verification options

F — according to format

E — erroneous fields

U — fields of unbalanced batches

STATUS — error status

UB — unbalanced fields

ER — erroneous fields

DISK — disk which contains the linked batches

## **Print Document (PDC)**

PDC  $\left\{ \begin{bmatrix} nnn(1) \end{bmatrix} \right\}$  CR

Where:

(1) — document number

This command is used to print out the description of a specified document or the numbers of all the documents in the system.

None

Examples of the PDC command are:

1. PDC,111 CR 2. PDC CR

In example 1, the parameters for document 111 are printed. In example 2, all the document numbers in the system are printed.

| System response |            |            |            |            |            |            |      |  |  |  |
|-----------------|------------|------------|------------|------------|------------|------------|------|--|--|--|
| 1.              | FMT<br>101 | RECS<br>20 | FMT<br>102 | RECS<br>50 | FMT<br>105 | RECS<br>10 | None |  |  |  |
| 2.              | ACTIV      | VE DOCU    | MENTS      | IN SYST    | 'EM:       |            | None |  |  |  |
|                 | 109        | 115        | 127        | 224        | 229        |            |      |  |  |  |

3. NO ACTIVE DOCUMENTS IN SYSTEM

## Print User Programs (PPR)

To list data check own codes, key:

PPR,O CR

Where:

O — own code number

To list magnetic tape programs, key:

 $PPR,T, \left\{\begin{matrix} O \\ L \\ C \end{matrix}\right\} CR$ 

Where:

O — magnetic tape own code

L - tape label

C — code conversion program

Supervisory Command and Control

PDC

PER

System response

Action

None

**Print Error Records (PER)** 

The print error records command is given as follows:

PER,aaaaaa(1),nnn(2)[,nnn(3)[,A] CR

Where:

-SV-

- (1) job name
- (2) number of first batch
- (3) number of last batch
- A print all records of erroneous batches

This command is used to print either the erroneous records in one or more batches or all the records of specified erroneous batches. Records are printed in sequence on the standard key-to-disk system output unit, with three spaces between each field. Erroneous fields are preceded by a space and two question marks instead of the three spaces. Erroneous records are identified by the record sequence number and the format number printed on the previous line.

Examples of the PER command are:

- 1. PER, PAYROL, 111, 113 CR
- 2. PER, PAYROL, 111, 113, A CR
- 3. PER, PAYROL, 111 CR

In example 1, the erroneous records in batches 111 through 113 are printed. In example 2, all the records in erroneous batches 111 through 113 are printed. In example 3, the erroneous records of batch 111 are printed.

#### System responses

- 1. BATCH 111 RECORD 1001 FORMAT 16 ??DICC STEVENS 18 STATION STREET RECORD 1002 FORMAT 16 ARTHUR DAVIS ??83 ROCKEFELLER PLAZA
- 2. NO ERRONEOUS RECORDS

None

Action

None

## **Print Format (PFM)**

The print format command is given in the following form:

$$PFM \left\{ \begin{bmatrix} nnnn(1) \end{bmatrix} \\ all \end{bmatrix} CR$$

Where:

(1) — number of first format

(2) — number of last format

This command is used to print out a single format or a series of formats. The command may also be used to print out all the format numbers in the system, together with an indication of whether each format is active or inactive.

Examples of the PFM command forms are:

PFM,2027 CR
 PFM,2027,2030 CR
 PFM CR

PFM

In example 1, the parameters for format 2027 are printed. In example 2, the parameters for format 2027 through 2030 are printed. In example 3, all the format numbers in the system are printed.

# Supervisory Command and Control

#### System response

Action

| FORMAT=10  | 003 STATUS=A REC-LNG=20 FRV=N RESEQ=Y                                                                                                    | None |
|------------|----------------------------------------------------------------------------------------------------|------|
| NAME T     | CH K R V A Z E RSQ F OC SP 1CF 2CF L                                                                                                    |      |
| AUTSEQ N 4 | 4 VFNNNN5 N                                                                                                    |      |
| CHD BY A   | 10 VFNNNN4 N N                                                                                                    |      |
| MONTH N 2  | 2 FFNNNN1 N J                                                                                                    |      |
| LIMITS     | 001+ 012+                                                                                                    |      |
| DAY N 2    | 2 FFNNNN2 N I                                                                                                    |      |
| LIMITS     | 001+ 031+                                                                                                    |      |
| YEAR N 2   | 2 FFNNNN3 N I                                                                                                    |      |
| LIMITS     | 073+ 073+                                                                                                    |      |
| -SV-       |                                                                                                    |      |
| Where:     |                                                                                                    |      |
|            | The formula in the second second s |      |
| FORMA      | 1 — format number                                                                                                    |      |
| 51A1U5     | — format status                                                                                                    |      |
|            | A - active                                                                                                    |      |
| DECIN      | 1 - inactive                                                                                                    |      |
| REC-LNC    | G — record length                                                                                                    |      |
| FRV        | - forced reverification                                                                                                    |      |
|            | Y — yes                                                                                                    |      |
| DECEO      | N - no                                                                                                    |      |
| RESEQ      | - resequencing                                                                                                    |      |
|            | I — yes                                                                                                    |      |
| NAME       | N — no                                                                                                    |      |
|            | - neio name                                                                                                    |      |
| 1          | - data type                                                                                                    |      |
|            | A — pure alphabetic                                                                                                    |      |
|            | L — lower shift                                                                                                    |      |
|            | 0 - upper sinit                                                                                                    |      |
|            | S signed numeric                                                                                                    |      |
| СН         | 5 — signed numeric                                                                                                    |      |
| K K        | - Iteld length<br>keying mode                                                                                                    |      |
| K          | F fixed                                                                                                    |      |
|            | X - fixed with houndary control                                                                                                    |      |
|            | V - variable                                                                                                    |      |
|            | B - variable with boundary control                                                                                                    |      |
| R          | — recording mode                                                                                                    |      |
| R          | F — fixed                                                                                                    |      |
|            | V - variable                                                                                                    |      |
| v          | - verification type                                                                                                    |      |
| ·          | K — kev                                                                                                    |      |
|            | S - sight                                                                                                    |      |
|            | N - no verification                                                                                                    |      |
| A          | — automatic functions                                                                                                    |      |
|            | D — automatic duplication                                                                                                    |      |
|            | S — automatic skip                                                                                                    |      |
|            | R — right-zero fill                                                                                                    |      |
|            | L — left-blank fill                                                                                                    |      |
|            | N - no automatic functions                                                                                                    |      |
|            |                                                                                                    |      |

Ζ - nonzero/nonblank test Y — yes N — no B — fill blanks - automatic error flagging Ε Y — yes N — no RSO - resequencing field number F - fill character (N signifies no fill character) OC - own code number SP - special test number - first counter number and function 1CF A — addition S — subtraction 2CF - second counter number and function A — addition S - subtraction- limit check L I — inclusive E - exclusiveN — no limit check

When the format parameters are printed on a line printer, the limits appear on the same line as the other field specifications.

## **Print Format From Tape (PFT)**

To list formats stored on tape, enter the command:

 $PFT \left\{ \begin{bmatrix} nnnn(1) \end{bmatrix} \begin{bmatrix} nnnn(2) \end{bmatrix} \right\} CR$ 

Where:

- (1) number of first/only format
- (2) number of last format

This command is used to print out a single format or a series of formats from tape.

Examples of the PFT command are:

- 1. PFT,1420 CR
- 2. PFT,1420,1425 CR
- 3. PFT CR

In example 1, the parameters for format 1420 are printed. In example 2, the parameters for formats 1420 through 1425 are printed. In example 3, all the format numbers stored on the tape are printed.

Action

#### System response

| FORMAT | =1 | 003 | ST. | AT | US | 5=7 | A F | RE | C-LNC | <b>G</b> =1 | 20 FRV= | =N RJ | ESEC | )=Y | None |
|--------|----|-----|-----|----|----|-----|-----|----|-------|-------------|---------|-------|------|-----|------|
| NAME   | Т  | CH  | Κ   | R  | V  | А   | Ζ   | Ε  | RSQ   | F           | OC SP   | 1CF   | 2CF  | L   |      |
| AUTSEQ | Ν  | 4   | V   | F  | Ν  | Ν   | Ν   | Ν  | 5     |             |         |       |      | Ν   |      |
| CHD BY | Α  | 10  | V   | F  | Ν  | Ν   | Ν   | Ν  | 4     | Ν           |         |       |      | Ν   |      |
| MONTH  | Ν  | 2   | F   | F  | Ν  | Ν   | Ν   | Ν  | 1     | Ν           |         |       |      | Ι   |      |
| LIMITS |    |     |     |    | 00 | 1+  | -   |    |       |             |         |       | 012  | 2+  |      |
| DAY    | Ν  | 2   | F   | F  | Ν  | Ν   | Ν   | Ν  | 2     | Ν           |         |       |      | I   |      |
| LIMITS |    |     |     |    | 00 | 1+  | -   |    |       |             |         |       | 03   | 1+  |      |
| YEAR   | Ν  | 2   | F   | F  | Ν  | Ν   | Ν   | Ν  | 3     | Ν           |         |       |      | I   |      |
| LIMITS |    |     |     |    | 07 | 3+  | -   |    |       |             |         |       | 073  | 3+  |      |
| -SV-   |    |     |     |    |    |     |     |    |       |             |         |       |      |     |      |

# PFT

Where:

| FORMAT  | 5 — format number                                          |
|---------|------------------------------------------------------------|
| STATUS  | — format status                                            |
|         | A — active                                                 |
|         | I — inactive                                               |
| REC-LNC | G — record length                                          |
| FRV     | — forced reverification                                    |
|         | Y — yes                                                    |
|         | N — no                                                     |
| RESEQ   | — resequencing                                             |
|         | Y — yes                                                    |
|         | N — no                                                     |
| NAME    | — field name                                               |
| Т       | — data type                                                |
|         | A — pure alphabetic                                        |
|         | L — lower shift                                            |
|         | U — upper shift                                            |
|         | N — pure numeric                                           |
| 011     | S — signed numeric                                         |
| CH      | — field length                                             |
| ĸ       | - keying mode                                              |
|         | $\mathbf{F}$ — fixed                                       |
|         | X — fixed with boundary control                            |
|         | v - variable                                               |
| D       | B — variable with boundary control                         |
| K       | E fixed                                                    |
|         | F - Hxeu                                                   |
| v       | v — variable                                               |
| v       | K - kov                                                    |
|         | $\mathbf{K} = \mathbf{K}\mathbf{C}\mathbf{y}$<br>S = sight |
|         | N - no verification                                        |
| Δ       | - automatic functions                                      |
| ••      | D - automatic duplication                                  |
|         | S - automatic skip                                         |
|         | R — right-zero fill                                        |
|         | L — left-blank fill                                        |
|         | N - no automatic functions                                 |
| 7       | - nonzero/nonblank test                                    |
| ~       | Y - ves                                                    |
|         | N - no                                                     |
|         | B — fill blanks                                            |
| Е       | - automatic error flagging                                 |
|         | Y — ves                                                    |
|         | N — no                                                     |
| RSQ     | <ul> <li>resequencing field number</li> </ul>              |
| F       | - fill character (N signifies no fill character)           |
| OC      | — own code number                                          |
| SP      | — special test number                                      |
| 1CF     | — first counter number and function                        |
|         | A — addition                                               |
|         | S — subtraction                                            |
| 2CF     | - second counter number and function                       |
|         | A — addition                                               |
|         | S — subtraction                                            |

Supervisory Command and Control

PJE

— limit check
 I — inclusive
 E — exclusive
 N — no limit check

When the format parameters are printed on a line printer, the limits appear on the same line as the other field specifications.

## **Print Job (PJB)**

The print job command is as follows:

$$PJB \left\{ \begin{bmatrix} aaaaaaa(1) \\ all \end{bmatrix} \right\} CR$$

Where:

L

(1) - job name

This command is used either to print all the job names in the system or all the parameters for a particular job.

Examples of the PJB command are:

1. PJB CR 2. PJB,PAYROL CR

In example 1, the names of all active jobs are printed. In example 2, all the parameters of job PAYROL are printed.

Action

#### System responses

- 1. 5 ACTIVE JOBS IN SYSTEM None PAYROL BANK1 BANK2 INSUR1 INSUR2 -SV-
- JOBNAME MTFN VER.OPT EOC MRL None PAYROL 00 F 080 -SV-

Where:

MTFN — magnetic tape format number

- VER.OPT verification type
  - F according to format
  - E erroneous fields
  - U fields of unbalanced batches
  - N not required
- EOC end of batch own code number

MRL — maximum record length for job

## PMT

# Print Magnetic Tape Format Specifications (PMT)

This command prints the magnetic tape format numbers used by the system and/or the parameters specified for each magnetic tape format.

 $PMT \begin{cases} ,nnn(1) [,nnn(2)] \\ list of all MT formats \end{cases} CR$ 

Where:

- (1) first magnetic tape format
- (2) last magnetic tape format

#### System responses Action 1. ACTIVE MAG. TAPE FORMATS IN SYSTEM None 1 2 4 6 102 113 115 120 195 MTN RM RC O/P BM BLKL RECL PAD OCD LBL OPT BGF None 4 V A Y F 400 80 N 1 S See command EMT for description of these parameters. Abbreviations table is as follows:

MTN — magnetic tape format number

RM — recording mode

2.

- RC - recording code
- O/P overpunch option
- BM blocking mode
- BLKL block length
- RECL record length
- PAD padding character
- OCD magnetic tape own code number
- LBL file label program number
- OPT label parameter option
- BGF batch grouping factor

# **Print System Status (PSS)**

A system status report is printed after the PSS command is entered.

PSS CR

This print out gives the percentage of memory available, the percentage of disk space used, and the number of active jobs in the system. The message also indicates whether the disk is active or inactive and whether it is selected or deselected.

#### System response

## Action None

**59% FREE MEMORY 17% TIME-CONTROLLED MEMORY** 08% OF DISK 1 USED, DISK ACTIVE AND SELECTED **009 ACTIVE JOBS IN SYSTEM** -SV-

# **Print Statistics Report (PST)**

Complete operational records are maintained in a statistics file. In addition to the data input which may be reported on the supervisory console for each batch, the following information is recorded but not printed. This file may be written on magnetic tape and processed by the user in order to obtain additional statistical reports and error analyses.

The statistics report includes:

- Job name
- Batch number
- Operator number
- Mode of operation
- Start time
- Accumulated time

## Supervisory Command and Control

PSS

PST

- Supervisory Command and Control
- Number of records
- Number of key strokes
- Number of verify corrections
- Number of erroneous records
- Date

These records are written to the statistics file (on the desk) at the end of batch (entry or verify) and after batch thaw with a different operator number. The DMP,S command writes unblocked, 80-character records, each record of which represents an entry on the statistics file. The statistics report can be printed from tape by using the PST (print statistics) command. The header layout on tape is given in table 6-4, and the record layout on tape is given in table 6-5.

| Word    | Description              |  |  |
|---------|--------------------------|--|--|
| 1 to 2  | DMPS                     |  |  |
| 3       | Month (01 to 12)         |  |  |
| 4       | Day (01 to 31)           |  |  |
| 5       | File number (binary)     |  |  |
| 6 to 16 | Undefined (binary zeros) |  |  |

#### **Table 6-4. Header Layout on Tape**

#### Table 6-5. Record Layout on Tape

| Characters                  | Description                              |
|-----------------------------|------------------------------------------|
| 1 to 6                      | Job name                                 |
| 7 to 9*                     | Batch number                             |
| 10 to 12*                   | Operator number                          |
| 13 to 22                    | Batch start time (MMDDYYHHMM)            |
| 23 to 28                    | Batch duration (HHMMSS)                  |
| 29 to 33*                   | Number of keystrokes                     |
| 34                          | Mode (E or V)                            |
| 35 to 37                    | Verification options (35–F 36–E 37–U)    |
| 38 to 39                    | Unbalanced batch indicator (UB or blank) |
| 40 to 44 <sup>,*</sup>      | Number of records                        |
| 45 to 49*                   | Number of erroneous records              |
| 50 to 54*                   | Number of verify corrections             |
| 55 to 59                    | Number of verifiable records             |
| 60 to 80                    | Blank                                    |
| *Numeric fields are right-a | adjusted and filled with zeros.          |

To print the statistics report, use the following command:

$$PST, \begin{cases} D\\O\\J \end{cases} \left[ \left\{ \begin{array}{c} nnnnn(1)\\ \underline{first \ date} \end{array} \right\} \left\{ \begin{array}{c} nnnnnn(2)\\ \underline{last \ date} \end{array} \right\} \left\{ \begin{array}{c} E\\V\\b \end{array} \right\} \right] CR$$

Where:

- D daily report
- O operator report
- J job report

(1) — start date (ddmmyy)

(2) — finish date (ddmmyy, must be later than start date)

E — Entry mode report

V — Verify mode report

b — both Entry and Verify mode

#### NOTE

Remember, a comma must not immediately precede a carriage return.

| -                                                     | -              |                  |                      |                   |               |                 |                |
|-------------------------------------------------------|----------------|------------------|----------------------|-------------------|---------------|-----------------|----------------|
| aaaa(1) CYBERDATA STATISTICS REPORT (nnnn(2)-nnnn(3)) |                |                  |                      |                   |               |                 |                |
| bbbb(4)                                               | KEYING<br>TIME | NO.OF<br>RECORDS | ERRONEOUS<br>RECORDS | VERIFY<br>CORRECT | KEYS/<br>HOUR | KEYS/<br>RECORD | KEY<br>STROKES |
| уууу(5)<br>                                           | xxxx.xx        | *****            | ****                 | XXXXXXX           | XXXX          | XXXX            | XXXXX          |
| ТОТ.                                                  | XXXX.XX        | XXXXXXXX         | XXXXXXXX             | XXXXXXXX          | XXXX          | XXXX            | XXXXXXXX       |

Where:

System response

(1) - ENT, VER, or spaces

(2) — "from" date

(3) — "to" date — not printed when D option is selected

(4) — DATE, OP NO., or NAME

(5) — date, operator number, or job name

x — numerical data or space

#### NOTE

#### Year is not printed

## **Print Terminal Status (PTS)**

Terminal status is printed at the request of a PTS command:

PTS,nn(1) [,nn(2)] CR

#### Where:

(1) — first station number

(2) — last station number

This command is used to determine the status of one or more key entry stations. The system provides the following information for each station: type of display, type of keyboard, mode, job name, batch number, and whether or not it is locked.

The PTS command generates the status report after the command is given as shown in these examples:

| 1. | PTS,11    | CR |
|----|-----------|----|
| 2. | PTS,11,14 | CR |

In example 1, the status of key entry station 11 is required. In example 2, the status of key entry stations 11 through 14 is required.

PTS

Action

None

| Supervisory            | System response Action                                                                                                    |  |  |  |  |  |  |  |
|------------------------|----------------------------------------------------------------------------------------------------|--|--|--|--|--|--|--|
| Command<br>and Control | TER DSP KB MODE JOB BATCH L None<br>11 CRT 029 SUPER                                                                                                    |  |  |  |  |  |  |  |
|                        | 12 CRT 029 ENTRY BANK 112 N                                                                                                    |  |  |  |  |  |  |  |
|                        | 13 SCN 029 VERIFY INVENT 117 N                                                                                                    |  |  |  |  |  |  |  |
|                        | 14 SCN 029 IDLE N<br>-SV-                                                                                                    |  |  |  |  |  |  |  |
|                        | Where:                                                                                                    |  |  |  |  |  |  |  |
|                        | TER — station number                                                                                                    |  |  |  |  |  |  |  |
|                        | DSP — type of display: SCH (32                                                                                                    |  |  |  |  |  |  |  |
|                        | characters) or CRT (480 characters)                                                                                                    |  |  |  |  |  |  |  |
|                        | (029  keypunch configuration)                                                                                                    |  |  |  |  |  |  |  |
|                        | MODE — super (supervisory console), Entry,                                                                                                    |  |  |  |  |  |  |  |
|                        | Verify, and Idle; in Read and                                                                                                    |  |  |  |  |  |  |  |
|                        | Interrogate modes, the mode in                                                                                                    |  |  |  |  |  |  |  |
|                        | which the batch was initiated                                                                                                    |  |  |  |  |  |  |  |
|                        | is displayed; that is, Entry or Varify                                                                                                    |  |  |  |  |  |  |  |
|                        | IOB — job name                                                                                                    |  |  |  |  |  |  |  |
|                        | BATCH — batch number                                                                                                    |  |  |  |  |  |  |  |
|                        | L — locked/unlocked: Y (yes - Station                                                                                                    |  |  |  |  |  |  |  |
|                        | turned off by command TOF); N                                                                                                    |  |  |  |  |  |  |  |
|                        | (no - Station not turned off)                                                                                                    |  |  |  |  |  |  |  |
| SOF                    | Supervisor Off (SOF)                                                                                                    |  |  |  |  |  |  |  |
|                        | The supervisor off command is:                                                                                                    |  |  |  |  |  |  |  |
|                        | SOF CR                                                                                                    |  |  |  |  |  |  |  |
|                        | SOF is entered after the last command to release the system from supervisory control. To return to supervisory control, the supervisor enters command SP. |  |  |  |  |  |  |  |
|                        |                                                                                                    |  |  |  |  |  |  |  |

System response

Action

SV OFF

None

# **Stop Command Execution (SX)**

To stop the command execution, the following command are used:

MI SX CR — Teletype CNCL — key entry station

SX is used to terminate the execution of the DMP, EFM, and WBT commands and all status and report commands; that is, PSS, PTS, PBS, PJB, PDC, PFM, PBR, PMT, and PER. It may be entered only at the Teletype. When the supervisor enters, for example, a print-batch-status command (PBS), it may not be necessary to obtain the entire printout and command SX can be used to terminate it before completion.

When a key entry station is functioning as a supervisory console, the cancel **CNCL** key is used to terminate the execution of a command.

System response

Action

FUNCTION TERMINATED

None

SX

# Thaw Batches (THW)

Batches are thawed via the THW command, which is used as follows:

THW,aaaaaa(1),nnn(2),nn(3) ,nnn(4) CR

Where:

- (1) job name
- (2) batch number
- (3) number of station where work is to be resumed
- (4) operator number

This command recalls a frozen batch and makes it available at a designated key entry station. Note that the batch may be made available to any station, not necessarily the one where it was frozen. If no operator number is specified, the number already relating to the batch is assumed. If a different number is entered, a statistics record is written to the statistics file, and the following statistical counters are reinitialized:

- 1. Operator number
- 2. Start time of current run
- 3. Accumulated time
- 4. Number of times key is pressed

An example of THW command is:

THW, PAYROL, 111, 27 CR

In the example, batch 111 of job PAYROL is thawed and made available to key entry station 27.

System response

Action None

-SV-

**Turn Off Key Entry Station (TOF)** 

To turn off the key entry station, the following command is used:

TOF,nn(1), [,nn(2)] CR

## Where:

(1) — number of first key entry station

(2) — number of last key entry station

This command is used to turn off one or more specified key entry stations. After the command has been entered, inputs from the station are ignored. To turn on the station again, the supervisor uses command TON.

Examples of the application of the TOF command are:

1. TOF,12 CR 2. TOF,12,15 CR

In example 1, key entry station 12 is turned off. In example 2, key entry stations 12 through 15 are turned off.

System response

Action None

| TOF DONE AT '    | THESE STATIONS: |
|------------------|-----------------|
| nn(1),nn(2),-SV- |                 |

Supervisory Command and Control

THW

TOF

# **Turn On Key Entry Station (TON)**

The command for turning of the key entry station is:

TON,nn(1) [,nn(2)] CR

Where:

- (1) number of first key entry station
- (2) number of last key entry station

This command is used to bring one or more specified key entry stations back into operation after they have been turned off by command TOF. Note that a TON command is required only after a TOF command.

Examples of the TON command are as follows:

- 1. TON,12 **C**R
- 2. TON,12,15 CR

In example 1, key entry station 12 is brought back into operation. In example 2, key entry stations 12 through 15 are brought back into operation.

#### System response

Action

TON DONE AT THESE STATIONS: nn(1),nn(2),-SV-

None

# **Tape Recovery (TRC)**

To use the TRC command, enter:

TRC,nn(1) CR

Where:

(1) — recovery area number from last WBT message

This command is used to recover data on magnetic tape if a failure occurred while batches were being recorded.

#### System response

Action

TAPE RECOVERED, LAST BATCH **RECORDED IS bbb** -SV-

Continue to transfer batches to tape.

## **Test Remote Clusters (TST)**

A diagnostic check of the transmission lines and remote keystations is initiated by keying:

TST,nn(1),n(2) CR

Where:

1.

- (1) equipment number of the controller to be checked
- (2) number of stations in this cluster to be checked

## System response **READY?**

## Action CR

- 2. **READY?**
- Y

Ν

## Result

**Request** cancelled and -SV- returned

Executes test three times before printing error log

TON

TSI

C CR

Executes test 50 times before printing error log. To cancel this request enter MI SX CR Supervisory Command and Control

Prior to initializing this command, the keystations to be checked must be set to Idle mode, and the remote site customer engineer must loop back the cluster. When the command is executed, the characters 01 through 7F (hexadecimal) are sent to the cluster and automatically returned (looped back) to the supervisor desk. On their return, they are checked for accuracy.

The following report is typed on the Teletype:

S# ERR S# ERR ... n(1) nnn(2) n(1) nnn(2) ...

Where:

- (1) the station number
- (2) number of errors counted for this station

Errors counted are:

- Internal or external rejects
- No response received in 10 interrupt cycles
- Error flags on input data
- Character received does not match the transmitted character

# Write Batches to Tape (WBT)

To write batches to the tape, use the WBT command as follows:

$$WBT,aaaaaaa(1) \begin{bmatrix} ,nnn(2) \\ ,nnn(2) \\ UB=N \end{bmatrix} \begin{bmatrix} [,UB=a(4)] \\ UB=N \end{bmatrix} \begin{bmatrix} [,ER=a(4)] \\ ER=N \end{bmatrix} \begin{bmatrix} [,WR=a(4) \\ WR=N \end{bmatrix} \\ \begin{cases} [,STOP] \\ all "as is" \end{bmatrix} \begin{bmatrix} [,NEW] \\ cont old \end{bmatrix} \begin{bmatrix} [,MTF=nnn(5)] \\ per job sheet \end{bmatrix} CR$$

Where:

- (1) -job name
- (2) number of first batch to be transferred
- (3) number of last batch to be transferred
- UB unbalanced batches
- ER batches containing error-flagged fields
- WR batches already written
- (4) -Y only batches of type specified are included
  - N no batches of type specified are included (N is default value)
  - B batches are included regardless of type specified
- STOP if operator is still working on one of the specified batches, or if it is uncompleted or does not meet one of the conditions, command execution terminates
- NEW position the tape after last file trailer and open new file; if no labels are specified, a tape mark separates previously recorded data from batches about to be written
- MTF magnetic tape format number
- (5) magnetic tape format number to be used for this command; specified if different from that defined for the job; if magnetic tape format number differs from the last used on this tape, a new file is started.

This command is used to transfer completed batches of data from disk to magnetic tape. All batches of data from a certain job may be transferred or only specified batches. The batches written on tape are not deleted from the disk. To delete the batches, command DBT must be used.

WBI

The use of the WBT command is shown via these examples:

- 1. WBT,DEPT10,3,7 CR
- 2. WBT,DEPT10,3,7,UB=Y,ER=Y CR
- 3. WBT,DEPT10,3,7,UB=Y,ER=Y,WR=B CR
- 4. WBT, DEPT10,,,STOP CR

In example 1, batches 3 through 7 of job DEPT10 which are balanced, without errors, and not written on tape are transferred.

In example 2, batches 3 through 7 of job DEPT10 which are unbalanced and erroneous are transferred to tape, except those that have already been transferred.

In example 3, batches 3 through 7 which are unbalanced and contain errors are transferred, irrespective of whether they are already written.

In example 4, batches 1 through 999 of job DEPT10 which are balanced, without errors, and not already transferred to tape are transferred. If an operator is still working on one of the batches or if it is frozen, execution of the command stops. This also occurs if one of the batches is unbalanced, erroneous, or already recorded on tape.

Note that command WBT cannot be used to write on a tape which has not been initialized by the command HDR. Subsequent labeling is handled by the system according to the label program defined in the magnetic tape format for the batches to be written.

Action

#### System response

- 1. WBT STARTED, RECOVERY AREA nn None start
- (batch) bbb, FILE fff
   None current
   TOTAL NUMBER OF BLOCKS nnnnn
   SV-

XPL

## **Explanation to Supervisor (XPL)**

The system provides the supervisor with a list of all commands available and the layout of each command.

To display a list of all commands and their mnemonics or the parameters for a specific command on the Teletype, enter:

 $XPL \begin{cases} ,aaa(1) \\ all \end{cases}$ 

ICR

Where:

XPL

XPL,THW

(1) — three-letter command mnemonic

The following are examples of supervisor-entered commands:

**Operator entered** 

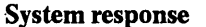

#### TON/TURN ON TERMINAL TOF/TURN OFF TERMINAL

#### THW/THAW BATCHES

THAW BATCHES THW, JOB NAME, BATCH, STATION, OPERATOR -SV-

# GENERAL

The CYBERDATA System key entry station has three basic operating modes (Entry, Verify, and Read) and a mode for performing special functions (Interrogate).

# **Entry Mode**

This mode is used when data is keyed in from the source forms. Validation tests are performed at this time according to specifications entered by the supervisor.

# Verify Mode

The operator may be told to verify all or just part of the data that was keyed in Entry mode. The operator will also be told whether to use key verification or sight verification. In key verification, the data is keyed in on the source forms, and the system automatically compares the two keying operations. In sight verification, the operator visually compares the data keyed in during Entry mode, which is displayed on the key entry station, with the source forms.

# **Read Mode**

This mode is used to locate, display, and change data which was entered previously.

# **Interrogate Mode**

This mode is used when the operator wishes to perform special functions; for example, it is used when the operator wishes to start or end a batch, turn on a tutorial facility on the 970-480 Key Entry Station, or enter a total into a balance register.

# DATA ENTRY

The following description is in terms of the 32-character key entry station. The 480-character key entry station is similar but also displays the job name and the numbers of the current batch and document and the number of records keyed.

After the batch start-up and document/format selection procedures for Entry mode have been completed, the mode position displays E (Entry mode). The format number position displays the format number of the first record, the data type position displays the type of data to be keyed into the first field to be keyed, a 01 is displayed in the field number position, the manual (M) position is blank, and a 001 is displayed in the column number position. If batch balancing is to be performed, the operator may set one or more counters to an initial value at this time, using the initialize counter interrogate function.

When the first character of the batch is entered, a 002 is displayed in the column number position and the character is shown in the data section of the display. As each character is entered, the column number position is incremented by one; and as each field is completed, the field number position is incremented by one. Data entered into an auto dup field in the first record is automatically copied in the corresponding field of subsequent records. Auto skip fields are automatically filled with zeros or spaces, depending on the field data type. The presence of an automatic field causes the column number position to be incremented by the maximum number of characters specified for that field on the format specification sheet. When automatic fields are adjacent to one another, the field number position is incremented in accordance with the number of such fields. The contents of the format and data type positions change in accordance with the document and format specifications. 7

Operator Commands and Data Entry Operator Commands and Data Entry When data under document control contains fewer than the specified number of records for a particular format, the operator presses the  $\overrightarrow{FORM}$  key to advance to the next format of the document. When the data contains more records than specified, the format is automatically advanced. When the number of records specified on the document for this format has been entered, therefore, the operator presses the  $\overrightarrow{FORM}$  key with the SHIFT key held down to return to the previous format and continue to enter the records. If the format is again advanced before the last record is keyed, the operator selects the original format once more. This procedure continues until the last record of the format has been entered. If the number of records entered since the format was last selected equals the number specified in the document, the next format is selected automatically. Otherwise, the operator presses the  $\overrightarrow{FORM}$  key again to advance to the next format manually.

When new data is to be entered in a field specified as auto dup or auto skip, the operator presses the MLTL DUP/SKIP key at the beginning of the record. An M appears on the display, which indicates that the subsequent auto fields will be entered manually. The SKIP key or the sign key (+/-) for signed numeric (B) fields, therefore, must be used as the field boundary control key to enter variable keying fields regardless of the data type specified for the field. This, however, does not exclude use of the DUP key. The auto field will be entered manually until the MLTL DUP/SKIP key is pressed again (or by entering Read mode). When this occurs, the M disappears from the display and the original automatic functions are performed. In the case of an auto dup field, the last data keyed into it is copied in the corresponding field of all subsequent records of the format unless the MLTL DUP/SKIP key is used again.

When an incorrect character has been keyed in, the operator presses the BSC key and then enters the data correctly. If the incorrect character is at the beginning of the field, the operator presses the REP FLD key, and then rekeys the data. When there is an error in a previous field of a 970-480 station, either the DLT key is used to delete the current record or the BSF key is used to delete the previous field (one field at a time) and the field is rekeyed. Erroneous fields can be corrected in Read mode.

If a validation error occurs during data entry, an error is detected (unless automatic error flagging has been specified on the format specification sheet). When this occurs, the operator is alerted by a buzzer and further data entry is not accepted until the error is corrected. A two-character error code corresponding to the type of error that has been detected is shown on the display. This code may be expanded into a complete error message by pressing the DISP key.

When a validation error is detected, the operator may press the DISP key to see the entire error message. Then the RESET key is pressed to cancel the error, followed by the REP FLD key. The incorrect field is then rekeyed correctly. Alternatively, after the RESET key is pressed, the operator may override the validation error by means of the ERR OVR key and then continue to key in data. The incorrect record may be subsequently located through use of either the search feature, selective verification, Read mode, or by the print-error-records supervisory command.

At the end of the batch, the operator presses the INT key, followed by the letters EOB, and then presses the REL key. A batch balancing test is automatically performed and if no error occurs, a new batch may be entered or the present batch may be verified.

## Echo Mode

The key station remains in Echo mode until a command is entered.

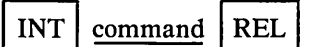

# **Roll-Over Keying**

When a key is pressed while another key is held down, the CYBERDATA System accepts the character of the key which was first pressed, followed by the character of the key last released.

# **Error Indications**

The CYBERDATA System provides a wide range of tests on data and parameters that are entered in the system. In the event of an error, a buzzer sounds and data entry is not accepted. In addition, a two-character error code is displayed corresponding to the type of error that has occurred. Table 7-2 gives a cross-reference between codes displayed and the error messages. The appropriate message may be displayed after an error by pressing the DISP key in Entry mode.

# **BATCH START-UP**

Data cannot be entered or verified until the operator has entered the job name, the batch number, and her operator number. In Entry mode, the initial value for the autosequencing field of each record may be entered. If the desired initial value is 1, no value needs to be specified.

To perform batch start-up, the operator must press the INT key followed by ENT (Entry mode) or VER (Verify mode), as required. Then the job name (up to six characters), the batch number (up to three digits), and the operator number (up to three digits) must be keyed in. This may be followed in Entry mode by the initial value of the autosequencing number (up to four digits). Parameters are separated by a comma. Batch start-up is completed by pressing the REL key. Normally this procedure and others like it are given in standard notation.

CIELOJ SOL

- 1. Press INT
- 2. ENT,aaaaaa(1),nnn(2),nnn(3)[,nnnn(4)]

Where:

- (1) job name
- (2) batch number
- (3) operator number
- (4) autosequencing number; initial value
- 3. Press REL

# **DOCUMENT CONTROL**

A key station remains in a selected format for the number of records specified in the current document. It then automatically advances to the next format. When all formats that are included in the document have been used, the system returns to the first format.

# **DOCUMENT SELECTION**

After performing batch start-up, the required document must be selected by the operator before data can be entered. When data that is not under document control is to be entered, the required format must be selected.

To select a document:

- 1. Press DOC
- 2. Key: nnn(1)

Where:

- (1) document number
- 3. Press REL

Operator Commands and Data Entry

## **Error Recovery**

Operator Commands and Data Entry

If an incorrect document number is keyed in, but the REL key has not been pressed:

1. Press INTLK / REP FLD

2. Reenter the number

Note that the BSC key can be used to make corrections digit-by-digit.

If the REL key had already been pressed, repeat the command.

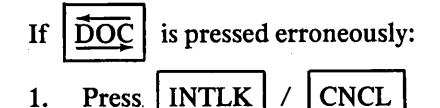

2. Continue keying

# FORMAT SELECTION

To select a format:

- 1. Press FORM SEL
- 2. Key: nnn(1)

Where:

(1) — format number

3. Press REL

To advance to the next format in a document:

1. Press FORM

To return to the previous format:

SHIFT 1. Press FORM

To return to document control after a format which is not in the current document has been selected:

1. Press RTRN

## **Error Recovery**

If an incorrect format number has been keyed in, but the REL key has not been pressed,

| 1. Pr | ess INTLE | K / | REP FLD |
|-------|-----------|-----|---------|
|-------|-----------|-----|---------|

2. Repeat the command

Note that the BSC key can be used to make corrections digit-by-digit.

If the REL key had already been pressed, repeat the command.

| If | FORM  | is press | is pressed erroneously: |      |  |  |  |
|----|-------|----------|-------------------------|------|--|--|--|
| 1. | Press | INTLK    | 1                       | CNCL |  |  |  |

2. Continue keying

# **MULTILEVEL DUP/SKIP**

To enter new data into an auto dup or auto skip field.

- 1. Before completing the preceding field, press INTLK M appears on display.
- 2. Key in data.
- 3. To return to automatic mode, press INTLK / MLTL DUP/SKIP

The system automatically stops for the operator to key in new dup fields at the beginning of the batch or whenever there is a change in formats.

MLTL DUP/SKIP

# ERROR CORRECTION IN ENTRY MODE

To display error message:

- 1. Do not press RESET
- 2. Press SHIFT and DISP on the CYBERDATA System 480-character key entry station.

Information is displayed at bottom of CRT.

3. Press RESET to clear or see page 6-1 for list

**Correcting One Character:** 

- 1. Press BSC
- 2. Key in the correct character

Correcting Current Field:

| 1. Press | INTLK |  | <b>REP FLD</b> |  |
|----------|-------|--|----------------|--|
|----------|-------|--|----------------|--|

2. Key in the field

Correcting a Previously Entered Field:

- 1. Press BSF
- 2. Key in the field
- 3. Continue keying in next field

# Wrong Data Type Character Entered

When the wrong data type character has been entered, an A1 error code is given. This means there is an alpha character in a numeric field or a number in an alpha field.

- 1. To clear error indicator, press RESET
- 2. Key correct character

This type of error cannot be overridden.

Operator Commands and Data Entry

#### Validation Error (C Group)

Operator Commands and Data Entry

To clear error indicator, press RESET
 Press INTLK / REP FLD and rekey entire field

or press INTLK / ERR OVR

Do this second step only if instructed to do so by the supervisor.

#### **To Delete Current Record**

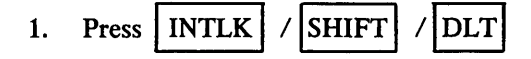

2. Rekey record

## VERIFICATION

The extensive validation tests provided by the CYBERDATA System are normally sufficient to ensure that data entered is entirely error-free; however, it is conceivable that data may pass the validation tests and yet contain some errors. To ensure that only completely correct data is entered, verification may also be performed.

The CYBERDATA System permits selective verification. The options available to the user are as follows. Options 2, 3, and 4 may be specified in any combination (see job sheet).

- 1. No verification
- 2. Verification of fields specified on the format specification sheet
- 3. Verification of erroneous fields (error-flagged fields)
- 4. Verification of fields which are unbalanced at end of batch

Once a batch has been entered and stored temporarily on disk, and the batch start-up procedure for Verify mode has been performed, the data is ready to be recalled for the verification pass as specified on the job sheet.

Two types of verification are available: key verification and sight verification. When key verification is used, the data is rekeyed and the system compares it with the data originally entered. If a mismatch occurs, a buzzer warns the operator and corrective action must be taken before verification can continue. The action taken by the operator depends on whether the original Entry mode character is correct or whether the character keyed in Verify mode is correct. If the error occurred in Verify mode, the operator presses the RESET key and then keys in the correct characters. If the error occurred in Entry mode, the operator presses the RESET key, followed by the COR key, which causes the original Entry mode character to be replaced by the character entered in Verify mode.

In sight verification, the key entry station display shows the data keyed in Entry mode, and the operator compares this visually with the source form. When the field length is larger than the number of characters that can be shown, the operator uses the SPACE key to shift the next character into the display area. When the visual comparison has been completed, the operator advances to the next field specified to be verified by pressing the CONT key.

The determination of which fields are to be verified depends on the entries on the format specification sheet and the verification type(s) specified on the job sheet. Note that these may be modified by the supervisor through use of the change-batch-status command. The different verification possibilities are shown in table 7-1. At the end of the batch, the operator presses the INT key followed by the letters EOB and then presses the REL key, for example:

1. Option F is specified. Only specified fields are verified. Fields causing unbalanced batches and error flagged fields are not verified unless they were specified as such on the format specification sheet.

2. Options F and E are specified. If validation errors occur during Entry and are not corrected in this mode, the fields specified in the format specification sheet and erroneous fields are verified (see FE boxes and FE column). Note that if an erroneous field was specified in the format specification sheet, it would have been verified even if the E option had not been specified.

Operator Commands and Data Entry

| Verification<br>Status Type *<br>at End<br>of Batch<br>(Entry Mode) | N        | F | U | E | UE      | FU         | FE | FEU |
|---------------------------------------------------------------------|----------|---|---|---|---------|------------|----|-----|
| Batch Is<br>Balanced<br>and No<br>Errors                            | N        | F | N | N | N       | F          | F  | F   |
| Batch Is<br>Balanced<br>With Errors<br>in It                        | N        | F | N | E | E       | F          | FE | FE  |
| Batch Is<br>Unbalanced<br>and No<br>Errors                          | N        | F | U | N | U       | UF         | F  | Fυ  |
| Batch Is<br>Unbalanced<br>With Errors<br>in It                      | N        | F | U | E | UE      | UF         | FE | FEU |
| * N - No verification                                               | <b>ا</b> | L | L |   | · · · · | • <u> </u> |    |     |

**Table 7-1. Verification Possibilities** 

F - Verify fields as specified on the format specification sheet

U - Verify fields that affect unbalanced counters only

E - Verify erroneous fields only

# Operator Commands and Data Entry

## **Entering Verify Mode**

To enter Verify mode:

- 1. Press INT
- 2. Key VER,aaaaaa(1),nnn(2),nnn(3)

Where:

- (1) job name
- (2) batch number
- (3) operator number
- 3. Press REL

## **Key Verification**

To key verify, the operator must rekey the original data.

# **Sight Verification**

Sight verification is accomplished in the following manner:

- 1. Sight check the field
- 2. Press INTLK / SHIFT / CONT

This enables the operator to proceed to the next verifiable field.

If a field is longer than can be displayed on the 32-character key entry station, the space bar is used to display the remaining portion of the data.

#### **ERROR CORRECTION**

When a mismatch occurs during verification, the error tone sounds, and the error code A5 is displayed. To display the mismatch:

1. Press SHIFT / DISP

System response

Action

MISMATCH CHARACTER y(z)

Select the correct entry.

Where:

y — character keyed in during Verify mode z — character keyed in during Entry mode

If the z character is correct, rekey it and continue verification. If the y character is correct:

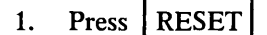

2. Press COR

#### FORCED REVERIFICATION

If forced reverification is specified, reverify the entire field.

To correct the current field:

- 1. Press RESET
- 2. Press INTLK / REP FLD
- 3. Rekey the field
- 4. Press COR

If forced reverification is specified, reverify the corrected field before normal verification is continued.

# **READ MODE**

Read mode may be used to locate, display, and change previously entered data. It is entered at the beginning of a field from Entry and anywhere in the field during Verify by pressing the READ key. The current position of the record is stored to enable the operator to return instantly to the original mode of operation by pressing the RTRN key. Error flagged fields are identified on the key entry station by two asterisks adjacent to the displayed field.

To insert a record in Read mode immediately before the one currently displayed, the operator presses the INS key, keys the record in, and presses the COR key. To cancel the insertion, the operator presses the DLT key.

To correct a keying error noticed in a previous field while entering data, the operator selects Read mode, backspaces to the erroneous field, presses the REP FLD key, rekeys the field and presses the COR key. Then the operator presses the RTRN key and continues to enter data from the point where Entry mode was interrupted.

Movement in Read mode may be either forward or backward, and in terms of a character, field, record, or document, for example:

|           | Key Used  | Key Used |
|-----------|-----------|----------|
| Movement  | Forward   | Backward |
| Character | Space bar | BSC      |
| Field     | SKIP      | BSF      |
| Record    | REL       | BSR      |
| Document  | DOC       | DOC      |

Read mode can only be entered at the beginning of a field during data entry but at any time during data verification.

# **Entering Read**

1.

Press SHIFT / READ

# **Returning to Original Mode**

1. Press RTRN

Entry or verification continues from the position where Read mode was entered.

All error flagged fields will be displayed with \*\* (two asterisks) to the immediate left of the field.

Operator Commands and Data Entry

#### **POSITIONING BACKWARD**

# BSC — backspaces one character at a time in a record BSF — backspaces one field at a time SHIFT / BOR — backspaces to beginning of current record only BSR — backspaces to corresponding field in the previous record; if both formats are the same; otherwise, backspaces to beginning of the previous record SHIFT / DOC — backspaces to the first record of the current document (if not at column 1 of the first format of current document) or to the first record of the previous document (if at beginning of current document)

#### **POSITIONING FORWARD**

- SPACE advances one character at a time
- SKIP
- advances one field at a time
- REL advances to corresponding field in next record or to column 1 of next record if the format is different
- DOC advances to first record of next document

## **Error Correction**

To change a previous field in Read mode:

- 1. Press SHIFT / READ
- 2. Press |BSF | until reaching the beginning of the field to be changed
- 3. Press INTLK / REPFLD
- 4. Key in field
- 5. Press SKIP if the field is not filled
- 6. Press COR

This is done if Read mode has been entered from data Verify mode. If forced reverification is specified, field should be reverified.

7. Press RTRN

This returns to original mode of operation.

Operator

and Data

Entry

Commands
#### **INSERT RECORD**

Column 1 of the record that follows inserted record(s) must be displayed.

1. Press INTLK / INS

If a format different from the one following the record to be inserted is being used:

- a. Press FORM SEL
- b. Key format number
- c. Press REL
- 2. If Read mode has been entered from Verify mode, key in the record. Verify each field immediately after keying (if specified by forced reverification).
- 3. Press COR

If records are being inserted when autosequencing is being used, all inserted records have an autosequence number of 9999.

#### **DELETE RECORD**

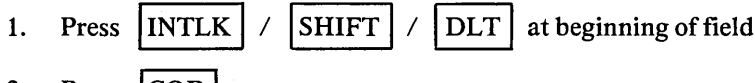

2. Press COR

#### **Error Recovery**

To cancel delete record function:

1. Press INTLK / CNCL before pressing COR

Do not go into Read mode to delete the current record. Delete it in data Entry or data Verify modes.

## **INTERROGATE MODE**

Interrogate mode is used to perform the following functions:

- Entry or Verify mode select
- Freeze/thaw batches
- Search
- Continue search
- Display status
- End of batch
- Display counter
- Initialize counter
- Display error message/message from console supervisor
- · Display record
- Turn on/off tutorial facility
- Sign-on as supervisor
- Regenerate display
- Function explanation

Operator Commands and Data Entry The following are general procedures for Interrogate mode.

- 1. In order to select Interrogate mode, the operator must press the INT key.
- 2. To complete an Interrogate mode entry, the operator must press the REL key.
- 3. Interrogate functions may comprise several items of information in which case each item, except for the last, must be followed by a comma.
- 4. In the descriptions of the interrogate functions which follow, the designation n signifies a numeric variable item, capital letters signify constant alphabetic items, and numeric digits signify constant numeric items. When items are enclosed in braces, one of the items must be selected.
- 5. If a function consists of more than one item of a particular type, each item of that type is followed by a digit, enclosed within parentheses, to indicate the order in which the item appears.

#### **Turn On/Off Tutorial Facility (AID)**

To turn the tutorial facility on and off, the following function is used:

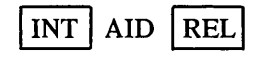

The tutorial facility causes the main features of the current field to be displayed on the bottom line of the 970-480 station. The tutorial function may be selected in either Entry or Verify mode. To terminate the function, the operator rekeys:

| INT | AID | REL |
|-----|-----|-----|
|-----|-----|-----|

The information displayed on the bottom line of the key entry station is as follows:

aaa(1) FIELD aaaaaaa(2) WITH nn(3) aaa(4) aaa(5) CHARACTERS

Where:

(1) — mode of operation:

- KEY Entry or key Verify mode
- CHK sight Verify mode
- (2) field name (or number, if no name assigned)
- (3) number of characters in field
- (4) keying mode:
  - FIX fixed
  - VAR variable
- (5) data type:
  - NUM numeric (0 through 9)
  - SNU signed numeric (0 through 9 and sign)
  - ALP alphabetic (A to Z and space)
  - UPP upper shift
  - LOW lower shift

Note that key verification can be distinguished from sight verification because the data section of the display remains blank until a character is keyed.

# **Display Error Message (DER)**

The display error message is:

INT DER,an(1) REL

This function is used by the operator to display the error message associated with a particular twocharacter error code (table 7-2), for example:

(1) — two-digit error code

| Code                  | Message                                                                      |  |  |
|-----------------------|------------------------------------------------------------------------------|--|--|
| A1                    | Data type error x                                                            |  |  |
| A2                    | Sign missing                                                                 |  |  |
| A3                    | Invalid character x                                                          |  |  |
| A4                    | Invalid function key                                                         |  |  |
| A5                    | Mismatch character y (z)                                                     |  |  |
| B1                    | Beginning of data                                                            |  |  |
| B2                    | End of data                                                                  |  |  |
| C1                    | Limit error                                                                  |  |  |
| C3                    | Special test error                                                           |  |  |
| C3                    | Check digit error                                                            |  |  |
| C4                    | Own code test error                                                          |  |  |
| C5                    | Nonzero error                                                                |  |  |
| C6                    | Balancing error                                                              |  |  |
| D1                    | Invalid operator number                                                      |  |  |
| D2                    | Invalid format number                                                        |  |  |
| D3                    | Invalid document number                                                      |  |  |
| D4                    | Invalid job name                                                             |  |  |
| D5                    | Invalid batch number                                                         |  |  |
| D6                    | Invalid auto sequence count                                                  |  |  |
| E1                    | Invalid request                                                              |  |  |
| É2                    | Invalid parameter                                                            |  |  |
| F1                    | Format number in document error                                              |  |  |
| F2                    | Own code not on disk                                                         |  |  |
| F3                    | Disk full                                                                    |  |  |
| F4                    | Memory full (try again)                                                      |  |  |
| F5                    | Function busy (try again)                                                    |  |  |
| F6                    | Disk deselected                                                              |  |  |
| F7                    | Batch full                                                                   |  |  |
| LL                    | System lock (wait)                                                           |  |  |
| PP                    | Parity error                                                                 |  |  |
| **                    | Field with error flag                                                        |  |  |
| SM                    | Message from supervisor                                                      |  |  |
| Note that x equals in | Note that x equals incorrect character, y equals character entered in Verify |  |  |

Table 7-2. Error Codes

Operator Commands and Data Entry

DER

mode, and z equals character entered in Entry mode.

# Operator Commands and Data Entry

#### DER

# **Display Console Supervisor Message (DER)**

A 970-480 Key Entry Station is notified of a pending message from the console supervisor in a variety of ways, depending on the mode of the 970-480.

- In IDLE mode:
- 1. The screen is cleared.
- 2. The error alarm sounds.
- 3. The first 10 characters of the message are displayed.
- In SUP mode: (Not in MSG mode)
- 1. The error alarm sounds.
- 2. The first 10 characters of the message are displayed.
- In ENTRY, VERIFY or READ mode:
- 1. The error alarm sounds.
- 2. SM is displayed.

If the 970-480 operator wishes to see the messages sent, enter:

DER, SM REL

The screen is cleared and the last eight messages (40 characters each) are displayed.

To again enter data:

1. Press RESET or CNCL

Note

Each message can be displayed only once.

DRL

DST

# **Display Record (DRL)**

The following function is used to display a record:

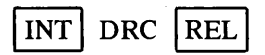

This function is used by the operator of a 970-480 station to display consecutive fields of data on the same CRT line. The field numbers are omitted. When a complete record cannot be displayed on a single line, it is continued on the next line. Each record begins on a new line.

To display the next record, the operator presses the CONT key. The function may be selected in Read mode only.

## **Display Status (DST)**

Status display is accomplished via the following function:

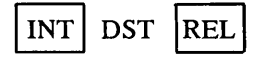

This function is used by the operator of the 32-character key entry station to display batch status information not otherwise displayed, for example, the document and record numbers.

# End of Batch (EOB)

Operator The end-of-batch function is: Commands and Data INT EOB REL Entry This function is used by the operator to end a batch. Batch balance tests and end-of-batch own code tests are performed at this time by the system. TEOR To recover from an EOB error: Press INTLK ERR OVR 1. This is done for each out-of-balance accumulator. **Operator Freeze (FRZ)** FRZ

The operator freeze function is used to suspend the batch on the terminal.

The command format is:

INT FRZ REL

The batch is frozen, the message BATCH FROZEN appears on the screen, and the key station reverts to the Idle mode.

The command is valid whenever the INT key is valid except for the idle state.

# Message to Supervisor (MSG)

To initiate a message to the supervisor (970-480 or Teletype only):

- 1. INT SUP REL or CR (If not in SUP mode)
  - INT MSG REL CR or

When the supervisor console is not in SUP mode, MSGnn is printed or displayed. The supervisor responds by keeping MSGnn followed by an acknowledging message. Following this permission to proceed, key in the message. Each message must be terminated by | REL | (970-480) or |CR (Teletype).

To terminate a conversation:

2.

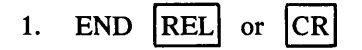

To abort a conversation:

CNCL by the operator 1.

or MI | SX by the supervisor. 2.

# **Regenerate Display (REG)**

The regenerate display function appears as follows:

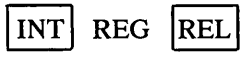

This function is used by the operator to regenerate the last situation on the display if the key entry station has been turned off or disconnected. If the key entry station is accidentally turned off or disconnected, the display panel remains blank after it has been restored to normal operation.

12126

MSG

## Operator Commands and Data Entry

## Search for Record Containing Specific Content (SDM)

The operator uses this function as follows:

$$\begin{bmatrix} INT \end{bmatrix} SDM, \begin{cases} F \\ B \\ S \end{cases}, \begin{cases} nnnn(1), Fn(2) \\ \binom{nnnn(1)}{\underline{all}} \end{cases}, Cn(3) \end{cases}, nnnnnnnn(4) REL$$

SDM

- Where:
  - F forward
  - B backward
  - S from start of batch
  - (1) format number used in Entry mode
  - (2) field number
  - (3) column number
  - (4) identifier

This function is used by the operator to locate and display a record containing a single unique identifier.

Note the following items:

- 1. When Fn is specified, nnnn(1) must be specified.
- 2. If Fn is a numeric field, the identifier is compared with the nth field in the record; otherwise, comparison starts from left to right until the end of the identifier.
- 3. When one of the characters of the identifier is a comma, two commas must be specified.

### Search for Record Containing Two Specific Contents (SDM)

This function is set up in the following form:

Where:

- F forward
- B backward
- S from start of batch
- (1) format number used in Entry
- (2) field number of first identifier
- (3) column number of first identifier
- (4) first identifier (10 characters maximum)
- (5) field number of second identifier
- (6) column number of second identifier
- (7) second identifier (10 characters maximum)

This function is used by the operator to locate and display a record containing two unique identifiers.

#### **Search for Erroneous Record (SER)**

To search for an erroneous record, the operator uses:

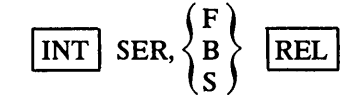

Where:

- F forward
- B backward
- S from start of batch

SER

# Search for Specified Field or Column in Erroneous Record (SER)

This function is used in the following form:

INT SER, 
$$\begin{cases} F \\ B \\ S \end{cases}$$
,  $\begin{cases} Fnnnn(1) \\ Cnnnn(2) \end{cases}$  REL

Where:

F — forward

B — backward

S — from start of batch

(1) — field number

(2) — column number

This function is used by the operator to locate and display a specified field or column in an error-flagged record.

# **Initialize Counter (SET)**

To initialize a counter, the operator keys:

INT SET,n(1),n(2) REL

Where:

(1) — counter number

(2) — initial counter value

This function is used by the operator to set a counter from zero to a specific value at the beginning of a batch.

# To Sign Off as a Supervisor (SOF)

To terminate a supervisory command entry:

1. Press INTLK / CNCL for the following commands:

| PIR |
|-----|
| PDC |
| DEM |
|     |
| TDK |
|     |

To display the continuation of a report when the CRT screen is full:

1. Press INTLK / SHIFT / CONT

To return to Idle mode, the operator keys:

SOF

The system response is:

SV OFF

Operator Commands and Data Entry

SIEIR

SET

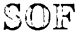

Operator Commands and Data Entry

SON

SEN

### **Continue Search (SON)**

A special function is used to continue a search process. It appears as follows:

INT SON REL

Search enables a record of a particular type to be located and displayed. Continue search enables a subsequent record of the same type (record number, content, or error flag) to be located and displayed by repeating the last search command from the record currently displayed. When a continue search function is performed after a SDM function, the search begins from the next record. After the last record which complies with the search specification has been located, the next continue search function locates the last record of the batch.

# Search for Record n (SRN)

Records may be sought by record number, content, or error flag (validation error). The function may be selected in Read mode only.

The operator uses the search for record n function as follows:

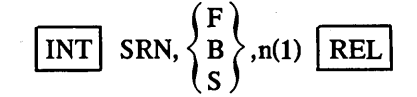

Where:

- F forward
- B backward
- S from start of batch
- (1) record number

This function is used by the operator to locate and display the beginning of a specified record.

## Search for Specified Field or Column in Record n (SRN)

To search for a specified field or column in a specified record, the operator uses:

INT SRN, 
$$\begin{cases} F \\ B \\ S \end{cases}$$
, n(1)  $\begin{bmatrix} Fn(2) \\ Cn(3) \end{bmatrix}$  REL

Where:

- F forward
- B backward
- S from start of batch
- (1) record number
- (2) field number
- (3) column number

This function is used by the operator to locate and display a specified field or column in a specified record.

SEM

# Sign-On as Supervisor (SUP)

Signing on as supervisor is done as follows:

This function is used by the operator to enable supervisory commands to be entered through the key entry station. Every operator of a 970-480 station has access to a limited number of supervisory commands which may be used without reference to the supervisor. In addition, the supervisor can authorize the use of a more extensive range of commands. The operator of a 970-32 station may enter supervisory commands only after prior authorization. The commands that may be performed by each type of key entry station, with and without authorization, are given in table 6-2.

A key entry station may be signed on as a supervisor from Idel mode only. When a key entry station is signed on, -SV- is shown on its display.

## **Operator Thaw (THW)**

The operator thaw function recalls a previously frozen batch. It can be entered only when the keystation is in the idle state.

The command format is:

Where:

- (1) job name, up to six alphanumeric characters
- (2) batch number (1 to 999)
- (3) operator number (1 to 999)

The operator number must be identical to that assigned to the frozen batch for the batch to be thawed to the requesting terminal. Table 7-2 gives a cross-reference between error codes displayed and the messages.

# **Display Counter (TOT)**

This function appears in the following form:

INT TOT,n(1) REL

Where:

(1) — counter number

This function is used by the operator to display the contents of one of the seven counters provided for batch balancing.

# **Explanation to Operator (XPL)**

To display the layout of an interrogate function on a 970-480 Key Entry Station, enter:

XPL,aaa(1) REL

Where:

(1) — a three-letter interrogate mnemonic

An example entered from the 970-480 is:

#### **Operator entered**

System response

XPL,VER | REL

VER, JOB, BATCH, OPERATOR

Operator Commands and Data Entry

SUP

#### THW

TOT

••• ·

# APPENDIXES

-. -

# SYSTEM CAPACITY

System capacity remains as specified by the following items unless modified during installation.

- Jobs per system Batches per job Documents per system Formats per system Fields per record Characters per record Characters per field Balance registers per field Balance registers per batch Digits per balance register Batches per system Formats per document Records per format group
- 255 maximum 999 maximum 255 maximum 8,000 maximum 127 maximum 1,000 maximum 99 maximum\* 2 maximum 7 maximum 15 maximum, plus sign Depends on disk type and number of drives Unrestricted Unrestricted

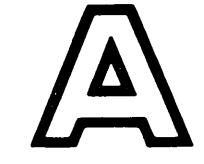

System Specifications

# **MODES OF OPERATION**

Operation modes are itemized as follows.

# **Entry Mode**

On-line data entry On-line validation On-line error detection and correction On-line error flagging

## **Verify Mode**

Selective key verification by field Selective sight verification by field

Conditional verification by: Format Unbalanced batch Erroneous fields in batch

Correction and revalidation Forced reverification

# **Read Mode**

Data movement backward and forward by increments of: Character

- Field Record Document
- Redisplay Insert Delete Modify and replace

<sup>\*</sup>This includes the sign in a signed numeric field.

### System Specifications

#### **Interrogate Mode**

Batch startup Record search by: Record number Data content Error flag

Display status Display counters Display error message/message from console supervisor Terminate batch Display record Initialize counter Tutorial feature Multisupervisor mode Freeze batch Thaw batch Regenerate display Explain interrogate function parameters

### **DATA FORMATS**

The data formats consist of the following items:

Variable input/output Fixed input/output Variable input/fixed output Fixed input/variable output Free form

### **AUTOMATIC FUNCTIONS**

The automatic functions are:

Automatic duplication\* Automatic skip to end of field Automatic skip to end of record Automatic left zero fill Automatic right zero fill Automatic right blank (space) fill Automatic left blank (space) fill Automatic counter operation Automatic record sequencing

### **FIELD DATA TYPES**

Field data consists of the following types of characters:

Lower shift Upper shift Pure numeric Signed numeric Pure alphabetic

\*The CYBERDATA System allows manual modification of auto dup field.

# **VALIDATION TESTS**

The following tests are applied for validation purposes:

Maximum record size Maximum number of fields Data type Nonzero Nonblank (space) Range (inclusive and exclusive) Field comparison Check digit Balance field Special customer validation tests Up to 99 in memory Up to 127 on disk

# SYSTEM OUTPUT

The output for the system is:

Thirty-two different magnetic tape layouts Tape labels (standard or user defined) File header and trailer Volume header and trailer

Maximum block size of 4,000 characters Record editing Code conversion Record sequencing Field resequencing Variable/fixed recording Supervisor monitoring of writing on tape Tape recovery after power-fail Tape positioning Selectable output device

#### System Specifications

### **KEY ENTRY STATION KEYBOARD FUNCTIONS**

The keyboard functions for the key entry station are:

Read Interrogate Return to basic mode Correct **Display** error Error override Insert Delete **Backspace character Backspace** field Backspace record Backspace to beginning of record Backspace document Advance character Advance field Advance record Advance document Skip to end-of-record Multilevel dup/skip End of subbatch Format select Format advance Format back Manual dup Manual skip **Replace** field Reset error Document select Return to document Continue Cancel

### SUPERVISOR COMMANDS

The supervisor directs the system via the following commands:

- VL Reactivate system
- VX Deactivate Key-to-Disk System
- CDS Change disk status
- TON Turn on key entry station
- TOF Turn off key entry station
- ESH End of shift
- SP/SUP Call supervisor
- SOF Supervisor off
- CIO Change input/output units
- SX Stop command execution
- HDR Write volume header
- WBT Write batches to tape
- DBT Delete batches from disk
- MTC Enter Magnetic tape control
- DMP Dump disk to tape
- LOD Load tape to disk
- EJB Enter job
- DJB Delete job
- EDC Enter document

- DDC Delete document
- EFM Enter format
- CFS Change format status
- LPR Load program/own code
- ECD Enter check digit parameters
- CBS Change batch status
- FRZ Freeze batches
- THW Thaw batches
- PSS Print system status
- PTS Print terminal status
- PBS Print batch status
- PJB Print job
- PDC Print document
- PFM Print format
- PBR Print batch report
- PER Print error records
- PPR Print program (own code) numbers
- DPR Delete program (own code)
- DMT Delete mag tape
- PFT Print formats from tape
- CFM Copy formats
- XPL Explain supervisor functions
- MSG Send message
- TST Test remote equipment
- EMT Enter magnetic tape format specifications
- PMT Print magnetic tape format specifications
- PST Print statistics
- TRC Tape recovery

#### SYSTEM MESSAGES

The types of system messages are as follows:

Responses Error Warning

#### SYSTEM REPORTS

The reports which can be attained from the system are:

Job name list Job description Batch status (system and job) System status Key entry station status Document number list Document description Error records list Format description Format number list Batch reports (system, job, and operator) Own code numbers Format numbers and descriptions saved on tape

# **STATISTICS DATA**

### System Specifications

Data to be accumulated for general statistics is as follows:

Job name Batch number and status Operator number Start time Mode of operation Elapsed time Number of keystrokes Number of verifiable records Number of verify corrections Number of erroneous records Number of records

# SPECIAL TESTS—OWN CODE

User written routines Allows individual adaptability for special requirements. Accessible to all jobs Special tests memory resident: 99

}

The CYBERDATA System is run under CYBERDATA Operating System (COS). It operates in foreground (protected area) and, therefore, allows other processing to take place simultaneously in the background (unprotected area). The most common background application is device-to-device transfer, for example, tape-to-print, card-to-tape, etc. If sufficient mainframe memory is provided, program compilation and other tasks may also be performed at the same time as CYBERDATA. COS provides an extensive library of programs to perform these functions. For further information, refer to the CDC<sup>®</sup> CYBERDATA<sup>TM</sup> COS Reference Manual.

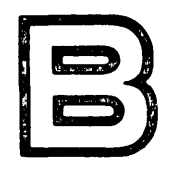

Foreground/ Background Operation

---

# **READY 615-73/93 TAPE DRIVE**

Readying the 615-73/93 magnetic tape drives requires three steps: power-up, tape loading, and status check.

# **Power-Up**

Power is applied to the drive by pressing the red POWER switch/indicator on the front of the drive.

# **Tape Loading**

The 615-73 and 615-93 Tape Drives have an autoload feature for easy tape loading.

- 1. Open the tape drive door and pull the reel lock knob on drive hub to ensure that it is in the release position.
- 2. Check the reel cover release pin to ensure that it is at the upper left position of the semicircle track. If it is not in position, move it manually.
- 3. Place reel on the hub so that reel alignment blocks fit into detents on the drive. Note that the magnetic tape reel should be carried by gripping the center and outside edges rather than by squeezing the sides together. Squeezing can damage the tape and cause loss of data.
- 4. Apply pressure to inner edge of reel to seat it firmly against the drive hub; then press the reel lock knob in until the locking pins snap into place.
- 5. Close the door.
- 6. Press LOAD. If tape fails to load, retry after ensuring that the corners of the leading edge of the tape have been rounded off.

## **Status Check**

A status check is completed as follows:

- 1. LOAD switch/indicator is lighted when the tape is at the load point.
- 2. The WR EN (write enable) indicator is lighted if the write ring is installed on the tape reel.
- 3. The ON LINE switch/indicator is lighted when the drive is controlled by the CYBERDATA System processor.
- 4. The POWER switch/indicator is lighted when the power is on.
- 5. The HI DEN indicator is lighted when 800 bpi is selected for seven-track tapes or 1,600 bpi is selected for nine-track tapes. Density selection is controlled by the MTC command.

### **Removing Tape Reel**

A tape reel is removed by following these steps:

- 1. Press REWIND. If the tape is at load point, the tape is rewound onto the supply reel, the reel stops turning, and the protective seal closes around the reel. If the tape is not at load point it is necessary to press REWIND once to rewind the tape to the load point and rewind it a second time to unload it.
- 2. Open the door. If the door is opened prematurely, the drive will not have completed its rewind cycle before the door interlock switch cuts power to the unit. Tape removal should not be attempted until the reel's protective seal is in place.
- 3. Pull the tape reel lock on the drive hub to free the reel.
- 4. Gently remove the reel from the hub.
- 5. Press the POWER switch/indicator to remove power from the unit.

Magnetic Tape Operation

### **READY 616-72/92 TAPE DRIVES**

Readying the 616-72/92 magnetic tape drives requires three steps: power-up, tape loading, and status check. Removal of the tape reel is discussed following the three steps.

#### **Power-Up**

To apply power:

- 1. Pull open the tape drive door.
- 2. Press the top of the rocker-action switch located on the right side of the tape deck between the drive and take-up reels.

### **Tape Loading**

The 616-72/92 Tape Drives are manually loaded.

- 1. Pull open tape drive door and pull reel lock knob on drive hub to ensure that it is in the release position.
- 2. Place reel on the hub so that the reel is snug with the rim at the back of the drive hub. Note that the magnetic tape reel should be carried by gripping the center and outside edge rather than by squeezing the sides together. Squeezing can damage the tape and cause loss of data.
- 3. Apply pressure to the inner edge of reel to seat it firmly against the drive hub; then press the reel lock knob until the locking pins snap into place.
- 4. Thread the tape as per the diagram located on the back of the door. Wind three turns of tape onto the take-up reel.
- 5. Close the door.
- 6. Press LOAD/REWIND. The TAPE LOADED indicator will light.
- 7. When the EOT/BOT indicator lights, press READY.

#### **Status Check**

A tape loaded status check is completed as follows:

- 1. The TAPE LOADED indicator is lighted.
- 2. The EOT/BOT indicator is lighted.
- 3. The READY indicator is lighted.
- 4. If the tape does not have a write ring installed, the FILE PROTECTED indicator is lighted.
- 5. The POWER switch indicator is lighted.

#### **Removing Tape Reel**

A tape reel is removed by following these steps:

- 1. If the READY indicator is lighted, press CLEAR; otherwise, go to step 2.
- 2. Press UNLOAD.
- 3. Open the door.
- 4. Wind the loose end of the tape onto the drive reel.
- 5. Pull the tape reel lock on the drive hub to free the reel.
- 6. Gently remove the reel from the hub.
- 7. Press the bottom of the POWER switch/indicator to remove power from the unit.
- 8. Close the door.

# **DISK DRIVE OPERATION**

# **Disk Cartridge Installation**

Three steps are necessary to install a disk cartridge: drive preparation, cartridge preparation, and mating.

# **Drive Preparation**

Disk drives are prepared as follows:

- 1. Apply power to the CYBERDATA System.
- 2. Pull out drive from the back of the supervisor DESC if it is a system disk or open the cover of a free-standing disk.
- 3. Ensure that the cartridge locking clamps on the drive are in the open position.

# **Cartridge Preparation**

This procedure removes the protective bottom cover from the cartridge.

- 1. Place the cartridge in the palm of the left hand.
- 2. Slide the blue insert on the handle to the left.
- 3. Lift the handle. Steps 2 and 3 break the magnetic lock.
- 4. Lift the cartridge out of the bottom cover.

### Mating

It is important that the following procedure is completed correctly.

- 1. Position the cartridge on the drive so the alignment blocks around the periphery and the centers of the drive match the recesses in the cartridge. Two of these blocks are visible through the window on the drive.
- 2. Lower the handle.
- 3. Turn the bottom cover over and place on the top of the cartridge.
- 4. Snap the cartridge locking clamps on the drive over the bottom cover.

# **Power-Up**

Power is applied as follows:

- 1. Press START on the START/STOP switch. During the power-up cycle, the cartridge reaches its normal operating speed and the disk is cleaned. The position of the cleaning brushes is shown by the indicator sweeping over the top of the cartridge.
- 2. Ensure that the WRITE PROTECT switch is off (indicator not lighted).
- 3. Slide the drive back into DESC (or close the cover).

Disk Operation

#### Disk Operation

### **Disk Cartridge Removal**

A cartridge disk is removed in the following manner:

- 1. Apply power to the CYBERDATA System if it is not already on.
- 2. Press STOP on the START/STOP switch if the indicator above it is lighted. The pack can be removed only when this indicator is not lighted.
- 3. Snap the cartridge locking clamps open.
- 4. Slide the blue insert on the handle to the left, and hold it until the handle is lifted.
- 5. Lift the handle.
- 6. Lift the cartridge out.
- 7. Place the cartridge in the bottom cover.
- 8. Lower the handle.

The cartridge handle can be raised for normal carrying as long as the insert is centered in its slide.

# SYSTEM SAVE

A program called DTLP (disk, tape load program) is provided to:

- 1. Save the contents of the system disk by dumping the absolute image to magnetic tape.
- 2. Load a new disk with the CYBERDATA System software previously saved on a magnetic tape.

This **system save** operation should be performed immediately on installation and thereafter to provide:

- 1. Magnetic tape master file
- 2. Back-up system disk

Detailed instructions will be provided for the supervision with each installation. Reference material is contained in the CDC<sup>®</sup> COS Reference Manual.

# **OPERATING SYSTEM ERROR RECOVERY**

The CYBERDATA operating system (COS) utilizes this standard error message format to describe all input/output device failures (an exception is the disk mass storage device).

L,XX FAILED YY ACTION

Where:

- XX logical unit number of the failing device
- 04 supervisor console device
- 05 card reader
- 06 magnetic tape unit 0
- 07 magnetic tape unit 1
- 09 magnetic printer
- YY failure code

Failure codes are listed in the equipment malfunction code section of the CDC<sup>®</sup> COS Reference Manual.

## **Failure Examples**

1. L, 05 FAILED 06 ACTION

This means the card reader is not reset.

2. L, 06 FAILED 13 ACTION

This indicates magnetic tape unit 0 is attempting a write on operation with no write ring.

3. L, 09 FAILED 02 ACTION

This message says the line printer is out of paper or has a paper tear, a fuse is blown, or an interlock is open.

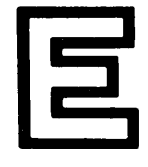

System Save and Error Recovery System Save and Error Recovery

#### RECOVERY

Failures examples of this type must be correctly diagnosed and the failure conditions must be removed. Recovery is then accomplished by typing RP CR at the supervisor console. If the message is repeated, the problem has not been properly corrected.

#### **Disk Mass Memory Device Errors**

Disk error messages generally appear in the following format:

| MM | ERR | XX | LU=0 | $8 \mathrm{T} =$ | XXXX | X:XX | S=XXXX |  |
|----|-----|----|------|------------------|------|------|--------|--|
|    |     |    |      |                  |      |      |        |  |

Error Code Time Hardware Status

Reference the equipment malfunction code section of the COS Reference Manual.

#### RECOVERY

Any disk error is usually fatal. The current recovery method is to:

- 1. Freeze all terminals
- 2. Attempt to dump (using DMP and/or WBT) all the data on the disk.
- 3. Load the system onto another disk pack.
- 4. Load the dumped batches.

If problems still appear, report the problem.

#### **Disk Error Advisory**

When a disk error occurs, the system will print:

MASS STG ERR nn LU uu

#### Where:

- nn = type of error
- uu = logical unit

and one or more of the following:

#### Message

JOB jjjjjj, BATCH bbb FROZEN

JOB jjjjj, BATCH bbb DELETED

#### DISK ERROR IN SYSTEMS TABLE ERROR OCCURRED IN FORMAT ffff

DISK ERROR IN SYSTEMS TABLE ERROR OCCURRED IN tHIT TABLE

DISK n NOT READY

#### DISK ERROR DURING RECOVERY

DISK ERROR DURING RECOVERY STATION nn LOCKED

#### Meaning

The batch was frozen at the last checkpoint if the checkpoint was within 16 records of the last record entered or verified.

The batch was deleted because less than 16 records were entered.

Ther error was detected in a format

Ther error was detected in a table.

Disk n (n=1, 2, 3, 4) is either not turned on or non-existent. The batch is not frozen and no record of the track involved is kept.

#### As indicated.

Error due to a disk I/O performed for a station other than the primary supervisor; the station will be turned off (as if a TOF command had been performed). The system logs all bad tracks and will not permit reuse of the tracks even though DBT or ESH, SQZ commands are given.

Except for the case when "STATION nn LOCKED" occurs, the station will be in idle mode after recovery.

System Save and Error Recovery

-

In table F-1 codes are represented in hexadecimal.

•~---

| Symbol         | ASCII Code | BCD Code | EBCDIC Code |  |
|----------------|------------|----------|-------------|--|
| SPACE          | 20         | 10       | 40          |  |
| ļ              | 21         | 2A       | 5A          |  |
| "              | 22         | 0F       | 7F          |  |
| #              | 23         | 3F       | 7B          |  |
| \$             | 24         | 2B       | 5B          |  |
| %              | 25         | 1D       | 6C          |  |
| &              | 26         | 1D       | 50          |  |
| ' (apostrophe) | 27         | 0C       | 7D          |  |
| (              | 28         | 1C       | 4D          |  |
| )              | 29         | 3C       | 5D          |  |
| *              | 2A         | 2C       | 5C          |  |
| +              | 2B         | 30       | 4E          |  |
| (comma)        | 2C         | 1B       | 6B          |  |
| -              | 2D         | 20       | 60          |  |
|                | 2E         | 3B       | 4B          |  |
| 1              | 2F         | 11       | 61          |  |
| 0              | 30         | 0A       | FO          |  |
| 1              | 31         | 01       | F1          |  |
| 2              | 32         | 02       | F2          |  |
| 3              | 33         | 03       | F3          |  |
| 4              | 34         | 04       | F4          |  |
| 5              | 35         | 05       | F5          |  |
| 6              | 36         | 06       | F6          |  |
| 7              | 37         | 07       | F7          |  |
| 8              | 38         | 08       | F8          |  |
| 9              | 39         | 09       | F9          |  |
| :              | 3A         | 0D       | 7A          |  |
| :              | 3B         | 2E       | 5E          |  |
| <              | 3C         | 3E       | 4C          |  |
| =              | 3D         | 0B       | 7E          |  |
| >              | 3E         | 0E       | 6E          |  |
| ?              | 3F         | 3A       | 6F          |  |
| @              | 40         | 1F       | 7C          |  |
| А              | 41         | 31       | C1          |  |
| В              | 42         | 32       | C2          |  |
| С              | 43         | 33       | C3          |  |
| D              | 44         | 34       | C4          |  |
| E              | 45         | 35       | C5          |  |
| F              | 46         | 36       | C6          |  |
| G              | 47         | 37       | C7          |  |
| н              | 48         | 38       | C8          |  |
| l              | 49         | 39       | C9          |  |
| J              | 4A         | 21       | D1          |  |
| к              | 4B         | 22       | D2          |  |
| L              | 4C         | 23       | D3          |  |
| М              | 4D         | 24       | D4          |  |
| N              | 4E         | 25       | D5          |  |
| 0              | 4F         | 26       | D6          |  |
| Р              | 50         | 27       | D7          |  |

# Table F-1. Standard Codes for the CYBERDATA System

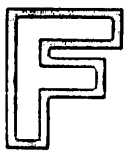

CYBERDATA System Standard Codes

F-1

# CYBERDATA

System Standard Codes

Table F-1. Standard Codes for the CYBERDATA System

| Symbol | ASCII Code | BCD Code | EBCDIC Code |
|--------|------------|----------|-------------|
| Q      | 51         | 28       | D8          |
| R      | 52         | 29       | D9          |
| S      | 53         | 12       | E2          |
| Т      | 54         | 13       | E3          |
| U      | 55         | 14       | E4          |
| v      | 56         | 15       | E5          |
| W      | 57         | 16       | E6          |
| X      | 58         | 17       | E7          |
| Y      | 59         | 18       | E8          |
| Z      | 5A         | 19       | E9          |
| [      | 5B         | 3D       | CO          |
|        | 5C         | 1E       | E0          |
| ]      | 5D         | 2D       | D0          |
|        | 5E         | 2F       | 5F          |
| _      | 5F         | 1A       | 6D          |

.....

System error messages are divided into two groups; those requiring a correct rekeying of the command and those requiring other action besides rekeying (table G-2).

The messages which require rekeying the command are as follows:

ALL FIELDS AUTO FIELDS **BATCH NOT FROZEN** BATCH STILL ACTIVE ON DESELECTED DISK DUPLICATE FORMAT NO. FIELD LENGTH ERROR FIELD NAME TOO LONG FORMAT STRING TOO LONG **INCOMPLETE COMMAND INCOMPLETE LINE INVALID BATCH NUMBER** INVALID BLOCKING PARAMETER **INVALID CHARACTER** INVALID CHECK DIGIT MODULUS INVALID CHECK DIGIT TEST NO. INVLAID CHECK DIGIT WEIGHT INVALID COMMAND FORMAT INVALID DEVICE OPTION INVALID DOCUMENT NO. INVALID FILE LABEL NO. INVALID FORMAT NUMBER INVALID FUNCTION NUMBER INVALID FUNCTION TYPE **INVALID JOB NAME** INVALID LABELING PARAMETER INVALID LOGICAL UNIT INVALID MAG. TAPE FMT NO. **INVALID NO. OF RECORDS** INVALID OPERATOR NO. INVALID OWN-CODE NO. **INVALID O-PUNCH PARAMETER** INVALID PADDING CHARACTER **INVALID PARAMETER INVALID PROGRAM HEADER** INVALID RECORD LENGTH INVALID RECORDING MODE INVALID RECOVERY AREA NO. INVALID SPECIAL TEST NO. INVALID STATION NUMBER INVALID STATUS OPTION INVALID VAR RECORDING OPTION INVALID VERIFICATION OPTION JOB MAXIMUM RECORD LENGTH TO SHORT PREVIOUS BATCH SKIPPED **RECORD LENGTH OVERFLOW RESEQUENCE FIELD NO. ERROR** TOO MANY PARAMETERS xxxxxx UNDEFINED FORMAT NUMBER UNDEFINED JOB NAME

G

System Error Messages System Error

# Messages

# Table G-1. Error Messages Requiring Specific Operator Actions

| Message                                                                   | Action                                                                                                    |  |  |
|---------------------------------------------------------------------------|----------------------------------------------------------------------------------------------------|--|--|
| ABT FULL                                                                  | Delete the written batches, using command DBT                                                                                                    |  |  |
| ALL INACTIVE FORMATS REMAIN                                               | Reselect the disk                                                                                                    |  |  |
| ANOTHER JOB RECORDED ON THIS<br>TAPE TYPE CU/TR TO CONTINUE/<br>TERMINATE | As indicated                                                                                                    |  |  |
| BATCH xxx ON DESELECTED DISK                                              | Select proper disk                                                                                                    |  |  |
| BLOCK TOO LONG FOR 7 TRACK<br>TAPE                                        | Change block length in magnetic tape format, and reenter the command                                                                                                  |  |  |
| CHARACTER a ILLEGAL FOR<br>FIELD nn                                       | If a field description is incorrect, reenter the line correctly. To cancel the entire format, enter command SX.                                                       |  |  |
| CMD INVALID FROM THIS STATION                                             | Check start-up procedure                                                                                                    |  |  |
| DISK n DESELECTED                                                         | To dump the rejected batch, change the status<br>of the disk to the selected status, using the<br>command CDS; then reenter the command DMP.                          |  |  |
|                                                                           | Select the disk by using the CDS command; then reenter command THW.                                                                                                   |  |  |
| DISKS FULL                                                                | Make space available using command DBT;<br>then reenter LOD. If the batches deleted from<br>disk are to be retained in the system, perform<br>command DMP before DBT. |  |  |
| DOC DIR FULL                                                              | Enter command DDC to delete unwanted docu-<br>ments from the system; then reenter command<br>EDC.                                                                     |  |  |
| DUPLICATE JOB NAME                                                        | Reenter the command using a job name not already in the system.                                                                                                    |  |  |
| E1 (ILLEGAL REQUEST)                                                      | Check whether the station is in Idle mode and/or is permitted to be supervisor.                                                                                       |  |  |
| END OF DATA ERROR                                                         | End of data is reached before the number of<br>blocks that were defined were skipped. Check<br>if the correct tape and number of blocked were<br>used.                |  |  |
| END OF DATA ERROR                                                         | Either the number of the recovery area is incorrect, or the wrong tape has been mounted. Check and reenter command.                                                   |  |  |
| END OF TAPE                                                               | Mount a new tape; then reenter the command.                                                                                                    |  |  |
|                                                                           | Either the number of the recovery area is incorrect, or the wrong tape has been mounted. Check, and reenter command.                                                  |  |  |
|                                                                           | None; action will be taken by the volume trailer portion of the label program.                                                                                        |  |  |

•

•

#### Table G-1. Error Messages Requiring Specific Operator Actions (cont)

System Error Messages

| Message                                   | Action                                                                                                    |
|-------------------------------------------|----------------------------------------------------------------------------------------------------|
| END OF TAPE                               | Change the tape or number of blocks and reenter the command.                                                                                                    |
| END OF TAPE-MOUNT NEW TAPE<br>AND TYPE CU | This is as indicated.                                                                                                    |
| ER                                        | Reenter the command correctly.                                                                                                    |
| FMTLNK TABLE FULL                         | Delete unwanted formats using CFS and ESH, SQZ; then reenter the command.                                                                                                    |
| FORMAT LINK TABLE FULL                    | Refer to the systems analyst.                                                                                                    |
| FORMAT nnnn INVALID FOR THIS<br>BATCH     | Delete the incorrect format, using the<br>command CFS, execute the squeeze function,<br>then enter the correct format using command<br>EFM.                                                                                                    |
| FORMAT nnnn NOT IN SYSTEM                 | Reenter the format, using command EFM.                                                                                                    |
| FUNCTION BUSY                             | Command LOD is being performed by another supervisor; reenter the command when it has been executed.                                                                                                    |
| FUNCTION TERMINATED                       | As indicated.                                                                                                    |
| INPUT DEVICE ERROR                        | Reenter the command. If the message is<br>repeated, report the problem. Note that<br>when a 970-480 station is used, the command<br>may be entered without authorization.                                                                                                    |
| INVALID COUNTER NO.                       | If a field description is incorrect, reenter<br>the line correctly. To cancel the entire<br>format, enter command SX.                                                                                                    |
| INVALID FORMAT NO.                        | Reenter format number(s) correctly.                                                                                                    |
|                                           | Note that formats must be written to tape in ascending order.                                                                                                    |
| INVALID LIMITS                            | If a field description is incorrect, reenter<br>the line correctly. To cancel the entire<br>format, enter command SX.                                                                                                    |
| INVALID MAG. TAPE OCD                     | The routines specified by the magnetic<br>tape format have been deleted. Reload the<br>required own code or label program by<br>using LPR, or change the magnetic tape<br>format number.                                                                                                    |
| INVALID MTF NUMBER OR<br>PARAMETER        | Either the magnetic tape format number<br>specified is invalid, in which case, reenter<br>the command; or the recording code specified<br>by the magnetic tape format is unsuitable for<br>the tape being used. In this case, the magnetic tape<br>format should be changed by using EMT, or<br>writing should be performed on a different unit.<br>BCD cannot be specified, for example, for a<br>nine-track tape. |

System Error Messages

# Table G-1. Error Messages Requiring Specific Operator Actions (cont)

| Message                                         | Action                                                                                                    |
|-------------------------------------------------|----------------------------------------------------------------------------------------------------|
| INVALID TAPE LABEL NO.                          | The routines specified by the magnetic tape<br>format have been deleted. Reload the required<br>own code or label program by using LPR,<br>or change the magnetic tape format number.                        |
| JOB aaaaaa NOT IN SYSTEM                        | Reenter the job, using command EJB.                                                                                                    |
| LIMIT EXCEEDS MAXIMUM SIZE                      | If a field description is incorrect, reenter<br>the line correctly. To cancel the entire<br>format, enter command SX.                                                                                        |
| LONG RECORD                                     | Adjust the magnetic tape format via the EMT command to accept longer records, or change to another magnetic tape format.                                                                                     |
| MAX. NO. OF JOBS EXCEEDED                       | Delete unwanted jobs using command DJB, then reenter command EJB.                                                                                                    |
| MEMORY FULL-RETRY                               | This is as indicated.                                                                                                    |
| NO FIELD TO COPY                                | Enter the specifications of this line manually.                                                                                                    |
| PROGRAM LIB FULL                                | Refer to the systems analyst.                                                                                                    |
| REQUEST DEVICE BUSY                             | Reenter the command when the device is not being used.                                                                                                    |
| REQUESTED FORMATS NOT ON TAPE                   | Mount correct tape, then reenter the command.                                                                                                    |
| REQUESTED JOB ACTIVE                            | Reenter the command correctly if an incorrect<br>job name is entered. If the job name is correct,<br>ensure that all batches still stored on disk can<br>be deleted. Perform DBT, then enter command<br>DJB. |
| RJ                                              | No action is required. The CYBERDATA system is started.                                                                                                    |
| STATISTICS FILE EMPTY                           | As indicated.                                                                                                    |
| -SV- BUSY                                       | No action is required. The key-to-disk system is already under supervisory control.                                                                                                    |
| TAPE I/O ERROR                                  | Check if the correct tape is being used and<br>if it has a write ring. If everything seems<br>to be in order, reenter the command, and<br>report the problem.                                                |
|                                                 | Check if tape is ON; if so, reenter the command using a different tape transport and report the problem.                                                                                                    |
| TAPE RECOVERED, LAST RE-<br>CORDED BATCH IS bbb | None                                                                                                    |

•

#### Table G-1. Error Messages Requiring Specific Operator Actions (cont)

System Error Messages

| Message                                                                                                | Action                                                                                                    |
|----------------------------------------------------------------------------------------------------|----------------------------------------------------------------------------------------------------|
| TAPE RECOVERY AREA FULL                                                                                | Release tape recovery areas by the TRC command<br>or by the ESH command with SQZ parameter<br>(either of these commands erases the tape<br>recovery areas).                                                                                                    |
| UNDEFINED MAG. TAPE FORMAT                                                                             | Define the magnetic tape for job aaaaaa(1)<br>by using the EMT command.                                                                                                    |
| WRONG TAPE                                                                                             | Mount the correct tape; then reenter the command.                                                                                                    |
| xxxJOB NAME REJECTED; DISK<br>n DESELECTED                                                             | Select proper disk.                                                                                                    |
| (batch) nnn (job) aaaaaa<br>ALREADY IN SYSTEM                                                          | The message is self-explanatory.                                                                                                    |
| (batch) nnn (job) aaaaaa<br>REJECTED DISK n DESELECTED                                                 | To dump the rejected batch, change the status of using command CDS; then reenter the command DMP.                                                                                                    |
| (batch) nnn (job) aaaaa<br>REJECTED; BATCH IN MAIN-<br>TENANCE MODE                                    | The batch is being referred to by another supervisor; reenter DMP,D when the command entered by other supervisor has been executed.                                                                                                    |
| (batch) nnn REJECTED, V $MODE = C$ $W$ $M$ $W$ $M$ $W$ $M$ $W$ $M$ $M$ $M$ $M$ $M$ $M$ $M$ $M$ $M$ $M$ | If STOP was specified, the WBT command<br>will be terminated. Otherwise, writing of the<br>next batch commences, and the rejected<br>batch should be dealt with later. If the batches<br>are to be written in a particular order, the<br>whole tape may need to be rewritten. |

--
A1 Error 7-5 Accessibility 6-8 Advance and Backspace Tape and Write Tape Marks 6-30 AF 6-30 AID 7-12 AR 6-30 Auto Error Flag 4-7 AUTO/MANUAL 5-2, 5-4 Automatic Counter Operation A-2 Automatic Duplication 3-9, 4-7, A-2 Automatic Error Flag 3-10 Automatic Files 6-6 Automatic Fill 3-9 Automatic Format Advance 3-10 Automatic Functions 4-7 Automatic Left Blank (Space) Fill A-2 Automatic Left Zero Fill A-2 Automatic Record Sequencing A-2 Automatic Resequencing 3-4, 3-10 Automatic Right Blank (Space) Fill A-2 Automatic Right Zero Fill A-2 Automatic Sequencing 3-10 Automatic Skip 3-9 Automatic Skip to End of Field A-2 Automatic Skip to End of Record A-2 Autosequencing 4-6 Autosequencing Field Number 4-6 Average Record Length 6-3 Background B-1 Basic System 2-1 Batch 3-3, 6-32 Batch Balancing 3-3, 3-11 Batch Number 5-4 Batch Start-Up 3-5, 7-3 BF 6-30 Block 3-4 BOR 5-6 BR 6-30 Braces 6-13 Brackets 6-13 Breakpoint Store/Breakpoint 6-2 BS 6-14 BSC 5-6, 7-5 BSF 5-6, 7-5 BSR 5-6 Call Supervisor 6-9 Card Reader 2-7, 2-8, 2-12 Cartridge Disk Drive 2-5, 2-11 Cartridge Preparation D-1 CBS 6-10, 6-14, A-5 CDS 6-4, 6-10, 6-14, A-4 Central Processor 2-5 CFM 6-10, 6-15, A-5 CFS 6-10, 6-15, 6-16, A-5 Change Batch Status 6-14 Change Disk Status 6-14 Change Format 6-15 Change Format Status 6-15 Change Input/Output Units 6-16 Character 3-1 Check Digit 3-3 Check Digit Calculation 3-12 Check Digit Verification (CDV) Tests 3-11 CIO 6-5, 6-10, 6-16, 6-17, A-4 CIO,P 6-16 CIO,P6 6-16 CNCL 5-1, 5-6, 6-10, 6-11, 6-42, 7-4 Column Number 3-1, 4-6, 5-2, 5-4 Command 3-4 Command Entry and System Responses 6-13 Command Formats 6-13 CONT 5-1, 5-6, 6-14 Continue Search 3-8 COR 5-6 COS B-1 Counter 3-3 CR. 6-13 Creation Date 6-8

Data 3-1 Data Display 5-2, 5-4 Data Entry Processor 2-4, 2-11 Data Type 4-6, 5-2, 5-4 DBT 6-1, 6-5, 6-10, 6-17, 6-45, A-4, E-3 DDC 6-10, 6-17, 6-18, A-5 Deactivate Key-to-Disk System 6-9 Delete Batches From Disk 6-17 Delete Current Record 7-6 Delete Document 6-17 Delete Job 6-18 Delete Magnetic Tape Format 6-20 Delete Record 7-11 Delete Users Programs 6-20 DER 7-13, 7-14 Disk 6-32, 6-33 Disk Cartridge Installation D-1 Disk Cartridge Removal D-2 Disk Drive 2-5 Disk Error Advisory 6-8 Disk Mass Memory Device Errors E-2 Disk Space 6-5 DISP 5-7, 7-2, 7-5 Display Console Supervisor Message 7-14 Display Counter 3-8, 7-18 Display Error Message 3-8, 7-13 Display Record 3-8, 7-14 Display Status 3-5, 7-14 Distributed Cluster Local Controller 2-9 Distributed Cluster Remote Controller 2-9 DJB 6-10, 6-18, A-4 DLT 5-1, 5-7, 7-2, 7-6, 7-9 DMP 6-1, 6-5, 6-10, 6-18, 6-42, 7-17, A-4 DMP,F 6-18, 6-19 DMP,J 6-19 DMP,S 6-5, 6-20, 6-40 DMT 6-10, A-5 DOC 5-7, 7-3, 7-4 Document 3-2 Document Control 7-3 Document Description Sheet 4-3, 4-4 Document Number 4-3, 5-4 Document Selection 7-3 DPR 6-10, 6-20, A-5 DRC 7-14 Drive Preparation D-1 DST 7-14 DTLP E-1 Dump Disk Batches 6-18 Dump Disk to Tape (DMP) 6-19 Dump Job Batches 6-19 Dump Statistics File 6-20 DUP 5-7 ECD 6-10, 6-20, 6-21, A-5 Echo Mode 7-2 EDC 6-4, 6-10, 6-21, A-4 EFM 6-4, 6-10, 6-22, 6-42, 7-17, A-5 EFM,R 6-23 EJB 6-4, 6-10, 6-23, A-4 Elipses 6-13 EMT 6-10, 6-24, A-5 End of Batch 3-5, 7-15 End of Batch Own Code 4-3 End of Shift 6-23 End of Tape 6-5 ENT 7-3 Enter Check Digit Parameters 6-20 Enter Document 6-21 Enter Format 6-22 Enter Job 6-23 Enter Magnetic Tape Format Specification 6-24, 6-26 Entering Read 7-9 Entering Verify Mode 7-8 Enter/Sweep 6-2 Entry Mode 3-4, 5-2, 5-5, 7-1, A-1 EOB 7-2, 7-15 EOB Own Codes 3-13 EOD1 6-6 ERR 5-1 ERR OVR 5-7, 7-2, 7-6

Index

Index

Error Code 5-2, 5-4, 7-13 Error Correction 7-8, 7-10 Error Correction in Entry Mode 7-5 Error Flag 3-3 Error Indications 7-3 Error Messages G-1, G-2, G-3, G-4, G-5 Error Recovery 7-4, 7-11, F-2 ESB 5-1, 5-7 ESH 6-10, 6-16, 6-23, 6-24, A-4, F-3 Expiration Date 6-8 Explanation to Operator 7-18 Explanation to Supervisor 6-46 Field 3-1 Field Length 4-7 Field Length Test 3-10 Field Name 4-6 Field Number 4-6, 5-2, 5-4 Field Parameters 4-6 File Identification 6-8 File Label 3-4, 6-6 Fill Character 3-4, 4-8 First Counter Function and Number 4-8 Fixed Input/Output A-2 Fixed Input/Variable Output A-2 Forced Reverification 4-6 Foreground B-1 FORM 5-7, 7-2, 7-4 FORM SEL 5-7, 7-4 Format 3-1, 3-4 FORMAT 6-35 Format Adjustment 3-4, 3-10 Format Header 4-3 Format Number 4-3, 4-6, 5-2, 5-4 Format Restore 6-28 Format Save 6-18 Format Specification Sheet 4-3, 4-5 Free Form A-2 Freeze Batches 6-27 FRZ 6-1, 6-10, 6-14, 6-24, 6-27, 6-35, 7-15, A-5 Header Layout on Tape 6-40 HDR 6-5, 6-10, 6-27, A-4 HDR2 6-8 Idle Mode 5-4 Initialize Counter 3-8, 7-17 INS 5-1, 5-7, 7-9 Insert Record 7-11 Instruction/Cycle 6-2 INT 5-7, 6-13, 7-2, 7-3 Interrogate Display 5-4 Interrogate Mode 3-5, 5-2, 5-5, 7-1, 7-11, A-2 INTLK 5-1, 5-8, 7-4, 7-5, 7-6 Job 3-3, 6-32 Job Name 4-1, 5-4 Job Sheet 4-1, 4-2 Key Entry Stations 2-2, 2-3, 2-10 Key Verification 7-8 Keyboard 5-1 Keyboard Functions A-4 Keying Mode 4-7 Keypunch Keyboard 5-9 Limit Check 4-8 Limit Test 3-11 Line/Off/Local 6-2 Line Printer 2-8, 2-9, 2-13 Load All Batches 6-28 Load Job Batches 6-27 Load Program/Own Code 6-29 Load Tape to Disk 6-27 LOD 6-1, 6-5, 6-10, A-4

LOD,F 6-28, 6-39 LOD,J 6-27, 6-28 Logical Unit Codes 6-16

Lower Limit 4-8

Lower Shift A-2

LPR 6-10, 6-29, A-5

Magnetic Tape 3-4 Magnetic Tape Format Number 4-1 Magnetic Tape Transport 2-6, 2-12 Manual Files 6-6 Mating D-1 Maximum Record Length Per Job 4-3 Memory Expansion Modules 2-10 Message to Keystation Operation 6-29 Message to Supervisor 7-15 MLTL DUP/SKIP 5-1, 5-8, 7-2, 7-5 MODE 6-32 Modulus 3-3 MSG 6-10, 6-29, 6-30, 7-15, A-5 MTC 6-10, 6-30, A-4 MTC,BR 6-30 MTC,DN 6-31 Multilevel Duplicate/Skip 3-9, 7-5 NAME 6-35 Nonzero/Nonblank Test 3-10, 4-7 Number of Records 5-4 Number of Repetitions 4-3 Number of Stations 6-3 Operating System Error Recovery E-1 Operation Mode 5-2, 5-4 Operational Mode 5-4 Operator Freeze 7-15 Operator Thaw 7-18 OPN 6-14 ORV 6-14 OVR 5-1 Own Code Number 4-8 Own Code Tests 3-3, 3-11, 3-13 **Owner Identification** 6-8 Parameter 3-4 Parity Fault Stop/Auto Restart 6-2 PBR 6-1, 6-10, 6-31, 6-42, 7-17, A-5 PBS 6-1, 6-10, 6-32, 6-42, 7-17, A-5 PDC 6-10, 6-33, 6-42, 7-17, A-5 PER 6-10, 6-34, 6-42, A-5 PFM 6-10, 6-34, 6-42, 7-17, A-5 PFT 6-10, 6-36, A-5 PJB 6-1, 6-10, 6-38, 6-42, 7-17, A-5 PMT 6-10, 6-38, 6-42, A-5 Positioning Backward 7-10 Positioning Forward 7-10 Power-Fail Restart 6-8 Power-Up C-1, C-2, D-1 PPR 6-10, A-5 PPR,O 6-33 PPR,T 6-33 Print Batch Report 6-31 Print Batch Status 6-32 Print Document 6-33 Print Error Records 6-34 Print Format 6-34 Print Format from Tape 6-36 Print Job 6-38 Print Magnetic Tape Format Specifications 6-38 Print Statistics Report 6-39 Print System Status 6-39 Print Terminal Status 6-41 Print User Programs 6-33 Program Protect/Test Mode 6-2 PSS 6-1, 6-10, 6-39, 6-42, A-5 PST 6-10, 6-39, 6-40, A-5 PTS 6-1, 6-10, 6-24, 6-41, 6-42, 7-17, A-5 Pure Alphabetic A-2 Pure Numeric A-2 Reactivate System 6-9 READ 5-8 Read Mode 3-5, 7-1, A-1 . REC-LNG 6-35 Record 3-1 Record Description 4-3 Record Layout on Tape 6-40 Record Length 4-6 Recording Mode 4-7

Recovery E-2 REG 7-15 Regenerate Display 3-9, 7-15 REL 5-8, 6-13, 6-14, 7-2, 7-3, 7-4 Reload 6-3 Removing Tape Reel C-1, C-2 REP FLD 5-1, 5-8, 6-14, 7-2, 7-4, 7-5, 7-6 RESEQ 6-35 Resequencing 4-6 Resequencing Field Number 4-7 RESET 5-8, 7-2, 7-5, 7-6 Returning to Original Mode 7-9 Rewind Tape 6-30 Roll-Over Keying 7-2 RTRN 5-8, 6-13, 7-4, 7-9 RU 6-30 RW 6-30 SCN 6-12 SDM 7-16 Search 3-8 Search by Data Contents 3-8 Search by Error Flag 3-8 Search by Position of Record in Batch 3-8 Search for Erroneous Record 7-16 Search for Record Containing Specific Content 7-16 Search for Record Containing Two Specific Contents 7-16 Search for Spec Field or Col in Erroneous Record 7-17 Second Counter Function and Number 4-8 Select Recording Density 6-31 Selective Skip 6-2 Selective Stop 6-2 SER 7-16, 7-17 Serial Number 6-8 SET 7-17 Set Identification 6-8 SHIFT 5-1, 5-4, 7-4, 7-5, 7-6 Sight Verification 7-8 Sign Off as Supervisor 7-17 Sign-On 3-9 Sign-On as Supervisor 7-18 Signed Numeric A-2 SKIP 5-8, 7-2 SOF 6-11, 6-12, 6-13, 6-42, 7-17, A-4 Source Form 3-1, 3-2 SP 6-4, 6-9, 6-10, 6-13 Space 5-8 Special and Own Code Tests 3-11 Special Test Number 4-8 Special Tests 3-3, 3-11 Special Tests-Own Code A-6 SP/SUP A-4 SQZ 6-16, 6-23, 6-24, E-3 Standard Codes F-1, F-2 START 6-2, 6-3 START/STOP 6-2 Statistics Data A-6 Status 4-1, 4-3, 6-32, 6-33, 6-35 Status Check C-1, C-2 STD 6-12 Stop Command Execution 6-42 Subbatch 3-3 SUP 6-9, 6-10, 6-12, 6-13, 7-15, 7-18 Supervisor Commands A-4 Supervisor DESC 2-1, 2-10 Supervisory Console 2-4, 2-11 Supervisory Control Capabilities 6-10, 6-11 SX 6-11, 6-42, A-4 System Capacity A-1 System Messages A-5 System Output A-3 System Reports A-5 System Save E-1 System Start-Up 6-2 Tape Labelling 6-6

Tape LoadingC-1, C-2Tape Recovery6-44Terminal Table2-1, 2-10Test Remote Clusters6-44Thaw Batches6-43

THW 6-1, 6-11, 6-14, 6-43, 6-46, 7-18, A-5 TM 6-30 TOF 6-11, 6-43, A-4 TON 6-11, 6-44, A-4 TOT 7-18 TRC 6-11, 6-44, A-5 TST 6-11, 6-44, A-5 Turn Off Key Entry Station 6-43 Turn On Key Entry Station 6-44 Turn On/Off Tutorial Facility 3-9, 7-12

Upper Limit 4-8 Upper Shift A-2

Validation 3-3 Validation Error 7-6 Validation Tests 3-10, A-3 Variable Input/Fixed Output A-2 Variable Input/Output A-2 VER 6-14, 7-3, 7-8, 7-18 Verification 3-3, 7-6 Verification Option 4-1 Verification Option 4-1 Verification Type 4-7 Verify Mode 3-5, 7-1, A-1 VER-OP 6-32, 6-33 VL 6-9, A-4 VLTP 6-11, 6-12 Volume Label 3-4 VX 6-9, A-4

WBT 6-5, 6-6, 6-7, 6-8, 6-11, 6-42, 6-45, 6-46, 7-17, A-4 Weight 3-3 Write Batches to Tape 6-45 Write Protect 6-2 Write Volume Header 6-27 Wrong Data Type Character Entered 7-5

XPL 6-11, 6-46, 7-18, A-5

\*C 6-11, 6-12 \*P 6-12

\*Z 6-11, 6-12

65K Mode 6-3 32-Character Station Display 5-1, 5-2 480-Character Station Display 5-1, 5-4, 5-5 615-73/93 Tape Drive C-1 616-72/92 Tape Drives C-2

## Index

•

## **COMMENT SHEET**

| MANUAL TITLE   | IANUAL TITLECDC <sup>®</sup> CYBERDATA <sup>™</sup> System Reference Manual |           |   |  |
|----------------|-----------------------------------------------------------------------------|-----------|---|--|
| PUBLICATION NO | 22262200                                                                    | REVISIONC |   |  |
| FROM:          | NAME:<br>BUSINESS<br>ADDRESS:                                               | ·         | · |  |

## COMMENTS:

CUT ALONG LINE

PRINTED IN U.S.A

AA3419 REV 11/69

This form is not intended to be used as an order blank. Your evaluation of this manual will be welcomed by Control Data Corporation. Any errors, suggested additions or deletions, or general comments may be made below. Please include page number references and fill in publication revision level as shown by the last entry on the Record of Revision page at the front of the manual. Customer engineers are urged to use the TAR.

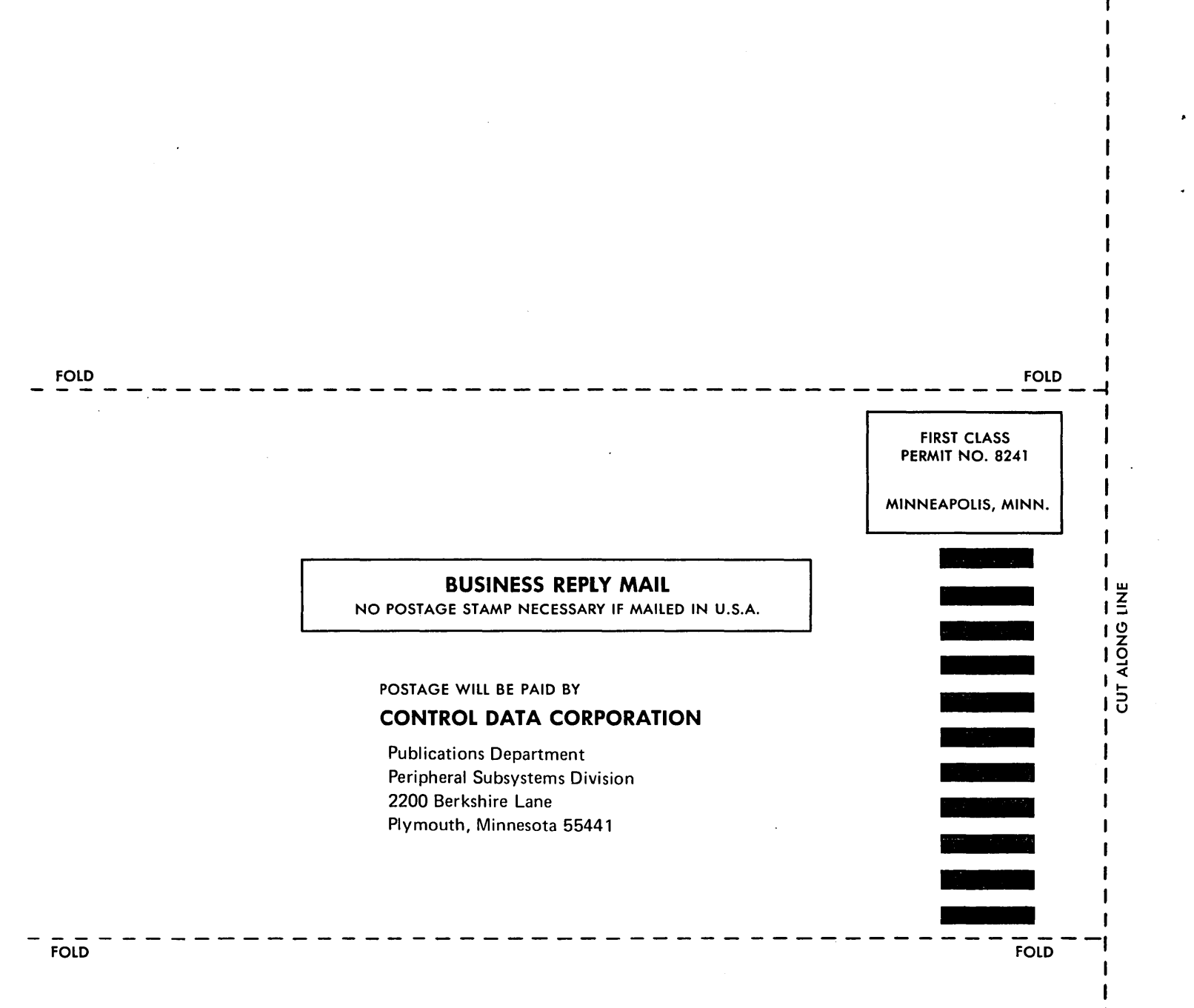

1